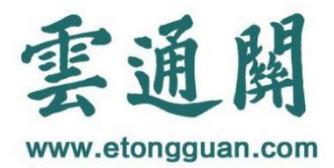

# 云 通 关 4-0 操 作 手 册 2079

上海科越信息技术股份有限公司

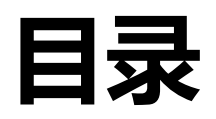

| 云通关 4. | 0平台  | 使用手册及操作规范5   |
|--------|------|--------------|
| 1.     | 我的道  | 通关5          |
|        | 1.1  | 我的报关(出口/境)5  |
|        | 1.2  | 我的报关(进口/境)10 |
|        | 1.3  | 我的其他业务11     |
|        | 1.4  | 我的报关11       |
| 2.     | 我在打  | <b>段关12</b>  |
|        | 2.1  | 我要接单12       |
|        | 2.2  | 云制单(单一窗口)15  |
|        | 2.3  | 云复核19        |
|        | 2.4  | 一键通关         |
|        | 2.5  | 我在查验         |
|        | 2.6  | 报关修撤单21      |
|        | 2.7  | 证明联打印        |
|        | 2.8  | 批量操作23       |
| 3.     | 业务家  | 委托           |
|        | 3. 1 | 我的委托         |
|        | 3.2  | 我的受托         |
|        | 3.3  | 查验委托         |
|        | 3.4  | 查验受托         |
| 4.     | 我的纟  | 告算           |
|        | 4.1  | 一键做账         |

2

|             | 4.2   | 利润管理      |
|-------------|-------|-----------|
|             | 4.3   | 费用管理      |
| 5.          | 我的 CF | RM        |
|             | 5.1   | 客户关系管理31  |
|             | 5.2   | 供应商关系管理32 |
|             | 5.3   | 归类委托方管理32 |
| 6.          | 我的地   | 盘         |
|             | 6.1   | 商品数据库     |
|             | 6.2   | 企业维护      |
|             | 6.3   | 云制单设置     |
|             | 6.4   | 规范申报设置    |
|             | 6.5   | 复核设置      |
|             | 6.6   | 结算设置41    |
|             | 6.7   | 更多设置      |
|             | 6.8   | 可选参数42    |
|             | 6.9   | 权限设定42    |
|             | 6.10  | 环节设置      |
| <b>7.</b> : | 通关宝,  | 典         |
|             | 7.1   | 智能归类      |
|             | 7.2   | 食品标准查询44  |
|             | 7.3   | 危险化学口查询44 |
|             | 7.4   | 能效目录查询45  |
|             | 7.5   | 3C 目录查询45 |
|             | 7.6   | 通关代码查询45  |
|             | 7.7   | 双反查询      |

| 7.8    | 电子税则查询46  |
|--------|-----------|
| 7.9    | 上海港区宝典46  |
| 8. 营运管 | 控         |
| 8.1    | 通关业务管理47  |
| 8.2    | 结算传输管理47  |
| 8.3    | 漏接单证管理    |
| 8.4    | 质量差错管理47  |
| 8.5    | 异常状态管理48  |
| 8.6    | 结算异常管理48  |
| 8.7    | 云复核质量管理48 |
| 8.8    | 押箱支票管理48  |
| 9. 统计分 | 析49       |
| 9.1    | 单量分析      |
| 9.2    | 报关单量分析49  |
| 9.3    | 绩效分析49    |
| 9.4    | 退删改单分析    |
| 9.5    | 查验查获分析    |
| 9.6    | 归类分析      |

# 云通关 4.0 平台使用手册及操作规范

#### 1. 我的通关

#### 1.1 我的报关(出口/境)

| 雲通開,             | 4.0.8.90        |            |                           |       |                   |                  |             |                   |             | 2016 2017 20     |              | 🞸 高泉春 😄                    |
|------------------|-----------------|------------|---------------------------|-------|-------------------|------------------|-------------|-------------------|-------------|------------------|--------------|----------------------------|
| <b>只</b><br>我的通关 | ようしていた。<br>我在报关 | LO<br>业务委托 | ¥<br>我的结算                 | 我的CRM | <b>我的归</b> 类      | <b>风</b><br>我的地盘 | 『『」<br>通关宝典 | <b>北北</b><br>普运管控 | 统计分析        | <b>正</b><br>平台运维 |              |                            |
| 到我的报关(进行)        | 囗/境)            | 我的通关-我的    | 报关(出口/境)                  | 5     |                   |                  |             |                   |             |                  |              | 设为首页                       |
| 我的报关(出)          | 口/境)            | 预复         |                           |       | 提运单号              | ł                |             | 报关单号              |             |                  | <u> 流水号</u>  |                            |
| 受 我的其他业务         |                 | 客户自        | 编号                        |       | 当前状态              | 全部               | *           | 业务类型全             | 部           | -                | 客户简称         |                            |
| 受 我的报关           |                 | 境内收发货人     | 代码/                       |       | 日期条件              | -不设置-            | •           |                   |             |                  | 部门运营中        | □心(科越信息)(通关事)              |
| 我要报关             |                 | -          | 名称                        |       |                   |                  |             |                   |             |                  |              |                            |
|                  | < <u>.</u>      |            | 全家条件设置 项<br>撤 単<br>常状态 保存 | 制单    | ▼<br>复核<br>快捷直询 > | 2 初 同            | ▼<br>海关入库   | 通关异常              | 关 <b>审结</b> | 海关               | 添加<br>法放行 海关 | 清空<br>清空<br>高关<br>高关<br>新単 |
|                  |                 | □ 序号       | 流水号                       | \$    | 客户简称 🕴            | 统一编号             |             | ∲ 报关单             | 9 ♦         | 预录入编号            | ♦ 当前礼        | たた 💠 制単状态 💠                |

1)所有固定搜索条件均是模糊搜索,比如我要搜索航交所申报的外港单证,可以在报关 单号这里输入 2229,就可以搜索到已经有报关单号并且是航交所申报的外港单证

2)当前状态代表这个单证目前处于哪个环节,这个搜索条件可以多选,以下代表各个状态的具体含义

3)蓝色下划线的字段点击可以批量输入相应编号,每个编号以回车区分支持批量搜索

| 雲通開        | V4.0.8.90    |            |                      |       |                  |                      |            |                  |                        | 2016 2017 2 | 018 <b>110W</b><br>0 0 | 📢 高泉春 😄       |
|------------|--------------|------------|----------------------|-------|------------------|----------------------|------------|------------------|------------------------|-------------|------------------------|---------------|
| して<br>我的通关 | <b>美</b> 在报关 | lo<br>Matt | ¥<br><sup>我的结算</sup> | 式的CRM | <b>了</b><br>我的归类 | <b>凤</b><br>我的地盘     | 通关宝典       | <b>火</b><br>若运告控 | 编辑<br>统 <del>计分析</del> | <b>平台运维</b> |                        |               |
| 到 我的报关()   | 井口/境)        | 我的通关-我     | 的报关(出口/境)            |       |                  |                      |            |                  |                        |             |                        | 设为首页          |
| 到 我的报关(B   | 出口/境)        | Ē          |                      |       | 提运单号             |                      |            | 报关单号             |                        |             | 流水量                    |               |
| 3 我的其他业务   | R.           | 臺店         | 自病号                  |       | 当前状态             | 全部                   | -          | 业务类型全            | 部                      | •           | 客户简称                   |               |
| 我的报关       |              | 境内收发货      | 人代码/                 |       | 日期条件             |                      |            |                  |                        |             | 部门运营                   | 中心[科越信息]{通关事] |
| 我要报关       |              | -          | 名称                   |       |                  | 4                    | 部勾选        |                  |                        |             |                        |               |
|            | 0            |            | 检索条件设置。项             | 4     | •                | 授里<br>撤单<br>制单<br>复核 |            |                  |                        |             | 添加                     | 清空            |
|            |              | 接单         | 撤单                   | 制单    | 复核               | 协同<br>海关入库           |            | 关异常 海            | 关审结 税                  | 注意設施        | 关放行 海关                 | 结关 海关册单       |
|            |              | Ð          | 异常状态 保住              | 7查询条件 | 快捷查询 >           | 通关异常<br>海关审结<br>布控查验 |            |                  |                        |             |                        | 查询 导出         |
|            |              | □ 序号       | 流水号                  | \$    | 客户简称  👙          | 。海关放行<br>← ← 第1      | 页(共2页) → → | ∲ 报关单            | ₽ +                    | 预录入编号       | ♦ 当前                   | 大态 🕴 制単状态 👙   |

4) 下拉框可以多选、全部勾选已清空条件, 支持多种批量条件搜索

| 预录入号                       |                            | 提运单号                      |                                            | 报关单号 |                   | 流水号             |               |
|----------------------------|----------------------------|---------------------------|--------------------------------------------|------|-------------------|-----------------|---------------|
| 客户自编号                      |                            | 当前状态                      | 每关结关,海关删单 👻                                | 业务类型 | 全部                | ▼ 客户简称          |               |
| 内收发货人代码/<br>名称             |                            | 日期条件                      | 不设置- ▼                                     |      |                   | 部门              | [心海报关] (通关事业) |
| 检索条件                       | 设置项号                       | <ul> <li>▼ ][≥</li> </ul> | •                                          |      |                   | 入               | 加清空           |
|                            |                            |                           |                                            |      |                   |                 |               |
|                            |                            |                           |                                            |      |                   |                 |               |
| 单撒                         | 单制单                        | 复核材                       | 海关入库                                       | 通关异常 | 海关审结              | 海关放行            | 海关结关 海关       |
| 単 市<br>泉常状态                | 単 制 単<br>保存 <u>市</u> 海条件 1 | 复核 数<br>共建查询 >            | 周海关入库                                      | 通关异常 | 海关审结              | 海关放行            | 海关结关 海关       |
| · 单 徽<br><b>异常状态</b><br>序号 | 单 制 单 保存查询条件 1 流水号         | 复核<br>大は立面 ><br>◆ 客户简称    | <ul> <li>同 海关入库</li> <li>◆ 统一编号</li> </ul> | 通关异常 | 海关审结 布伦<br>东关单号 令 | 海关放行<br>预录入编号 ◆ | ·             |

A.接单(白色):指操作人员完成接单的状态

B.撤单(灰色):指操作人员在接单基本信息页面点击撤单后的状态,此状态代表客户提供 资料以后不再申报,此状态在报关单号回流之前可随时取消,撤单以后海关状态不再更新

C.制单(黄色):指操作人员在制单备注栏回车时保存及暂存的状态

D.复核(肉色):指操作人员人工登记"复核"这个工作环节所处的状态

E.协同(紫色):指该票制单发送到【中国国际贸易单一窗口以下简称单一窗口】的状态

F.海关入库(藏青色):指海关接收到报关单的状态

G.通关异常(金色):指海关电脑或人工决定单证退单的状态(特别要说明的是当前状态如 果是通关异常,需要根据后续处理结果,人工到异常状态里的通关环节异常中去点击更新状 态或不再提醒,正常通过的点击更新状态,不再申报的点击不再提醒,输入原因)

H.海关审结(橄榄绿):指海关电脑决定此票单证转入或已处于【海关审结】的状态

I.布控查验(红色):指单一窗口判断此票单证是查验的状态

J.海关放行(绿色):指海关最终货物放行的状态

K.海关结关(橙色):指海关完成监管的状态

L.海关删单(桃红色):指海关删除或撤销此票单证的状态特别说明:单证的

状态第一次回流是收取 EDI 回执后的 20 分钟内,只要报关单号码回流以后,工作量,海关状态均和 EDI 数据无关,回流以后海关状态 10 分钟更新一次,洋山二放信息确保海关放行后 20 分钟有信息,结关信息 6 小时更新一次

1)可在检索条件设置中,添加一些非固定的搜索条件,请确保输入完成后,点击添加搜

6

索条件,此搜索条件才算生效,对于报关单表体的搜索条件,必须要先添加项号,才能进行搜索,对于非数字类型的搜索条件【≥】的含义可以理解为【模糊搜索】,【=】的含义可以理解为【精确搜索】,同一个搜索条件只能添加一次

| 我的通关-我的报关 |                                       |           |      |              |                 |           |      | 设为首页 |
|-----------|---------------------------------------|-----------|------|--------------|-----------------|-----------|------|------|
| 提运单号      |                                       | 报关单号      |      | 客户自编号        |                 | 当前状态      | 全部   | ÷ 🗸  |
| 供应商简称     |                                       | 收发货人代码/名称 |      | 集装箱号         |                 | 船名/航次     |      |      |
| 日期条件 •    |                                       | 至         |      | 系统类型         | 出口/境 🔹          |           |      |      |
| 检索条件设置    | 项号  ▼                                 | ≥ ▼ 1     |      | 添加检索条件       | 清空检索条件          | ☑是否回车查询   |      |      |
| 检索条件      | 1 1 1 1 1 1 1 1 1 1 1 1 1 1 1 1 1 1 1 |           |      |              |                 |           |      |      |
|           |                                       |           |      |              |                 |           |      |      |
|           |                                       | <u> </u>  |      |              |                 |           |      |      |
| 全选 重      | <b>習査询</b> 定制查                        | 询列        |      |              |                 |           | 导出   | 查询   |
| 提         | 运单号                                   | 供应商简称     | 当前状态 | 收发货人名称       | 报关单             | 子 码头放行    | 码头配载 |      |
| 1         | 22222                                 |           | 通关异常 | 日通国际物流(上海)有降 | 良公司 22292019000 | 4793714 N | N    |      |

2)点击定制查询列,可在展开的界面,选择查询出的结果需要显示的内容或报表需要 导出的内容,可以自由添加或者调整顺序

| 雲通開                 | V4.0.8.90 |          |                                                                                                    |    |      |          |    |   |   |        |       |    | 2016 201<br>o o | 7 2018 NO | 2  |      | 🌾 高景春 🗄 | Í |
|---------------------|-----------|----------|----------------------------------------------------------------------------------------------------|----|------|----------|----|---|---|--------|-------|----|-----------------|-----------|----|------|---------|---|
| Ē                   |           |          |                                                                                                    | 查询 | 结果列该 | 2百       |    | _ |   |        |       |    |                 |           |    |      |         |   |
| 我的通关                |           |          | 我的结算                                                                                                    |    |      | 名称       |    |   |   | 名称     |       |    |                 |           |    |      |         |   |
|                     |           |          |                                                                                                    | 1  |      | 首项品名     |    | 1 |   | 出/进境关别 |       |    |                 |           |    |      |         | 4 |
| 一 我的报关()            | 进口/境)     | 我的通关-打   | 我的报关                                                                                                    | 2  |      | 船名/航次    |    | 2 |   | 监管方式   | 10100 |    |                 |           |    |      | 设为首页    |   |
| The strength of the | 11177148  |          | 提运单号                                                                                                    | 3  |      | 部门名称     |    | 3 |   | 件数     |       |    |                 | 当前初       | 态全 | 部    | ÷ ~     |   |
| Septer (            | 미니/륏 )    |          | 供应商简称                                                                                                    | 4  |      | 业务类型     | >  | 4 |   | 毛重     | 上移    |    |                 | 船名/創      | 次  |      |         |   |
| 图 我的其他业             | 务         | D#9.47 / |                                                                                                    | 5  |      | 客户目编号I   |    |   | 4 |        |       | 51 |                 |           |    |      |         |   |
|                     |           | 日期宗作     | + <b>'</b>                                                                                                    | 6  |      | 客户目编号II  | >> |   |   |        | 下移    |    |                 |           |    |      |         |   |
| 回 我的报关              |           | 核        | 家条件设置                                                                                                    | 7  |      | 客户目編号III |    |   |   |        |       |    | 5(† 🗹           | 是否回车查询    |    |      |         |   |
| 我要报关                |           | -        |                                                                                                    | 8  |      | 供应商负责人   | <  |   |   |        | 确定    |    |                 |           |    |      |         |   |
|                     |           |          | 检索条件 🥌                                                                                                    | 9  |      | 合同协议号    |    |   |   |        |       |    |                 |           |    |      |         |   |
|                     |           | (注前)     |                                                                                                    | 10 |      | 5肤单      | << |   |   |        | 重置    |    |                 |           |    |      |         |   |
|                     |           | 18+      |                                                                                                    | 11 |      | 8联单      |    |   |   |        |       |    |                 |           |    |      |         |   |
|                     |           | 全进       | 1 In the second second s |    |      |          |    |   |   |        |       |    |                 |           | Ş  | 9H   | 查询      | Ī |
|                     |           |          | 提运单制                                                                                                    |    |      |          |    |   |   |        |       |    | 报关单号            | 码头放行      | 码头 | - 配载 |         |   |
|                     |           |          |                                                                                                    |    |      |          |    |   |   |        |       |    |                 |           |    |      |         |   |
|                     |           |          |                                                                                                    |    |      |          |    |   |   |        |       |    |                 |           |    |      |         |   |
|                     |           |          |                                                                                                    |    |      |          |    |   |   |        |       |    |                 |           |    |      |         |   |
|                     |           |          |                                                                                                    |    |      |          |    |   |   |        |       |    |                 |           |    |      |         |   |
|                     |           |          |                                                                                                    |    |      |          |    |   |   |        |       |    |                 |           |    |      |         |   |
|                     |           |          |                                                                                                    |    |      |          |    |   |   |        |       |    |                 |           |    |      |         |   |

3)点击全选按钮,可以全选查询出的所有页的结果

#### 4)如下图的操作为单页全选

| 回 我的报关(进口/境) | 1  | 我的通关-我的 | 服关         |          |        |         |      |               |                 |            |      | 设为首页 |
|--------------|----|---------|------------|----------|--------|---------|------|---------------|-----------------|------------|------|------|
|              |    | ž       | 是运单号       |          |        | 报关单号    |      | 客户自编号         |                 | 当前状态       | 全部   | ÷ 🗸  |
|              |    | 供約      | 应商简称       |          | 收发     | 炎人代码/名称 |      | 集装箱号          |                 | 船名/航汐      | 2    |      |
| 2 我的其他业务     |    | 日期条件    | •          |          |        | 至       |      | 系统类型          | 出口/境 •          |            |      |      |
| 致的报关         |    | 检索的     | 条件设置       | 项号       | • 2 •  | 1       | 1    | 添加检索条件        | 清空检索条件          | ■是否回车查询    |      |      |
| 我要报关         | ÷  | ŧ       | 金索条件       |          |        |         |      |               |                 |            |      |      |
| •            | -1 | 接单      | <b>*</b> * |          |        | - 6     |      |               |                 |            |      |      |
|              |    | 全选      | SER        | utritu 👘 | 定制直询列  |         |      |               |                 |            | 导出   | 查询   |
|              |    |         | 提运单        | 导        | 供应商简   | 称       | 当前状态 | 收发货人名称        | 报关单             | 号 码头放行     | 码头配载 |      |
|              |    | 1 🕑     | 2222       | 22       |        |         | 通关异常 | 日通国际物流(上海)有限  | 良公司 2229201900  | 04793714 N | N    |      |
|              |    | 2 🗸     | CNCC1      |          | 欣海报关欣为 | 翻报关     | 布拉查验 | 艾弗史密斯机械制造(上海) | 有限公司 2281201900 | 03929173   |      |      |

5)点击导出,可以选择需要导出的文件,以及导出文件的命名方式,例如需要导出以 【提单号\_客户自编号】的方式导出报关单,可按下图的方式添加,务必在选择完命名方式 后,点击添加

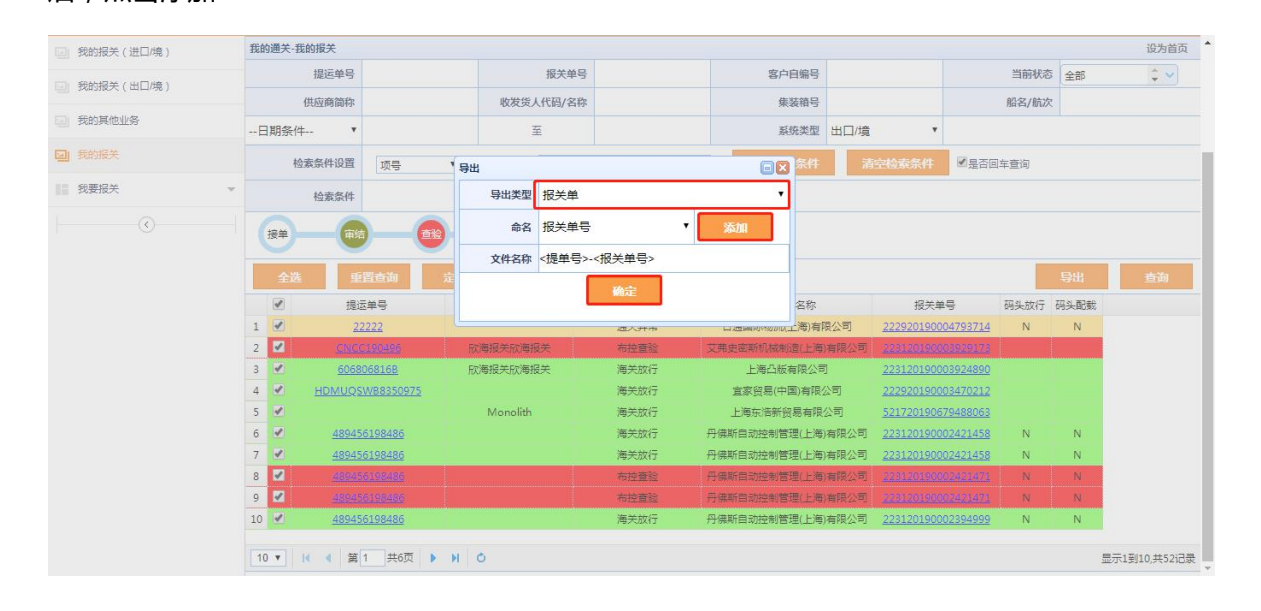

6)点击我的报关(出口/境),我的报关(进口/境)中的异常状态时,有如下显示:

| 雲  | 通開,          | <b>V4.0.8.</b> 8 | 38       |          |                 |             |   |                          |               |   |      | 2017 2018 2019 <b> </b><br>O O O |      | 🎸 高景春 🖯   |
|----|--------------|------------------|----------|----------|-----------------|-------------|---|--------------------------|---------------|---|------|----------------------------------|------|-----------|
| ž  | で            | 海                | ×<br>关退单 | ((<br>异常 | <b>D)</b><br>始关 | 日<br>根关担保   |   | 会 <b>第</b><br>查验符处理 数据回流 |               |   |      |                                  |      |           |
| 海关 | 退单           |                  |          |          |                 |             |   |                          |               |   |      |                                  |      |           |
| 不  | 再提醒          | 更新状              | 简        |          |                 |             |   |                          |               |   |      |                                  |      | 全部导出      |
|    | 客户简称         |                  | 流水号      | ÷.       | 提运单等            | 3           | ¢ | 报关单号                     | 当前状态          | ¢ | 业务类型 | 自斥门                              | \$ 3 | 「新状态 🕴    |
|    | 上海航华         |                  | A2190800 | 36       | HLCUS           | HA1908CRMT1 |   | 223120190002723787       | 电脑审单环节:电脑确定退单 |   | 海运出口 | 综合业务一部[浦东分公司]{通关事业部}             | я    | 王更新/更新已完成 |
|    | 碧洋联行         |                  | A21905K0 | 031      | JJCSHH          | PB920392    |   | 222920190001643185       | 电脑审单环节:电脑确定退单 |   | 海运出口 | 综合业务一部[浦东分公司]{通关事业部}             | Ţ    | 目新中       |
|    | <b>碧</b> 洋联行 |                  | A21905K0 | 027      | SNL9SH          | UL30A0772   |   | 222920190001630405       | 电脑审单环节:电脑确定遗单 |   | 海运出口 | 综合业务一部(浦东分公司)(通关事业部)             | Ģ    | 新中        |

A.进口/境:通关异常(海关退单)【海关退单】报关担保截止异常【报关担保】抽/换单 异常【抽单换单】三检回执异常【三检回执】押箱支票异常【押箱支票】放行环节异常【超期 放行】检务领证信息异常【检务领证】【查验待处理】:当前查验待处理信息【数据回流】: 可以查看数据回流状态

B.出口/境:进港数据异常【进港数据】通关异常(海关退单)【海关退单】结关环节异常 【异常结关】报关担保截止异常【报关担保】【查验待处理】:当前查验待处理信息【数据回 流】:可以查看数据回流状态

#### 电子委托协议异常【电子委托】

| 客户简称    |                         | 业务类型     | 自动判断 | 接口名称    | 德尔福接口 |
|---------|-------------------------|----------|------|---------|-------|
| 导入日期    | 2020-03-18 ~ 2020-03-18 | 流水号      |      | 客户自编号   |       |
| 客户自编号II |                         | 客户自编号III |      | 客户自编号IV |       |
| 预录入编号   |                         | 提运单号     |      | 合同协议号   | +     |

1)进港数据异常:指制单数据与港区数据不符,系统会自动排除掉一些可以判断没有进全的单证,但一部分单证由于车队预录数据优先有后,未进港完全的单证也会出现在此异常中

2)通关异常(海关退单):指云通关平台判断此票单证当前处于退单的状态,当单证进入此 状态时,系统不再更新海关数据,需要人工点击更新状态或不再提醒

3)异常结关(结关环节异常):指单证申报以后,20天以内仍然没有海关结关的单证,可 批量选择添加没有结关的原因,也可在结关后点击更新状态,或者无法结关的单证,点击不 再提醒输入理由,对于海关监管的"一单两报"的单证可发挥作用

4) 押箱支票(押箱支票异常)

| # | 甲箱支票到期日 | 2018-12-01 ~ 2019-01 | -31  | <u>#</u> | 箱支票号       |      | 流水号    |       |         |  |  |  |  |
|---|---------|----------------------|------|----------|------------|------|--------|-------|---------|--|--|--|--|
|   |         |                      |      |          |            |      | 押箱起    | 45天 👻 | 查询 全部导出 |  |  |  |  |
|   | 操作      | 流水号                  | 客户简称 | 押箱支票号    | 押箱支票到期日    | 业务类型 | 海关放行日期 | 接单人   | 音彫门     |  |  |  |  |
|   | 异常回复    | <u>101902K257001</u> | 迅达中国 | 55555555 | 2019-01-22 | 海运进口 |        | 陈路修   | 业务一部[嘉定 |  |  |  |  |

在押箱支票界面,可按【押箱支票号】【流水号】【押箱支票到期日】进行查询,在 流水号点有【异常回复】功能,在营运管控模块菜单【押箱支票管理】可以查看回复。

#### 1.2 我的报关(进口/境)

| 雲通開 v4.0.9.07                         |           |        |                   |       |                  |         |        |                   | 2016<br>O             | 2017 2018 NOV | ¢        | 高丟春 😄  |
|---------------------------------------|-----------|--------|-------------------|-------|------------------|---------|--------|-------------------|-----------------------|---------------|----------|--------|
| L L L L L L L L L L L L L L L L L L L | Го<br>¥8¥ | !<br>蚝 | ¥<br>我的结算         | 我的CRM | <b>了</b><br>我的归类 | 民的地盘    | 通关宝典   | <b>火火</b><br>普运管控 | <b>山山</b> [<br>统计分析 平 | 合运维           |          |        |
| 🔄 我的报关(进口/境)                          | 我的        | 通关-我的  | 的报关(进口/境)         |       |                  |         |        |                   |                       |               |          | 设为首页   |
| ☑ 我的报关(出□/境)                          |           | 预      | <u>表入号</u>        |       | 提运单              | ₽ (     |        | 报关单号              |                       | <u> 流水号</u>   |          |        |
| 🔄 我的其他业务                              |           | 臺户     | 自编号               |       | 当前状              | 态 全部    | *      | 业务类型              | 主部 🔻                  | 客户简称          |          |        |
| ※ 我要报关 ▼ # 我要报关 ▼                     | 境内        | 的收发货人  | (代码/<br>名称        |       | 日期条              | 件 -不设置- | •      |                   |                       | 部门            | 运营中心[科越信 | 息(通关事) |
|                                       |           |        | 检索条件设置页           | 5     | •                | 2       | •      |                   |                       | 添             | in (     | 腔      |
|                                       | 接         | 单      | 撤单                | 换 单 制 | 单复相              | 亥 协 同   | 海关入库通  | 关异常 海关            | 重结 布拉查验 海             | 关放行 补充申报      | 海关删单     | 运载     |
|                                       | E         |        | 常状态 保有            | 查询条件  | 快捷查询 >           |         |        |                   |                       |               | 查询       | 导出     |
|                                       |           | 序号     | 主流水号              | 子流水号  | 客户简称             | 统一编号    | ♦ 报关单号 | <u></u>           | 预录入编号                 | 当前状态          | 制单状态     | 报检号 ♦  |
|                                       |           | 1      | 9920040085        | 001   | CRM              |         |        |                   | TSW002004150000100    | 制单            | 暂存       |        |
|                                       |           | 2      | 9920040082        | 001   | TNT              |         |        |                   | TSW002004140000245    | 复核            | 暂存       |        |
|                                       |           | 3      | <u>9920040075</u> | 001   | 天选公司2            |         |        |                   | TSW002004130000180    | 制单            | 暂存       |        |

1) 查询逻辑与功能同我的报关(出口/境)

2)当前状态代表这个单证目前处于哪个环节,这个搜索条件可以多选,以下代表各个 状态的具体含义

3)可在检索条件设置中,添加一些非固定的搜索条件,请确保输入完成后,点 击添加搜索条件,搜索条件才算生效,报关单表体的搜索条件,必须要先添加项号,

才能进行搜索,对于非数字类型的搜索条件【≥】的含义可以理解为【模糊搜 索】,【=】的含义可以理解为【精确搜索】,同一个搜索条件只能添加一次

1.换单(蓝色):指已经完成了换取提货单的操作,并具有实际换单日期的单子

2.运输(橙色):指有运输状态的单子

3.补充申报(浅蓝色):指云通关平台申报的单证,还有补充申报的状态 特别说明:其他功能同我的报关(出口/境)

| 雲通開        | V4.0.8.90  |                     |             |               |                  |       |            |         |                | 2016 2017<br>•••••• | 2018 | 🔇 高泉春 🗧      |
|------------|------------|---------------------|-------------|---------------|------------------|-------|------------|---------|----------------|---------------------|------|--------------|
| 了。<br>我的通关 | 。<br>我在报关  | WS <del>S</del> IT. | ¥<br>我的结算   | 見始CRM         | <b>成</b><br>我的归美 | 民     | 『」<br>通关宝典 | 北       | 统计分析           | <b>正</b><br>平台运维    |      |              |
| 到 我的报关(i   | 进口/境)      | 我的通关·我              | 的报关(进口/境)   |               |                  |       |            |         |                |                     |      | 设为首页         |
| 我的报关()     | 出口/境)      | 3                   | <u> 長人号</u> |               | 提运单号             |       |            | 报关单号    |                |                     | 流水号  |              |
| 回 我的其他业    | 务          | 臺                   | 白编号         |               | 当前状态             | 全部    | •          | 业务类型    | 全部             | •                   | 客户简称 |              |
| 回 我的报关     |            | 境内收发货               | 人代码/        |               | 日期条件             | -不设置- | •          |         |                |                     | 部门运营 | 中心[科越信息]{通关事 |
| 我要报关       |            | -                   | 省标          |               |                  |       |            |         |                |                     |      |              |
|            | $\bigcirc$ | -                   | 检索条件设置      | 贡号            | -                | 2     | • 1        |         |                |                     | 添加   | 清空           |
|            |            | 3 项号2               | 1           |               |                  |       |            |         |                |                     |      |              |
|            |            | 接单                  | 撤单          | 换 单 制         | 单复核              | 协同    | 海关入库       | 通关异常 海步 | <b>朱甫结</b> 布拉蓋 | <b>脸</b> 海关放行       | 补充申报 | 海关删单 运 输     |
|            |            | e                   | 异常状态保ィ      | <b>守查</b> 询条件 | 快捷查询 >           |       |            |         |                |                     |      | 查询 导出        |
|            |            |                     |             |               |                  |       |            |         |                |                     |      |              |
|            |            |                     |             |               |                  |       |            |         |                |                     |      |              |

特别说明:查询列表中的字段涉及到进口流水号时,显示分为两列:主流水号+子流水号,

该字段查询时,左模糊(10或13位)

#### 1.3 我的其他业务

| 我的通关-我的其他! | 业务    |      |        |     |                    |   |        |     |     |    |          | 设为首页 |
|------------|-------|------|--------|-----|--------------------|---|--------|-----|-----|----|----------|------|
| 客户简        | 称     |      |        | 业务类 | 型 全部               | • | 备注(接单) |     |     | 流  | <u>동</u> |      |
| 按单日期       |       |      |        | 포   | 全部                 |   | 当前将本   | A#7 | A   | ±  |          |      |
| 12+170     |       |      |        | ±   | 预归类                |   |        | 王即  | • • | 4  |          |      |
| 接单撤单       |       |      |        |     | 其他业务               |   |        |     |     |    |          |      |
|            |       |      |        |     | 加贸业务               |   |        |     |     | 导出 | 查询       | 异常状态 |
| 流水号        | 客户简称  | 业务类型 | 备注(接单) | 接单人 | 员物报位<br>按半口期       |   |        |     |     |    |          |      |
| 1 XH190    | 科越信息短 | 报关查验 |        |     | 2019-1-18 15:50:41 |   |        |     |     |    |          |      |

【说明】:此处用来查询除报关业务以外的其他业务的单证,比如查验、报检、加贸业务等 其他业务,可以点击接单、撤单按钮,可以根据填写与选定的选项进行查找

#### 1.4 我的报关

| 我的通关-我的报关 |          |           |      |        |        |         |    | 设为首页 |
|-----------|----------|-----------|------|--------|--------|---------|----|------|
| 提运单号      |          | 报关单号      |      | 客户自编号  |        | 当前状态    | 全部 | ۵ 🗸  |
| 供应商简称     |          | 收发货人代码/名称 |      | 集装箱号   |        | 船名/航次   |    |      |
| 日期条件 •    |          | 至         |      | 系统类型   | 出口/境 • |         |    |      |
| 检索条件设置    | 项号 ▼     | 2 7       |      | 添加检索条件 | 清空检索条件 | 是否回车查询  |    |      |
| 检索条件      |          |           |      |        |        |         |    |      |
| 接单        |          |           |      |        |        |         |    |      |
| 全选 重      | 置查询 定制查询 | 9列        |      |        |        |         | 导出 | 查询   |
| 日 提近      | 单号 (     | 共应商简称     | 当前状态 | 收发货人名称 | 报关单号   | 码头放行码头配 | 臷  |      |
|           |          |           |      |        |        |         |    |      |

【说明】: 此界面是给使用 4.0 客户的客户所使用, 可以让客户自己进行查询和导出相应报

关单、自定义导出报表等。

#### 2. 我在报关

#### 2.1 我要接单

| 雲通開                                  | V4.0.8.90 |            |                        |                    |                      |          |        |                   | 2016 2017<br>0 0 | 2018 KOW    | 🌾 高泉春 😋     |
|--------------------------------------|-----------|------------|------------------------|--------------------|----------------------|----------|--------|-------------------|------------------|-------------|-------------|
| 。<br>我的通关                            | 。<br>我在报关 | LO<br>VSSH | ¥<br><del>B0/3</del> 1 | E BASCRM           | <b>化</b><br>我的归类   尹 | Ra iji   | 建 古运管控 | <b>山北</b><br>统计分析 | <b>王</b><br>平台运维 |             |             |
| ✔ 我要接单                               |           | 我在报关-我     | 要接单                    |                    |                      |          |        |                   |                  |             | 设为首页        |
| □□ 云制单(单-                            |           | ▼ 客户信息     |                        | -<br>Factor (2000) |                      | - (r.    |        |                   |                  |             | □ 记住客户信息    |
| 云复核                                  |           | ▼ +要信息     | <u> 1</u>              | 运营中心               | <u>各户代</u>           | 5        | 客户简称   | 尔                 |                  | 客户全称        | □ 转关提前由报    |
| ──────────────────────────────────── |           | 1          | 流水号                    | 9920040004         | 业务类组                 | 2 海运出口   | ▼ 业务小部 | 施-清选择-            | -                | 制单模式        | 无 •         |
|                                      |           |            | 联系人                    | -请选择-              | 提运单4                 | 3        | 预录入4   | 哥 请于此处输入          | 18位报关单           | 预报日期        | 2020-04-02  |
| ○ 找仕會粒                               |           |            | 客户自编号I                 |                    | 客户自编号                | I        | 客户自编号I | п                 |                  | 客户自编号IV     |             |
| ✓ 报关修撤单                              |           |            | 申报单位                   | -请选择-              | 总金额                  | 1        |        |                   |                  |             |             |
| 🚫 证明联打印                              |           | 其他信息       |                        |                    | _                    |          | _      |                   |                  |             |             |
| 批量操作                                 |           | 运输工具       | 名称及航次号                 |                    | 港                    | <u>×</u> | 开航日期   | 明                 |                  | 担保截止日期      |             |
|                                      | 0         |            | 备注                     |                    |                      |          |        |                   |                  |             |             |
|                                      | U         | 我的接单+      |                        |                    |                      |          |        | 重置                | 委托提交             | 保留提交(Alt+A) | 清空提交(Alt+S) |
|                                      |           |            |                        |                    |                      |          |        |                   |                  |             |             |
|                                      |           |            |                        |                    |                      |          |        |                   |                  | _           |             |
|                                      |           |            |                        |                    |                      |          |        |                   |                  | 1           |             |

1)主要信息模块:

①默认业务类型为【海运进口】,制单模式为【--请选择--】,有 cookie 时,默认为 cookie 内容,基本信息页面的业务类型不可修改(业务类型涉及的系统逻辑非常复 杂所以接单后无法更改)特别说明:请务必确认接单正确,业务类型和制单模式的 选择默认跟随上一票单证

②输入客户代码,跳出客户全称和客户简称

③任意输入框可按回车进入下一格

④保留提交,指除了预录入号以外,保存接单并保留界面上原有的内容

⑤清空提交,指保存接单并清空界面上所有内容

⑥记住,指记住客户简称,即使清空提交,也会记住上一票接单的客户简称

⑦预录入号只读,当制单模式为【无】时,报关单号可填,其他制单模式时只读,只

能输入数字,最大长度限制为18旦只能为18位,KFC回流以后不可修改

⑧大金额提醒:当添加的币制与金额成组时,换算成人民币与当前部门设置的大金额标准浮动后比对,如果超过则显示"总金额超过阈值",如果不成组或未超过,则不显示。(如下图所示)

| 主要信息   |         |        |            |              |             |         |            |   |
|--------|---------|--------|------------|--------------|-------------|---------|------------|---|
| 客户代码   |         | 流水号    | 9918111522 | 业务类型         | 海运出口 🔹      | 制单模式    | 请选择        | • |
| 联系人    | 请选择 ▼   | 提运单号   |            | 预录入号         |             | 预报日期    | 2018-11-23 |   |
| 客户自编号I |         | 客户自编号Ⅱ |            | 客户自编号Ⅲ       |             | 客户自编号IV |            |   |
| 申报单位   | 10位海关编码 | 总金额2   |            | 总金额1:1000000 | 8,币制1:USD 8 |         | 总金额超过阈值    |   |

2)换单信息模块:

①预换单日期,随意修改

②压箱支票号只能输入数字,最大长度为8位,【压箱支票到期日】修改为确定时间以后顺延60自然天,且将压箱支票号与【压箱支票到期日】变为只读状态,基本信息页面,如果【压箱支票号】有值时,【压箱支票号】与【压箱支票到期日】为只读状态

③总换单费用只读,根据换单明细的所有费用累加

④点击【换单明细】展开换单明细页面

⑤末程换单地址,显示换单明细中的最后一程换单地址,只读

- ⑥换单明细中,换单费用只能输入数值,支付方式为下拉框【支票、本票、现金、银行支付、东方支付、其他】,换单地点为公司级参数中添加,最多添加至十程换单,排序为倒叙排序(即最后一程换单置顶),双击列表,读取数值至输入界面,点击【添加/保存】更新/新增换单信息,新增时换单的次数需连续性添加,比如一程后为二程不能是三程,每程换单信息添加时,提示【是否添加换单服务费】,点击【是】则费用信息根据系统固定费用模板中设置的【换单服务费】添加,即几程换单添加几次,点击【否】不操作
- ⑦换单信息填写时,记录工作环节【换单】并且记录操作人但时间不予记录,填写实际换单日期时,记录换单时间,并在基本信息右侧显示【换单日期】,ECIQ录入时, 有换单人没有实际换单日期的,自动填写日期

3)运输信息模块:

①运输公司名称,读取供应商类型为【运输车队】的供应商简称,可下拉框进行选择,运输公司联系人,读取对应供应商联系人,可下拉框进行选择
 ②送货地址可联想输入,若联想记录中没有则记忆,全平台通用

13

③运输日期,可任意修改,基本信息页面会显示此时间

④总件数(长度4)总毛重(整数位9,小数位5),任意修改,单证协同后,判断该单证主流水号下,是否所有拼单已协同,如果是则将主流水号相同的的制单的(件数/毛重)相加,如果这些单子的件数均为1,则不计算件数,如果这些单子的毛重均为

1,则不计算毛重,计算后无论件数毛重是否有值均覆盖,协同后仍可以手动修改

⑤当任意单证协同的时候,如果接单信息中20尺总箱量,40尺总箱量,均为空,目制 单数据中的提单号不含有"\*"或"\_"并且不为空,则异步查询港区数据 POST 提 单号获取对应的数量,填入相应的位置

⑥体积只可填写数值(长度8),填写后回车,20尺总箱量(长度4)或40尺总箱量

(长度4),只可填写数字

4)其他信息模块:

①船名/航次,输入以后根据港区接口带出到港日期和港区

②担保截止日期只读,但在其本信息页面,具有权限的人,可以进行修改。当 KFC 数据回流时,KFC 数据表体任意品名只要含征免方式为保证金的,则根据进口日期+4 个自然月填入担保截止日期。

③附件上传:同基本信息页面的单证仓库里的功能模块。

特别说明:以上模块会跟据业务类型与制单模式的不同而发生改变

5)我的接单模块:

①可以通过流水号,客户简称,提单号,接单日期来查询你所接的单子信息,查到信息
后,点击流水号可以进入基本信息页面,点击预录入号可以进入制单页面。

②基本信息页面上显示的内容同我要接单页面,但会增加一些报关的信息回填,以及多

了一个关联流水号的显示

#### 2.2 云制单

|                                                                      | 新增拼单                                 | 调用模板/                                                                                    | Alt+X   再来一点                             | 单 拆分 4                                                  | 导入 保存模板                                                                                                    | 业务委托                               | 托 清单                                                                                                    | 调用                                                                                                    | 获取核                      | 务信息                                                                                                    | 调用                                           | 11默认值                                                    | 销                                                                                                    | 昔误信息AI | lt+C  | 导出     |     |
|----------------------------------------------------------------------|--------------------------------------|------------------------------------------------------------------------------------------|------------------------------------------|---------------------------------------------------------|----------------------------------------------------------------------------------------------------|------------------------------------|----------------------------------------------------------------------------------------------------|----------------------------------------------------------------------------------------------------|--------------------------|----------------------------------------------------------------------------------------------------|----------------------------------------------|----------------------------------------------------------|----------------------------------------------------------------------------------------------------|--------|-------|--------|-----|
| 砂申报                                                                  |                                      |                                                                                          |                                          |                                                         |                                                                                                    |                                    |                                                                                                    |                                                                                                    |                          |                                                                                                    |                                              |                                                          |                                                                                                    |        |       |        |     |
| 自动接单                                                                 | 部门)                                  | 浦东分公司                                                                                    | 客户简称                                     |                                                         | 通关无纸 •                                                                                                    | 业务类型 目                             | 自动选择                                                                                                    | - <u></u>                                                                                                    | 务小类                      | 请选择-                                                                                                    | ۲                                            | 项号                                                       | 集装箱号                                                                                                    | 规格     | 5     | 集装箱自動  | ŧ   |
| 由报地海关                                                                |                                      | 流水号                                                                                      |                                          | 报关单号                                                    |                                                                                                    |                                    | 预录入号                                                                                                    | 3                                                                                                    |                          |                                                                                                    |                                              |                                                          |                                                                                                    |        |       |        |     |
| 申报日期                                                                 |                                      | 标志                                                                                       | 进口                                       |                                                         | 进境关别                                                                                                    |                                    | 进口日期                                                                                                    | 8                                                                                                    |                          | 展开                                                                                                    |                                              |                                                          |                                                                                                    |        |       |        |     |
| 备案号                                                                  |                                      |                                                                                          |                                          |                                                         | 合同协议号                                                                                                    |                                    |                                                                                                    |                                                                                                    |                          |                                                                                                    |                                              |                                                          |                                                                                                    |        |       |        |     |
| 收发货人                                                                 | 18位社会信用代                             | 码                                                                                        | 10位海关编码                                  | 10位检验检疫编码                                               | 企业名称(中文)                                                                                                    |                                    |                                                                                                    |                                                                                                    |                          |                                                                                                    |                                              |                                                          |                                                                                                    |        |       |        |     |
| 收发货人                                                                 | 境外收发货人编                              | 码                                                                                        |                                          | 企业名称(外文)                                                |                                                                                                    |                                    |                                                                                                    |                                                                                                    |                          |                                                                                                    |                                              |                                                          | 集装箱号                                                                                                    |        |       |        |     |
| 使用单位                                                                 | 18位社会信用代                             | 码                                                                                        | 10位海关编码                                  | 10位检验检疫编码                                               | 企业名称(中文)                                                                                                    |                                    |                                                                                                    |                                                                                                    |                          |                                                                                                    |                                              |                                                          | 规格                                                                                                    |        |       |        |     |
| 申报单位                                                                 | 18位社会信用代                             | 码                                                                                        | 10位海关编码                                  | 10位检验检疫编码                                               | 企业名称(中文)                                                                                                    |                                    |                                                                                                    |                                                                                                    |                          |                                                                                                    |                                              |                                                          | 拼箱标识                                                                                                    |        |       |        |     |
| 运输方式                                                                 |                                      |                                                                                          | 运输工具名称                                   |                                                         |                                                                                                    |                                    | 航次号                                                                                                    | 3                                                                                                    |                          |                                                                                                    |                                              | 商                                                        | 品项号关系                                                                                                    |        |       |        |     |
| 提运单号                                                                 |                                      |                                                                                          |                                          | 监管方式                                                    |                                                                                                    |                                    | 征免性质                                                                                                    | ŧ.                                                                                                    |                          |                                                                                                    |                                              |                                                          | 集装箱自重                                                                                                    |        |       |        |     |
| 许可证号                                                                 |                                      |                                                                                          | 启运国(地区)                                  |                                                         | 经停港                                                                                                    |                                    |                                                                                                    | <i>π</i> λ                                                                                                    | 交方式                      |                                                                                                    |                                              | 添hn/保                                                    | tz 🖷                                                                                                    | HB     | 新建    | 获取运机   | 油   |
| 运费                                                                   |                                      |                                                                                          | 保费                                       |                                                         |                                                                                                    | 杂费                                 |                                                                                                    |                                                                                                    |                          |                                                                                                    |                                              | 箱号由日                                                     | 月: 彩戸論:                                                                                                    | 人输入的所有 | 白生装结石 | 正确成不需要 | (生) |
| 件数                                                                   |                                      | 包装种类                                                                                     |                                          | +                                                       | 其他包装                                                                                                    | 毛里                                 |                                                                                                    |                                                                                                    | 净重                       |                                                                                                    |                                              | 号                                                        |                                                                                                    |        |       |        |     |
| 局国别(地区                                                               | )                                    | 集装箱号                                                                                     |                                          |                                                         | 随附单据                                                                                                    |                                    |                                                                                                    |                                                                                                    | +                        | 展开                                                                                                    |                                              | 项号                                                       | DAPHA                                                                                                    | 筆正代码   | R     | 的单证号码  |     |
| 入境口岸                                                                 |                                      |                                                                                          | 货物存放地点                                   |                                                         |                                                                                                    |                                    | 启运港                                                                                                    | 5                                                                                                    |                          |                                                                                                    |                                              |                                                          |                                                                                                    |        |       |        |     |
| 殊关系确认                                                                |                                      | 价格影响确认                                                                                   |                                          | 特许权使用确认                                                 |                                                                                                    | 自报自缴                               |                                                                                                    | 41/                                                                                                    | 务选项                      |                                                                                                    |                                              |                                                          |                                                                                                    |        |       |        |     |
| A DOT A DOT A DOT AND A DOT A                                        |                                      |                                                                                          |                                          |                                                         |                                                                                                    |                                    |                                                                                                    |                                                                                                    |                          |                                                                                                    |                                              |                                                          |                                                                                                    |        |       |        |     |
| 标记暖码                                                                 |                                      |                                                                                          |                                          |                                                         |                                                                                                    |                                    |                                                                                                    |                                                                                                    |                          |                                                                                                    | _传                                           |                                                          |                                                                                                    |        |       |        |     |
| 标记暖码<br>备注                                                           |                                      |                                                                                          |                                          |                                                         |                                                                                                    |                                    |                                                                                                    |                                                                                                    |                          |                                                                                                    |                                              |                                                          |                                                                                                    |        |       |        |     |
| 标记暖码<br>备注<br>31                                                     | 删除 批量                                | 多改 非法                                                                                    | · 拉伯· 拉伯· 拉伯· 拉伯· 拉伯· 拉伯· 拉伯· 拉伯· 拉伯· 拉伯 | 旧并记录 刷新                                                 | 备案数据 核注滞                                                                                                    | 单 键归并                              | 3                                                                                                    |                                                                                                    |                          |                                                                                                    | <u>_</u> 传<br>・・<br>干                        | R                                                        | 附单证代码                                                                                                    |        |       |        |     |
|                                                                      | 删除 批量                                | 多改 非法                                                                                    | 战 <u>妇</u> 并 ] 查看                        | 归并记录 ] 刷新                                               | 备案数据 核注滞                                                                                                    | i单 罐归并                             |                                                                                                    | 7 添加时目                                                                                                    | 1动保存                     |                                                                                                    | - 使<br>・・<br>・<br>・<br>・                     | Di Di                                                    | 附单证代码<br>附单证号码                                                                                                    |        |       |        |     |
| 标记咦码<br>备注<br>制                                                      | 删除 批量的                               | 多改 11法<br>案序号 商品編                                                                        | 接触 日井                                    | 四并记录 刷新                                                 | 後空数据 核注流<br>名称 规格型号                                                                                                    | ●<br>一鍵归并<br>数量                    | 单位 币:                                                                                                    | 7 添加时目<br>制成3                                                                                                    | 1动保存<br>2总价              | ····· []<br>[]<br>[]<br>[]<br>[]<br>[]<br>[]<br>[]<br>[]<br>[]<br>[]<br>[]<br>[]<br>[                                                                                                    |                                              | 键<br>谜<br>添加/保                                           | 附单证代码<br>附单证号码<br>存 册                                                                                                    |        | 新建    | 协定代码   | 树   |
|                                                                      | 删除 批量的<br>价格区间异常 备                   | 多改<br>文字号 商品 (                                                                           | 総四并                                      | 归并记录                                                    | 备案数据 核注滞<br>各称 规格型号                                                                                                    | 道 一键归并<br>数量                       | <ul> <li>単位 市;</li> </ul>                                                                                                    | 永加时自     永加时自     成3                                                                                                    | 1动保存<br>2总价              | ····<br>展<br>単价                                                                                                    | - 传<br>• • • • • • • • • • • • • • • • • • • | 隧<br>隧<br>添加/保<br>关                                      | 附单证代码<br>附单证号码<br>存 册<br>联报关单号                                                                                                    |        | 新建    | 协定代码   | 树   |
|                                                                      | 删除 批量 《<br>价格区间异常 备                  | 多改 11%<br>文字 商品報                                                                         | 装絵归并                                     | 归并记录                                                    | 省室数据 核注滞<br>各称 规格型号                                                                                                    | 单 一键归并<br>数量                       | 単位 市                                                                                                    | 7 添加时自 制 成3                                                                                                    | 1动保存<br>2总价              |                                                                                                    |                                              | 随<br>随<br>添加/保<br>关<br>关                                 | 附单证代码<br>附单证号码<br>存 册<br>联报关单号<br>联报备案号                                                                                                    |        | 新建    | 协定代码   | 校   |
|                                                                      | 删除 批量(<br>价格区间异常 备;                  | <u>家政</u> 11%<br>家序号 商品報                                                                 | 装絵归并                                     | 归并记录                                                    | 「保室数据」   核注深<br>各称   规格型号                                                                                                    | 单 键归并<br>数量                        | 2000 日本<br>単位 市:                                                                                                    | 永加时目     秋3     秋3     秋4     秋3     秋3     秋4     秋4     和4     和4     和4     和4     和4     和4     和4     和4 | 1动保存<br>22总价             | ····                                                                                                    |                                              | 000<br>随<br>添加/保<br>关<br>关<br>保                          | 附单证代码<br>附单证号码<br>存 册<br>联报关单号<br>税/监管场地                                                                                                    |        | 新建    | 协定代码   | 校   |
|                                                                      | 删除 批量作<br>介格区间异常 备;                  | <u>教</u><br>11:3<br>文 成 日<br>11:3<br>文 成 日<br>11:3<br>ス 成 日<br>11:3<br>ス の 号<br>商品 4     | 協会 日井                                    | 归并记录 刷新<br>会验检疫名称 商品                                    | 省至数据 校注深<br>各称 规格型号                                                                                                    | 单 鐘归并<br>数量                        | 単位 市                                                                                                    | 永加时自     秋1     水3     水3     水3     水     水                                                                                                    | 1动保存<br>2总价              | ····<br>展<br>单价                                                                                                    |                                              | 隧<br>随<br>添加/保<br>关<br>关<br>保                            | 附单证代码<br>附单证号码                                                                                                    |        | 新建    | 协定代码   | 校   |
|                                                                      | 開除 批量作<br>介格区间异党 备;                  | 和<br>一個<br>一個<br>一個<br>一個<br>一個<br>一個<br>一個<br>一個<br>一個<br>一個<br>一個<br>一個<br>一個          | 気公日并 査査<br>島号 CIQ編号 株                    | 四并记录   刷新<br>会验检疫名称   商品                                | 宿室数据                                                                                                    | 单 鐘归并<br>数量                        | ■<br>単位 币#                                                                                                    | 添加时目制<br>成3                                                                                                    | 3动保存<br>交总价              | ····<br>展<br>单价                                                                                                    |                                              | 隧<br>隧<br>添加/保<br>关<br>关<br>(保)                          | 附单证代码<br>序<br>影 服<br>服<br>服<br>服<br>服<br>服<br>服<br>数<br>服<br>数<br>服<br>数<br>服<br>数<br>服<br>数<br>数<br>服<br>数<br>服<br>数<br>数<br>服<br>数<br>数<br>服<br>数<br>数<br>数<br>数<br>数<br>数<br>数<br>数<br>数<br>数<br>数<br>数<br>数                                                                                                    |        | 新建    | 协定代码   | 校   |
|                                                                      | 鼎除 批量<br>价格区间异党 备                    | <u>家政</u> 非法<br>家序号 商品語                                                                  | 法检归并 查看<br>編号 □ CIQ编号   ≹                | 四并记录   刷象<br>会验检疫名称   商品                                | 衛室数据 校注环<br>各称 规格型号                                                                                                    | 单 健归并<br>数量                        | ■<br>単位 币#                                                                                                    | 添加时目制 成3                                                                                                    | 1动保存<br>交总价              | ····<br>展<br>单价                                                                                                    |                                              | 隧<br>隧<br>添加/保<br>关<br>余                                 | 附单证代码<br>序 册<br>联报报警场化码<br>一<br>一<br>一<br>一<br>一<br>一<br>一<br>一<br>册<br>一<br>一<br>一<br>册<br>一<br>一<br>册<br>一<br>一<br>册<br>一<br>一<br>册<br>一<br>一<br>册<br>一<br>一<br>册<br>一<br>一<br>册<br>一<br>一<br>册<br>一<br>一<br>册<br>一<br>一<br>册<br>一<br>册<br>一<br>一<br>册<br>一<br>一<br>一<br>一<br>一<br>一<br>一<br>一<br>一<br>一<br>一<br>一<br>一 |        | 新建    | 协定代码   | 校   |
|                                                                      |                                      | <u>象政 非</u> 治<br>変体号 商品領                                                                 |                                          | 四并记录   刷新<br>会验检疫名称   商品                                | 《备至数据                                                                                                    | 单 健归并<br>数量                        | 单位 市                                                                                                    | 添加时目<br>制 NC3<br>NC3                                                                                                    | 目动保存<br>交总价<br>勾称        | ····<br>展<br>単价                                                                                                    |                                              | 隧<br>陵<br>添加/保<br>关<br>余                                 | 附单证号码<br>序 册<br>影服投筹备等地码码<br>规定的现在分词<br>影成了上一个。<br>一个。<br>一个。<br>一个。<br>一个。<br>一个。<br>一个。<br>一个。                                                                                                    |        | 新建    | 协定代码   | 校   |
| 你记暖的<br>备注<br>复制 ↓ ↓                                                 | 删除 批量件 介格区间异常 备                      | <u>家政 非济</u><br>案序号 商品结                                                                  | <u> 技術時</u> (査術)<br>島号 (こQ編号 株<br>关联編号)  | 四并记录 刷新<br>会验检疫名称 商品<br>普及编号                            | 衛至數型 校注深<br>各称 規格型号                                                                                                    | 单 健归并<br>数量<br>CIQ                 | 单位 币<br>样位 币                                                                                                    | ☑ 添加时目<br>制 成3<br>成3<br>成3<br>成3<br>成3<br>成3<br>成3<br>成3<br>成3<br>成3<br>成3<br>成3<br>成3<br>成                                                                                                    | 1助保存<br>交总价<br>名称        | ···· 」。<br>● 版<br>单价                                                                                                    |                                              | 隧<br>添加/保<br>关<br>关<br>保                                 | 附附单<br>存<br>一、联联公<br>生<br>证<br>号<br>研<br>研<br>研<br>研<br>研<br>の<br>の<br>の<br>の<br>の<br>の<br>の<br>の<br>の<br>の<br>の<br>の<br>の<br>の                                                                                                    |        | 新建    | 协定代码   | 校   |
|                                                                      | 新於 北島州<br>介格区间异常 备;<br>备案序号          | <u> 数</u> 15<br>変序号 商品<br><sup> の な 単位</sup>                                             | <u> </u>                                 | 日井记录                                                    | 衛室数据 核注释<br>各件 規格型号                                                                                                    | 单 健归并<br>数量<br>CIQ                 | 单位 币和                                                                                                    | ✓ 添加时目<br>制 成3<br>、<br>校验检疫<br>示判                                                                                                    | 1动保存<br><b>2总价</b><br>名称 | •••• []<br>[]<br>单价                                                                                                    |                                              | 随<br>添加/保<br>关<br>、<br>余                                 | 附附单<br>章<br>要<br>要<br>要<br>要<br>要<br>要<br>要<br>要<br>要<br>要<br>要<br>要<br>要                                                                                                    |        | 新建    | 协定代码   | 校   |
| 标记暖班<br>备注<br>夏朝<br>00000000000000000000000000000000000              | 新除 批量体<br>介格区间発常 各<br>音変序号<br>1<br>3 |                                                                                          | <u> </u>                                 | 日井記                                                     | <b>宿室数据</b> 1023年<br>名称 現備型号<br>単位<br>一<br>一<br>一<br>一<br>一<br>一<br>の<br>1<br>の<br>1<br>の<br>一<br>の<br>1<br>の<br>1<br>の<br>日<br>1<br>の<br>1<br>の<br>1<br>の<br>1<br>の<br>1<br>の<br>1<br>の<br>1<br>の<br>1<br>の<br>1<br>の<br>の<br>1<br>の<br>1<br>の<br>の<br>の<br>の<br>の<br>の<br>の<br>の<br>の<br>の<br>の<br>の<br>の | 单 键归升<br>数量<br>CIQ                 | 单位 币3<br>单位 币3                                                                                                    | ✓ 添加时自制<br>成3<br>减益检检疫<br>币制<br>4的国(他区)                                                                                                    | 1动保存<br><b>交总价</b><br>名称 | ···· 」<br>(現)<br>单价                                                                                                    |                                              | 20<br>20<br>20<br>20<br>20<br>20<br>20<br>20<br>20<br>20 | 附附存<br>联联化单<br>化导<br>用导导场发音管地码号<br>等导场码号<br>导导号人到<br>一级的<br>进行                                                                                                    |        | 新建    | 协定代码   | 校   |
| 标记暖班<br>各注<br>夏期<br>● 項号 1<br>1 商品交数量<br>法定一数量                       | 服約 批品が<br>介格区间昇常 备<br>音変序号           | 客政         非法           案序号         商品           成交单位         :           第二单位         : | <u> </u>                                 |                                                         | (新 <u>室数据</u> 数33<br>(条) 段船型号<br>(                                                                                                    | 单 键门并<br>数量<br>CIQ                 | 単位 市が<br>単位 市が<br>単次上显示<br>転送目示                                                                                                    | ▲ 添加时自制 成3<br>制 成3<br>於验检疫<br>而制<br>計的国(地区)<br>+                                                                                                    | 1 动保存<br>変息价<br>名称       | ···· 」<br>展<br>单价<br>···                                                                                                    |                                              | 疑<br>愛<br>加/保<br>集<br>集                                  | 附附单<br>存服联联纪                                                                                                    |        | 新建    | 协定代码   | 校   |
|                                                                      | · 新校 批品体<br>介格区间异常 备<br>合素序号         | 多改         非況           素成号         商品報           成交单位            送売単位            第二単位   |                                          |                                                         | (新重数)(図 数)(新<br>(本))(1)(1)(1)(1)(1)(1)(1)(1)(1)(1)(1)(1)(1                                                                                                    | 单 键归并<br>数量<br>CIQ<br>原产地          | 单位 币/<br>单位 币/<br>单位 局/<br>单位 局/<br>単位 局/<br>単位 局/<br>単位 局/<br>単位 局/<br>単位 局/<br>単位 局/<br>単位 局/<br>単位 局/<br>単位 局/<br>単位 局/<br>単位 局/<br>単位 局/<br>単位 局/<br>単位 局/<br>単位 局/<br>目/<br>目/<br>日/<br>日/<br>日/<br>日/<br>日/<br>日/<br>日/<br>日/<br>日/<br>日/<br>日/<br>日/<br>日/ | <ul> <li>添加时首</li> <li>制 成3</li> <li>(检验检检疫、</li> <li>(松验检检疫、</li> <li>(市制)</li> <li>(地区)</li> <li>+</li> </ul>                                                                                                    | 目动保存<br>交总价<br>名称        | 展示<br>展示<br>展示<br>展示<br>医力<br>展示                                                                                                    |                                              | 超<br>题<br><mark>添加/保</mark><br>保                         | 附附存<br>家联党监督<br>和号<br>家联党监督<br>教授者<br>等地码<br>号<br>号<br>等等地码<br>号<br>号<br>等等地码<br>号<br>号<br>等等地码<br>号<br>号<br>等等地码<br>号<br>号<br>等等<br>大<br>等<br>等等<br>大<br>等<br>等<br>等<br>等<br>等<br>等<br>等<br>等<br>等<br>等<br>等<br>等<br>等                                                                                                    |        | 新建    | 协定代码   | 校   |
| 标记暖码<br>會注<br>夏朝<br>项号<br>1<br>商品名称<br>成交数量<br>法定数量<br>第二数量<br>第月目的地 | 服約 批量件<br>介格区间异常 备。<br>备玄字号          | <u>第次</u> <u>第次</u> <u>第次</u> <u>第次</u> <u>第次</u> <u>第次</u> <u>第二单位</u> 目                |                                          | 四并记录 例<br>金納检疫名称 商品<br>参数 规格型号 单价<br>成品单年版本号<br>原产限(地区) | 徐室鼓展 総計構<br>条件 規構型号<br>単位<br>(第号)<br>(正免方式)                                                                                                    | 单 健归并<br>数量<br>CIQ<br>原产地          | 单位 而<br>此处显示<br>最终目<br>级                                                                                                    | ✓ 添加时目<br>刺 成3<br>前割<br>成3<br>前割<br>(地区)<br>+                                                                                                    | 1.动保存<br>交总价<br>名称       | (展)<br>単价 (展) (展) (展) (展) (展) (展) (展) (展) (展) (展) (展) (展) (限) (限) (限) (限) (限) (限) (限) (限) (限) (限) (限) (R) (R)                                                                                                    |                                              | 疑<br><mark>添加/保</mark><br>关<br>保                         | 附附存<br>家联党监场<br>存<br>家联党监场<br>行<br>要<br>素<br>家<br>家<br>定<br>场<br>示<br>远<br>宏<br>定<br>境<br>集<br>美<br>条<br>雪<br>地<br>町<br>一<br>天<br>泉<br>雪<br>地<br>町<br>一<br>天<br>泉<br>雪<br>一<br>地<br>三<br>一<br>天<br>泉<br>雪<br>一<br>地<br>5<br>元<br>三<br>で<br>し<br>、<br>場<br>の<br>で<br>、<br>に<br>の<br>、<br>に<br>の<br>つ<br>、<br>の<br>、<br>に<br>の<br>し<br>、<br>し<br>、<br>し<br>、<br>し<br>、<br>し<br>、<br>し<br>、<br>し<br>、<br>し<br>、<br>し<br>、<br>し<br>、<br>し<br>、<br>し<br>、<br>し<br>、<br>し<br>、<br>し<br>、<br>し<br>、<br>し<br>、<br>し<br>、<br>し<br>、<br>し<br>、<br>し<br>、<br>し<br>、<br>し<br>、<br>し<br>、<br>し<br>、<br>、<br>、<br>、<br>、<br>、<br>、<br>、<br>、<br>、<br>、<br>、<br>、                                                                                                    |        | 新建    | 协定代码   | 校   |
| 标记 展開 注     使 引         「             順号             (               | 謝除 北島特<br>介格区向异常 各                   |                                                                                          |                                          | 四并に設 移動<br>会勤給検察合体 商品                                   | <ul> <li>福祉政策 税計構</li> <li>総計構</li> <li>保備型号</li> <li>総合</li> <li>総合</li> <li>第</li> <li>              益先方式         </li> </ul>                                                                                                    | 单 健归并<br>数量<br>CIQ<br>原产地<br>打日收获场 | 单位 币/<br>单位 币/<br>此处显示<br>级<br><b>最终日</b>                                                                                                    | ☑ 添加时目<br>制 成公<br>(检验检检疫)<br>币制<br>的国(地区)<br>+<br>转关爆前自                                                                                                    |                          | <ul> <li>一、原</li> <li>単价</li> <li>単价</li> <li>原</li> <li>原</li> <li>原</li> <li>原</li> <li>原</li> <li>原</li> <li>原</li> <li>原</li> <li>原</li> <li>原</li> <li>原</li> <li>近</li> <li>近&lt;</li></ul> |                                              | 疑<br><mark>添加/保</mark><br>笑<br>保                         | 附附存 存 联联化 人名英格兰人姓氏 化合物 化合物 化合物 化合物 化合物 化合物 化合物 化合物 化合物 化合物                                                                                                    |        | 新建    | 协定代码   | 校   |

1)云制单

A.如果制单界面显示过大,无法全部看到,可以将屏幕的分辨率设置为最高,以达到最佳 使用效果

B.接单时,如果已经有船名/航次,提单号,港区,会根据接单信息自动带出这些信息,并 且这些信息是不可更改的,如果发送标识是"无"则,可任意输入

C.表头会在备注栏回车的时候保存,如果不希望数据在发生电脑死机等情况下丢失,请不要 刻意使用鼠标点击跳过备注栏的保存

D.由于云通关 4.0 平台及时获取海关最新库,所以会在收发货人 10 位数这里回车带出中文名称和 18 位信用代码

E.如果遇到外港"数据异常"但仍然需要根据客户要求,提前报关的,可以点击手工录入

箱号,人工添加箱号

F.由于系统是根据制单信息判断是否导入箱号,所以如果船名/航次,提单号,出口口岸,申报 地海关发生制单错误时,请及时清废以确保数据以正确的方式导入箱号

G.制单所有空格均都可以输入中文或者代码联想,但需要注意的是此中文或代码是根据代码 顺序默认联想的,输入中文后,如果有下拉框,请务必选择正确的代码,比如在数量单位这里 输入【盒】,下拉框会弹出【千盒】和【盒】两个代码,由于千盒比盒的代码靠前,所以默认

15

回车以后,会带出千盒而不是盒

H.申报要素的弹出框是点击或聚焦商品名称的时候弹出输入框的

I.历史商品数据库,是点击商品编号调用的

J.发送的默认的 EDI 可以在制单的默认值中设置

K.获取导入箱号只有在导入 EXCEL 箱单时,选择导入模式才能点击有效

L.保存时系统会自动判断输入税号是否涉证或商检 , 如果制单时没有人工添加 , 系统会自动 添加

M.征税的单证保存的时候,会提示是否转成有纸,请务必看清提示

N.表体品名过多的时候,可以点击表体信息左侧的【收】字,显示所有的品名

O.保存是带有逻辑校验功能的,而暂存是没有的,所以单证输入完毕后请确保点击的是保存 而非暂存,暂存只是用来暂时离开作为或者电脑卡顿需要重启时应急用的

P.系统逻辑通过的单证显示的是【保存】状态,逻辑不通过的单证显示的是【暂存】状态

Q.错误信息弹出的白框,可以只有拖拽,不影响当前操作,如果需要关闭可以双击关闭

R.单证录入到一半切勿清理缓存,否则会有概率造成品名的数据丢失

 新建入は・・
 新常批単
 週用模板和は×X
 再来一単
 拆分
 引入
 保存模板
 业务表托
 清单调用
 获取检务信息
 週用数认值
 错误信息和はC
 号
 」
 返回

 西沙市服

 <

1.新建:点击后先确认当前信息尚未保存是否继续,如不需保存点击继续新增

一票新单证

2.新增拼单:快捷键(Ait+~)同一流水号下新增一票拼单

3.调用模板:快捷键(Ait+X)调用

4.再来一单:完全复制当前制单信息并以当前客户简称自动接单

5.拆分:当前品名数超过海关限制时点击该按钮拆分品名

6.导入:选择导入方式和文件路径导入,完全/表体标准导入模板,系统会对模板中表格的位

置自动匹配到对应的表头表体中生成相应的单证,注意事项请参考图下

\*完全导入将清空所有数据! \*表体导入涉及手册或商品库请先填写表头数据 \*有备案号根据备案序号导入,无备案号根据关联编号导入 \*根据备案号导入(备案号)必填 \*根据关联编号导入(生产销售/消费使用单位名称,境内收发货人代码)必填 表体导入 ▼导入文件:选择文件路径 选择文件 上传

完全/表体标准导入模板(进口/进境)

7.业务委托:点击后会询问是否跳转到委托页面,进行报关、换单、运输、付

税、其他等委托事项

8.清单调用:有接单数据的前提下,可以使用清单调用功能,可以输入单一窗

口中的统一编号(I打头),实现从单一窗口导入到4.0的功能

9.获取检务信息:点击后,加载检务默认值

10.调用默认值:点击后,可以选择之前设置的默认值模板,以模板为基础制单

11.导出:点击导出按钮可支持多种格式的导出

12.错误信息:快捷键(Ait+C)点击后会弹出当前提示错误信息

13.两步申报:云制单选项进口/境,点击后先选择以下选项,确定后转换为两

步申报模式,可以进行两步申报中的概要申报

| 是否涉证                         | ● 是                             | <ul><li>○ 否</li></ul>        |
|------------------------------|---------------------------------|------------------------------|
| 是否涉检                         | ●是                              | <b>○</b> 否                   |
| 是否涉税                         | ●是                              | <b>○</b> 否                   |
| <ol> <li> <u> </u></li></ol> | 上申报属实,企业承担相应的<br>工具申报进境日期起14日内9 | 法律责任。<br><sup>羌成完整</sup> 申报。 |

| 5 | 剥)    | 影除        | 批量修改  | 【 】 【 非法核  | 归并 ] [ | 查看归并记录       | 清单一键归并  |         |                |      |                | 詽     |      |    |
|---|-------|-----------|-------|------------|--------|--------------|---------|---------|----------------|------|----------------|-------|------|----|
|   | 顶号    | 价格区间异常    | 备案序号  | 商品编号       | CIQ编号  | 检验检疫管        | 称       | 商品名称    | 规格型            | 빌号   | 数量             | 单位    | 币制   |    |
| 2 | 1     |           |       | 0301110010 | 102    | 观赏用濒危淡水鱼(淡   | 水捕捞热带鱼) | 观赏用濒危淡力 | (鱼 2 3 666 2 3 | 无需报  | 500.00000      | 035   | CNY  |    |
|   | 2     |           |       | 8517709000 | -      |              |         | 观赏用濒危淡水 | (鱼 2366623     | 无需报  | 500.00000      | 0 035 | CNY  |    |
|   | 3     |           |       | 0301110010 | 102    | 观赏用濒危淡水鱼(淡   | 水捕捞热带鱼) | 观莫用濒危淡水 | 鱼 2366623      | 无需报  | 500.00000      | 035   | CNY  |    |
|   | 4     |           |       | 0301110010 | 102    | 观赏用濒危淡水鱼(淡:  | 水捕捞热带鱼) | 观赏用濒危淡水 | (鱼 2 3 666 2 3 | 无需报  | 500.00000      | 035   | CNY  |    |
|   | 5     |           |       | 0301110010 | 102    | 观赏用濒危淡水鱼(淡   | 水捕捞热带鱼) | 观赏用濒危淡水 | (鱼 2 3 666 2 3 | 无需报  | 500.00000      | 035   | CNY  | -  |
| 4 |       |           |       |            |        |              |         |         |                |      |                |       |      | F. |
|   | 22    | 备案序       | 号     | 关 <b>I</b> | 关编号    | 商品编          | 号       |         | CIQ            | 此处显示 | <b>示检验检疫</b> 华 | 3称    |      |    |
|   | 商品名   | 称         |       |            |        | 修改 规格型号      |         |         |                |      |                |       |      |    |
|   | 成交类   | 量         | 成交    | 5单位        |        | 单价           |         | 总价      |                |      | 币制             | 人民币   |      |    |
|   | 法定数   | 量         | 法定    | 単位         |        | 加工成品单耗版本号    |         | 货号      |                | 最终目  | 目的国(地区)        | 澳大利亚  |      |    |
|   | 第二类   | 量         | 第二    | 单位         |        | 原产国(地区)      | 北美洲其他國  | 国家(地区)  | 原产地区           |      | +              |       | 展开   |    |
| 均 | 的目的   | 地 绵阳经济技   | 支术开发区 | 目的地        | 的代码 哈尔 | <b>滨市松北区</b> |         | 征免方式    | 全免             |      |                | 添     | 加/保存 |    |
| 保 | 存Alt+ | Z 】<br>暂存 | 删除    | 制单 法       | 检排序    | 费用分摊         |         |         | 打印校对稿A         | lt+P | 转关提前申          | 报     | 发送   |    |

14.复制:单选品名项号选中后点击复制,可以将该项粘贴到表体最后一位

15.删除:单选或者多选品名,点击删除后可以将勾选的品名删除

16.批量修改:单选或者多选品名,点击后可以批量修改一下内容

| 批量修改项设置   |    | ×  |
|-----------|----|----|
| 最终目的国(地区) |    |    |
| 原产国(地区)   |    |    |
| 原产地区(地区)  |    |    |
| 境内目的地     |    |    |
| 目的地代码     |    |    |
| 征免方式      |    |    |
| 货物属性      | +  | •• |
| 用途        |    |    |
| 币制        |    |    |
|           | 确定 |    |

17.非法检归并:该功能可以进行非法检品名项号的合并,但涉检则不予归并,

|    | 系统提示                                   |        |
|----|----------------------------------------|--------|
|    | 该单证填写了备案号、或表体涉及法定检验检疫,不予归并!(<br>关检务字段) | 涉A或填写相 |
| 加図 |                                        | 确定     |

18.查看归并记录:可以查看该票单证所有进行的归并记录

19.刷新备案数据:在有备案号的前提下,点击后刷新备案数据

20.核注清单一键归并:点击后会将所有相同税号的品名金额归并,注意该过程

无法还原,并且会影响核注清单导出结果

#### 系统提示

归并后将无法还原并且会影响核注清单导出结果,如需导出核注清单,请先 使用核注清单导出模板,确定是否继续?

21.法检排序:点击后会将所有涉检的品名排至表体非法检品名之前

22.费用分摊:该功能可以选择金额、重量分摊,系统会按照选项要求对输入的

#### 金额进行分摊

#### 2.3 云复核

| 新建Alt+~    | 清单调用      |        |         |           |          |     |      |        |       |     |               |      |            |                                                |         |            | 返回  |
|------------|-----------|--------|---------|-----------|----------|-----|------|--------|-------|-----|---------------|------|------------|------------------------------------------------|---------|------------|-----|
| 申报地海关      |           | 流水号    |         | 报关单号      |          |     |      | 预录入号   |       |     |               | □ 项= | 景 集彩       | 相号                                             | 规格      | 集装箱目       | 重 - |
| 申报日期       |           | 标志     | 进口      |           | 进境关别     |     |      | 进口日期   |       | 3   | 请选择 ▼         |      |            |                                                |         |            |     |
| 备案号        | -         |        |         |           | 合同协议号    |     |      |        |       |     |               |      |            |                                                |         |            |     |
| 境内收发货人     | 18位社会信用   | 代码     | 10位海关编码 | 10位检验检疫编码 | 企业名称(中文) | )   |      |        |       |     |               |      |            |                                                |         |            |     |
| 境外收发货人     | 境外收发货人    | 编码     |         | 企业名称(中文)  |          |     |      |        |       |     |               |      |            |                                                |         |            | *   |
| 消费使用单位     | 18位社会信用   | 代码     | 10位海关编码 | 10位检验检疫编码 | 企业名称(中文) | )   |      |        |       |     |               |      | 集          | 装箱号                                            |         |            |     |
| 申报单位       | 18位社会信用   | 代码     | 10位海关编码 | 10位检验检疫编码 | 企业名称(中文) |     |      |        |       |     |               |      |            | 规格                                             |         |            |     |
| 运输方式       |           |        | 运输工具名称  |           |          |     |      | 航次号    |       |     |               |      | 拼          | 箱标识                                            |         |            |     |
| 提运单号       | ł -       |        |         | 监管方式      |          |     |      | 征免性质   |       |     |               |      | 商品项        | 号关系                                            |         |            |     |
| 许可证号       | ÷ )       |        | 启运国(地区) |           | 经停港      |     |      |        | 成交    | 方式  |               |      | 集装         | 箱自重                                            |         |            |     |
| 运费         | 1         |        | 保费      |           |          |     | 杂盡   |        |       |     |               | 添加   | (保存        | 開設会                                            | 新建      |            |     |
| 件数         | t         | 包装种类   |         |           |          |     | 毛里   |        |       | 净重  |               |      | 5 <u>8</u> | 時間は曲部では                                        | -ZE     | 時間台前江日辺    |     |
| 贸易国别(地区    | )         | 集装箱号   |         |           | 随附单据     |     |      |        | -     | F 🚺 | 展开            |      | ~ >        | MORIO ALL I                                    | 040     | Man0+#-3K3 |     |
| 入境口岸       | E         |        | 货物存放地点  |           |          |     |      | 启运港    |       |     |               |      |            |                                                |         |            |     |
| 特殊关系确认     |           | 价格影响确认 |         | 特许权使用确认   |          | Ē   | 服自缴  |        | 业务    | 选项  |               |      |            |                                                |         |            |     |
| 标记喷码       |           |        |         |           |          |     |      |        |       |     |               |      |            |                                                |         |            | *   |
| 备注         |           |        |         |           |          |     |      |        |       |     |               |      | 随附单        | 证代码                                            |         |            |     |
| 复制         | 别除 ] [ 调序 |        |         |           |          |     |      |        |       |     | 展开            |      | 随附单        | 证号码                                            |         |            |     |
| 顶号 商       | 品编号 CIQ编  | 号      | 商品名称    | 数量        | 单位 币制    | 成交易 | 价单   | 价 监管   | 证件 伪  | 惠税率 | 增值税3 🔺        | 添加   |            | 删除                                             | 新建      | 2          |     |
|            |           |        |         |           |          |     |      |        |       |     |               |      | 关联报        | 关单号                                            |         |            |     |
|            |           |        |         |           |          |     |      |        |       |     |               |      | 关联报        | 音案号                                            |         |            |     |
|            |           |        |         |           |          |     |      |        |       |     |               |      | 保税/监       | 普场地                                            |         |            |     |
|            |           |        |         |           |          |     |      |        |       |     |               |      | 场          | 地代码                                            |         |            |     |
|            |           |        |         |           |          |     |      |        |       |     | *             |      |            | 11日本部1                                         |         |            |     |
| 4          |           |        |         |           |          |     |      |        |       |     | •             |      |            |                                                |         |            |     |
|            | 备案序号      | ÷      | (朕编号    | 商品编号      |          |     | CIO  | 此处显示检查 | 检检疫名和 | 尔   |               |      |            |                                                |         |            |     |
| 商品名称       |           |        |         | 规格型号      |          |     |      |        |       |     |               |      |            |                                                |         |            |     |
| 成交数量       |           | 成交单位   |         | 单价        |          | 总价  |      |        | 币制    |     |               |      |            |                                                |         |            |     |
| 法定数量       |           | 法定单位   | b       | 口工成品单耗版本号 |          | 货号  |      | 最终目的   | 国(地区) |     |               |      |            |                                                |         |            |     |
| 第二数量       |           | 第二单位   |         | 原产国(地区)   |          |     | 原产地区 |        | +     |     | 展开            |      | 19         | 成人号                                            |         |            |     |
| 境内目的地      |           | 目的     | 的地代码    |           | 征        | 免方式 |      |        |       |     | 勐心保存          |      | -          | (元) (小) (二) (二) (二) (二) (二) (二) (二) (二) (二) (二 |         |            |     |
| The second |           |        |         |           |          |     |      |        |       | -   | LATIN AN . PA |      | 1          |                                                | 0 02 07 |            |     |
| 1#FFAIL+Z  | 留任        |        |         |           |          |     |      |        |       | माम | ·欧利桐AII+P     |      | 8          | 1次口冊 202                                       | 0-04-07 |            |     |
|            |           |        |         |           |          |     |      |        |       |     |               |      |            | ± 202                                          | 0-04-07 |            |     |
|            |           |        |         |           |          |     |      |        |       |     |               |      |            |                                                |         |            | 查询  |

请至【我的地盘-云复核设置】的菜单进行需要复核的项目设置,然后回到该模块点开相关的制单界面输入预录入号进行复核打单即可(设置方法见我的地盘模块说明),可以输入预录入号、流水号、复核日期进行搜索。

#### 2.4 一键通关

| ₽入      |         |               |             |          |      |       |         |          |       |
|---------|---------|---------------|-------------|----------|------|-------|---------|----------|-------|
| 客户简称    | R       |               |             | 业务类型     | 自动判断 | -     | 接口名称    | DHL空运接口一 | •     |
|         |         |               |             |          |      |       |         |          | 导入    |
| 导入日期    | 2020-04 | 4-13~2020-04- | 13          | 流水号      |      |       | 客户自编号   | 1        |       |
| 客户自编号II |         |               |             | 客户自编号III |      |       | 客户自编号IN | /        |       |
| 预录入编号   |         |               |             | 提运单号     |      |       | 合同协议号   | a        |       |
|         |         |               |             |          |      |       |         |          | đ     |
| 100.11- | 标志      | 业务举刑          | <b>浩水</b> 号 | 预录入号     |      | 会同协议是 | 导入日期    | B X A    | 安古白偏县 |

【说明】此界面为接口导入页面,可通过制定的接口,进行 excel 模版的导入,生成相应的 单证。

#### 2.5 我在查验

1)系统会在查询到单证单一窗口状态的情况下添加一条查验信息到此模块中,如果是系统添加的话,查验的结果为【处理中】,如果完成查验,请人工修改此信息中的查验完成时间

2)系统可能会因部分不可抗力因素遗漏查验数据,如:网络延迟,EDI回执不正确,可 手工点击创建,用来创建查验信息

3) 此模块可以添加查验封志信息

4) 此界面还可以点击查验委托,将查验委托给其他部门

| 查验基本信息                                          | 息                              |                                                                                   |                                                  |                                                                    |                                           |                | 箱号  |    |      |
|-------------------------------------------------|--------------------------------|-----------------------------------------------------------------------------------|--------------------------------------------------|--------------------------------------------------------------------|-------------------------------------------|----------------|-----|----|------|
| 报关单号                                            | 2235202010                     | 000026581                                                                         | 部门                                               | 运营中心                                                               | 流水号                                       | 9920030193001  | 箱型  |    |      |
| 竟内收发货人                                          | 富士胶片(上                         | 海)贸易有限公司                                                                          | 客户简称                                             | kfg                                                                | 提运单号                                      | 213213213      | 新封号 |    |      |
| 查验地址                                            | 1                              |                                                                                   | 查验日期                                             | 2020-03-25 10:21                                                   | 查验完成日期                                    |                |     | 删除 | 保存 查 |
| 货币总值                                            | <mark>157168.00</mark>         | 美元                                                                                |                                                  |                                                                    |                                           |                | 箱号  | 箱型 | 新封号  |
| 备注(接单)                                          |                                |                                                                                   |                                                  |                                                                    |                                           |                |     |    |      |
|                                                 |                                |                                                                                   |                                                  |                                                                    |                                           |                |     |    |      |
| 查验                                              | 要求                             | 1                                                                                 |                                                  |                                                                    |                                           |                | 11  |    |      |
| 查验<br>查验布控信!                                    | 要求                             |                                                                                   |                                                  |                                                                    |                                           |                | 1   |    |      |
| 查验<br>查验布控信!<br>重点商;                            | 要求<br>息<br>品项号 ⑦               | 如无查获商品或布控商品域                                                                      | 真写1                                              | 重点商品税号                                                             | 填写项号对应移                                   | <del>성</del> 특 | 7   |    |      |
| 查验<br><u> 查验布控信</u><br>重点商<br>重点商               | 要求<br>息<br>品项号 ⑦<br>品名称        | 如无查获商品或布控商品载                                                                      | 真写1                                              | 重点商品税号<br>重点商品单价                                                   | 填写项号对应称                                   | 光音<br>         |     |    |      |
| 查验<br><b>查验</b> 布控信<br>重点商<br>重点商<br>重点商<br>查验布 | 要求<br>息<br>品项号 ⑦<br>品名称<br>控要求 | 如无查获商品或布拉商品4<br>填写项号对应品名<br>1. 核对品名 2. 核对规<br>7. 最否使权 8. 核产线4<br>13. 检查车体 14. 检查封 | 真写1<br>各 3 核对数量<br>8 9 核对数量<br>確对日美<br>種体 15 是否共 | 重点商品税号<br>重点商品单价<br>4. 核对重量 5. 核对作<br>10. 核对新日 11. 核双<br>联联 16. 具他 | 填写项号对应移<br>填写项号对应自<br>转数 6 核对碳头<br>时价格 12 | 说号<br>单价<br>送检 |     |    | Ð    |

点击【报关单号】进入的页面,会有打印功能按钮,此按钮在查验表有数据时显示,点击打

印显示以下内容

| 我在 | E报关 | -我在查验      |               |                    |                  |           |       |                  |     |         |     |      |      | 设    | <b> </b> |
|----|-----|------------|---------------|--------------------|------------------|-----------|-------|------------------|-----|---------|-----|------|------|------|----------|
|    |     | 流水号:       |               |                    | 报关单号:            |           |       |                  |     | 提运单号:   |     |      |      |      |          |
|    |     | 客户简称:      |               |                    | 品名:              |           |       |                  |     | 查验状态:   | 全部  |      |      |      | •        |
|    |     | 是否完成:      | 全部            |                    | ▼ 扣货类型:          | 全部        |       |                  | •   | 查验完成日期: |     |      | 至    |      |          |
|    | eur | E          | 全部导出          | 查询                 |                  |           |       |                  |     |         | 查找  | 委托   | 请选择  |      | ~        |
|    |     | 操作         | 流水号           | 报关单号               | 提运单号             | 客户简称      | 客户责任人 | 查验时间             | 查验状 | 态品名     |     | 扣货类型 | 布控要求 | 查验完成 | 待处理      |
| 1  |     | 修改         | 9918122320    | 687420181874687467 | 提单号              | XenoBlade | 易超    | 2018-12-27 17:26 | 待查验 | 重点商品    | 品名称 |      |      |      |          |
| 2  |     | 修改删附       | 9918122123    | 222120180222100086 | NYKSSH6BLQ209311 | 天选公司2     | 测试1   | 2018-12-22 17:45 | 待查验 | 2       |     |      |      |      |          |
| 3  |     | 修改 删除      | 9918122120001 | 222120181222100075 | 6666666666666    | 天选公司2     | 测试1   | 2018-12-22 17:30 | 待查验 | 2       |     |      |      |      |          |
|    |     | 18:37 AM02 | 00101000001   | 200100101000000    | 404040           | -         | 生间等   | 2010 12 22 15.57 | 往来社 | \$      |     |      |      |      |          |

|          | 查验明细打印 《          |         |                 |  |  |  |  |  |
|----------|-------------------|---------|-----------------|--|--|--|--|--|
| 流水号      | 9920030193001     | 合同协议号   | 5105640551      |  |  |  |  |  |
| 客户自编号I   |                   | 客户自编号II |                 |  |  |  |  |  |
| 客户自编号III |                   | 客户自编号IV |                 |  |  |  |  |  |
| 接单日期     | 2020-3-25 8:42:32 | 首项品名    | 单电数码相机套装        |  |  |  |  |  |
| 查验时间     | 是 2020-3-25 10:21 | :00     | 19 <sup>1</sup> |  |  |  |  |  |
| 客户简称     | kfg               |         |                 |  |  |  |  |  |
| 运输工具/航次号 | 123/12            |         |                 |  |  |  |  |  |
| 提运单号     | 213213213         |         |                 |  |  |  |  |  |
| 港区       |                   |         |                 |  |  |  |  |  |
| 集装       | 新封号               |         |                 |  |  |  |  |  |

#### 2.6 报关修撤单

此模块用来进行修撤单操作并可以查询或创建相关单证的删改单,点击"完成"或"取消完

成"按钮可改变删改单的进度状态。

| 我在 | E报关· | 报关修措 | (单         |          |            |       |                |        |     |                   |     |        |             | 设为首页 |   |
|----|------|------|------------|----------|------------|-------|----------------|--------|-----|-------------------|-----|--------|-------------|------|---|
|    | 1    | 报关单号 |            |          |            | 提单号   |                | 客户代码/简 | 称   |                   | Ę   | 冒完成    | 全部          | 2    | • |
|    | 3    | 差错类别 | 全部         | •        | 录入时间       |       | 2020-03-08     | 至      | 202 | 0-04-08           |     | 性质     | 全部          | 0    | • |
| ļ  | 修    | 敵单类型 | 全部         | •        |            | 部门    | 心海报关           | ▼ 差错   | К   |                   |     |        |             |      |   |
|    | 创建   | Ľ    | 查询         | 删除       | Ę          | ank I | 0消完成 导出        |        |     |                   |     |        |             |      |   |
|    |      | 详情   | 流水号        | 报        | 关单号        | 客户简称  | 提运单号           | 差错责任   | 差错人 | 录入时间              | 添加人 | 3      | 完成时间        |      |   |
| 1  |      | 查看   | 5620035273 | 22292020 | 0000911054 | 扬州外运  | COSU6259380290 | 其他原因   |     | 2020/4/7 18:28:32 | 系统  | 2020/4 | /7 18:28:32 | 删单   |   |

点击创建可以新增删改单,在弹出的录入框中填入需要进行操作的报关单号,点击确定

后可以进入报关单的删改单界面。

录入删改内容及原因后可以点击右下的改单或删单按钮进行下一步操作。如果点击了删单, 会自动在修改简要栏里添加"删单"二字即可保存并生成表格。

| 我在报关-一键通(EDI) | -修徽单管理            |         |       |       |                   |       |      |    |
|---------------|-------------------|---------|-------|-------|-------------------|-------|------|----|
| 报关单号          | 22352019100019467 | 提单号     | 22222 | 预录入编号 | TSW00191220000012 | 接单人   | 刘智云  |    |
| 收发货人          | 日通国际物流(上海)有(      | 客户代码/简称 | yun   | 监管方式  | 一般贸易              | 备案号   |      |    |
| 业务类型          | 海运进口              | 输入人     | 刘智云   | 差错类别  | 低级差错  ▼           | 性质    | 改单   | •  |
| 差错责任人         |                   |         |       | 送交对象  |                   | 修撤单类型 | 事前更改 | ,  |
| 差错原因分析及描述     |                   |         |       |       |                   |       |      |    |
| 修改論要          | 11222222          |         |       |       |                   |       |      |    |
| 返回            |                   |         |       |       |                   |       |      | 保存 |

按下改单按钮后会出现报关单界面,在需要修改的地方点击后可进行修改,修改完成后点击 左下的"保存"可以保存修改内容。最后返回到创建删改单的界面,可以保存后点击右下角 按钮生成删改单表格并打印

#### 2.7 证明联打印

本界面用于管理证明联的打印。一般情况下只需要点击"智能打印联"后智能列出需要打印的报关单号列表后点击下面的"确定"即可打印。需要注意的是每次要重新打印不同的报关单证明联打印清单前,需要先手工录入最上方一行里各关区科思达的清单条形码。

| (n)/J.99    |       |      |       |      |         |       |       |        |
|-------------|-------|------|-------|------|---------|-------|-------|--------|
| 印设直         |       |      |       |      | 手动操作    |       |       |        |
| 类型          |       | 是否打印 | 清单条形码 |      |         |       |       |        |
| 航交办[非结汇]    |       |      |       |      | 报大毕亏:   |       |       |        |
| 航交办[外管局BC]  |       |      |       |      | 监管方式: - | -请选择  | •     |        |
| 航交办[加工贸易]   |       |      |       |      | 智能操作    |       |       |        |
| 浦东机场        |       |      |       |      | 申报单位:   |       |       |        |
| 浦东机场[外管局BC] |       |      |       |      | 智能打印词   |       | 1     |        |
|             |       |      |       |      |         |       |       |        |
| i           | 青单批次号 |      |       |      | 查询批次号   | 调阅批次号 | 证明联设置 |        |
| 揭作          | 报关    | 单号   | 荷忌入信号 | 收管方式 |         | 由招单位  | 夷格逊刑  | 打印清单时间 |

如果需要手工录入报关单清单,可选择右方的"监管方式"后在报关单号录入框中输入报关单号后回车,可一次录入多条报关单号。若发现有错误,可以单独删去一条或点击"清空列表"清除所有录入的报关单号,录入完成后点击下方的"确定"即可打印完成打印后会生成一条批次号,代表该批次录入证明联清单的所有报关单号,可以点击"调阅清单批次号"按钮

在弹出的列表中查找到批次号后点击,或是在该按钮右侧的录入框中手工输入批次号后,点击"查询"。则该批次的所有报关单号会显示出来。最右侧的"设置"按钮用于设置证明联 清单的具体打印方式。

#### 2.8 批量操作

1) 我的出口接单

| 我在报关-批量操作-我的                | 的出口接单                                                                                                    |      |     |   |      |         |   | 设为首页     |
|-----------------------------|----------------------------------------------------------------------------------------------------|------|-----|---|------|---------|---|----------|
| ●批量提交                       |                                                                                                    |      |     |   |      |         |   |          |
| 部门                          | 运营中心                                                                                                    | 客户简称 |     |   | 业务类型 | 请选择     | • | 确定       |
| 预报日期                        | 2020-04-14                                                                                                    | 制单模式 | 请选择 | • | 申报单位 | 10位海关编码 |   | ■ 转关提前申报 |
| in the second second second | a second and the second second second second second second second second second second second second second se |      |     |   |      |         |   |          |

\*Tab鏈向后切换"→",回车鏈向下切换"↓"

此功能用于批量登记出口接单操作。

2)工作环节登记

| -批量操作-] | [作环节登记 |   |      |         |            |       |   | 设计 |
|---------|--------|---|------|---------|------------|-------|---|----|
| 操作      | 登记     | • | 工作环节 | 请选择工作环节 | <b>▼</b> ] | 硕录入编号 | ۲ |    |
|         |        |   |      |         |            |       |   |    |
|         |        |   |      |         |            |       |   | 重置 |

此处用来登记工作环节,在下一个工作环节开始前,可撤销自己误点击的工作环节

#### 3)出口箱号比对

| 在报关-批量操作 | 出口箱号比对     |     |          |       |                     |     |        |       | 设为首   |
|----------|------------|-----|----------|-------|---------------------|-----|--------|-------|-------|
| 请选择文件:   | 选择文件 未选择任  | 何文件 |          | 提单号   |                     |     | 箱号导入模式 | ●对比模式 | ◎导入模式 |
| 操作日期     | 2020-04-08 |     |          | 至     | 2020-04-08          |     |        | 下戴箱号  | 导入模板  |
| 插入       | 查询         | 副除  |          |       |                     |     |        |       |       |
|          | 提单号        | 件数  | 毛重       | 状态    | 操作时间                | 操作人 | 导入模式   | 箱号    |       |
| COAU7    | 223217770  | 703 | 21155.24 | 数据未发送 | 2020-04-08 08:59:36 | 汤良晶 | 对比     | 箱号详情  |       |

有两种模式,对比模式和导入模式,对比模式是通过与制单输入的箱号进行对比,数据无误后 才可以发送,而通过导入模式导入的 EXCEL 才可以在制单界面点击获取导入箱号,来批量导入 箱号,不管哪种模式,都具有对比件数毛重的功能,唯一区别就是是否能够点击获取导入箱号

4)我的单证归档

| 我在报关-批量操作- | 我的单证归档      |      |      |   |       |      |       | 设为首页 |
|------------|-------------|------|------|---|-------|------|-------|------|
| 系统类型:      | ◎ 进口 ● 出口   | 类型:  | 预录入号 | • | 单证号码: | 最大归档 | 数:    |      |
| 提示:如需自动批次  | (归档,请预先输入最大 | 大归档数 |      |   |       | 打印   | 生成批次号 | 清空表单 |
| ×          | 型           |      | 客户简称 |   |       | 单证号码 |       | 操作   |

此模块用于单证归档。选择单证类型后在上面单证号码处录入单证号码,录入完毕后点击"生成批次号"即可整批归档。右上角的最大归档数用于大批量操作时自动生成批次号,例如输入

"30"这个数字后,会自动在每录入30票后进行归档和生成批次号的操作。"清空表单"按 钮可以清空所有录入的单证号码。

5)我的单证发送(进口/境)

| 我在报关-批量操作 | -我的单证发送(进口/境) |      |            | -    |       |        |       | 115   | 设为首页   |
|-----------|---------------|------|------------|------|-------|--------|-------|-------|--------|
| 收发货人      |               | 进出口  | 进口 🔻       | 有/无纸 | 全部    | •      | 预录入编号 |       |        |
| 提单号       |               | 流水号  |            | 进境关别 |       |        | 报关单号  | 8     |        |
| 创建时间      | 2020-03-07    | 至    | 2020-04-07 | 状态   | ◎暂存◎  | 保存  全部 |       |       |        |
| 正常        | 已协同           |      |            |      | 重要项核对 | 查询     | 删除    | 发送EDI | 发送单一窗口 |
| E B       | 顽灵入编号 :       | 报关单号 | 提单号        |      | EI    | 状态     | 流水号   | 有/无纸  | 收发货人代  |
| 1         |               |      |            | 1    | 31.6  | 保存     |       | 通关无纸  |        |

此界面可以用来批量查询单证是否"数据无误",可以在定制查询列中,将件数、毛重、进港

件数、进港毛重、发送标识,定制查询,可以多选批量发送到单一窗口。

6)我的单证发送(出口/境)

| <b>设为</b> 首页 | 诏       |       |         |       |    |             |    | 发送(出口/境)  | 量操作-我的单证        | 在报关-批 |
|--------------|---------|-------|---------|-------|----|-------------|----|-----------|-----------------|-------|
| •            | 请选择EDI号 | 品对应关系 | 🔲 霊确认商品 |       | E  | 请输入预录入编号并回车 |    | 录入编号 ◎流水号 | <del>ور</del> ا |       |
| 窗口           | 发送单一    | 发送    | 强制发送    | 定制查询列 | 删除 |             |    |           |                 |       |
|              |         |       |         |       |    | 商品项号对应关系标记  | 状态 | 预录入编号     | 流水号             |       |

此界面可以批量发送出口/境的单证到单一窗口,不能发送的单证呈红色,造成的原因可能

是发送标识不对,或者是制单不是保存状态

7)我的单证打印

| 设为首页 |
|------|
|      |
|      |
|      |
|      |
|      |
|      |
|      |

此界面用来批量打印单证。输入多票预录入号或报关单号后点击"打印"即可按顺序进

该批单证进行打印。

8)我的单证打印

| 我在报关-批量操作 | 作-修改预报日期   |       |                           |         |       | 设为首页 |
|-----------|------------|-------|---------------------------|---------|-------|------|
| 预报日期      | 2020-03-18 | 至     | 20 <mark>20-03-1</mark> 9 | 提单号     | 业务类型  | 全部   |
| 船名/航次     |            | 客户责任人 |                           | 客户代码/简称 | 客户自编号 |      |
| 修改后的预报日期  |            |       |                           | i i     |       |      |
|           |            |       |                           |         | ₫     | 询 修改 |
|           |            |       |                           |         |       |      |
|           |            |       |                           |         |       |      |
| 此页        | 面可以批量重     | 訪设置单证 | E的预报日期                    | 归       |       |      |

#### 3. 业务委托

#### 3.1 我的委托

| 雲通關、      | /4.0.8.90  |          |            |                   |                                                                                                    |                  |              | 2010<br>©          | 6 2017 2018<br>O O |       | 🎸 高景春 🗧 |
|-----------|------------|----------|------------|-------------------|----------------------------------------------------------------------------------------------------|------------------|--------------|--------------------|--------------------|-------|---------|
| 口<br>我的通关 | よう<br>我在报关 | TARA T   | ¥<br>我的结算  | 我的CRM             | <b>了</b><br>我的归类                                                                                                    | <b>风</b><br>我的地盘 | 通关宝典         | <b>建</b> 化<br>普运管控 | 统计分析               | 平台运维  |         |
| 我的委托      |            | 业务委托-我的委 | 96         |                   |                                                                                                    |                  |              |                    | 1                  |       | 设为首页    |
| / 我的受托    |            | 委托日期     | 2020-03-19 | 至                 | 2020-03-19                                                                                                    | 受托部门             | 坐起法按两        | <u>流水号</u>         |                    | 关联流水号 |         |
| / 查验委托    |            | 发起委托     | 蘭結委托       | <u>1</u> 105 × 12 | <u><u></u><u></u><u></u><u></u><u></u><u></u><u></u><u></u><u></u><u></u><u></u><u></u><u></u><u></u><u></u><u></u><u></u><u></u><u></u></u> | 32374740         | 20021TIESE   | Str                |                    | 杏海    | 全部局出    |
| ▲ 查验受托    |            | 黑色:发起待接  | 受 橙色:接受待   | <br> <br>         | 完成                                                                                                    |                  |              |                    |                    |       |         |
|           | < <u> </u> | □ 流水号    | ; 委托:      | 節门 委托人            | 委托业务名称                                                                                                    | 预录入编号            | <del>;</del> | 业务类型               | 业务小类               | 委托日期  | 关联流水号   |
| 4         |            |          |            |                   |                                                                                                    |                  |              |                    |                    |       |         |

此界面可以对接单的单证进行业务上的委托,包括:报关、换单、运输、付税及其他。 点击【发起委托】按钮,输入流水号后打回车,就可以对此单证,进行相关业务的委托, 【其他】选项前的√只针对为业务类型为其他的单证。委托后的单子可以在发起待接受的状 态下进行查询,委托的业务完成后,相关信息会回流,Table 栏里,委托业务名称的字体颜 色,会做相应的改变。

| 雲通開 <sub>v4.0.8.90</sub> |                  |                  |           |            |       |         | 2010<br>O | 0 0               | 8 <b></b> | 🎸 高景春 : |
|--------------------------|------------------|------------------|-----------|------------|-------|---------|-----------|-------------------|-----------|---------|
| 中 。<br>我的通关 我在报关         | 19 <del>51</del> | ¥<br>我的结算        | 我的CRM     | 我的归类       | 民     | 通关宝典    | 北         | <b>山王</b><br>统计分析 | 平台运维      |         |
| 1 我的委托                   | 业务委托-我的委         | 托                |           |            |       | Ť       |           | _                 |           | 设为首页    |
| 我的受托                     | 委托日期             | 2020-03-19       | 至         | 2020-03-19 | 受托部门  |         | 流水号       |                   | 关联流水号     |         |
| / 查验委托                   | 委托业务名称           | 全部               | 业务类型      | 全部 💙       | 委托状态  | 发起待接受 • | 委托人       |                   |           |         |
| 查验受托                     | 发起委托<br>黑色:发起待接  | 撤销委托<br>受 橙色:接受待 | 完成 绿色:委托已 | 完成         |       |         |           |                   | 查询        | 全部导出    |
| (<)                      | □ 流水号            | 委托部              | 町 委托人     | 委托业务名称     | 预录入编号 | ţ       | 业务类型      | 业务小类              | 委托日期      | 关联流水器   |
|                          |                  |                  |           |            |       |         |           |                   |           |         |

发起委托的单子,如果对方还未接收,可以点击【撤销委托】按钮,重新委托,如果 对方已接收则自己不可以撤销。

#### 3.2 我的受托

其他业务部门委托过来的单子,可以在【我的受托】中进行查看,如果同意接受该业务, 就选中单证后,选择接受委托。

【说明】:如果不想接受该笔业务委托,需要发起委托方,删除该票委托。

| 业务委托-我的受托 |             |          |           |                            |         |       |    |      |      |                     | 设为首页       |
|-----------|-------------|----------|-----------|----------------------------|---------|-------|----|------|------|---------------------|------------|
| 委托日期      | 2019-11-11  | 至        | 2020-04-1 | 08                         | 委托部门    |       |    | 流水号  |      | 关联流水号               |            |
| 委托业务名称    | 全部 🗸        | 业务类型     | 全部        | ~                          | 委托状态    | 发起待接受 | ्र | 受托人  |      |                     |            |
| 接受委托      |             |          |           |                            |         |       |    |      |      | 查询                  | 全部导出       |
| 黑色:发起待接受  | 橙色:接受待完成 绿色 | :委托已完成   |           |                            |         |       |    |      |      |                     |            |
| □ 流水号     | 委托部门        | 委        | 无人        | 委托业务名称                     | 尔 预录    | 最入编号  |    | 业务类型 | 业务小类 | 委托日期                | 关联流水号      |
| 1         | [智能通关中心]{〕  | ●关事业部} ] |           | 报关                         |         |       |    | 海运出口 | 无    | 2020-01-02 15:57:49 | 5H20010046 |
|           | 客户简称 科越信息   |          |           | 业务                         | 类型 空运进口 |       |    |      | 制单模式 | EDI                 |            |
|           |             |          |           |                            |         |       |    |      |      |                     | 接受         |
|           |             |          |           |                            |         |       |    |      |      |                     |            |
|           |             |          | k<br>2    | o3.keyue.net 显示<br>a变委托成功! | R:      |       | ×  |      |      |                     |            |
|           |             |          |           |                            |         |       | 角定 |      |      |                     |            |
|           |             |          |           |                            |         |       |    |      |      |                     |            |

接受待完成后,相应字体的颜色会做相应的修改。完成后,字体会变成绿色。点击预录

# 入编号,可以直接进行制单。

|   | 流水号        | 预录入编号              | 受托部门 | 委托部门 | 委托业务名称      |   |
|---|------------|--------------------|------|------|-------------|---|
| 1 | K118050058 | EDI201800026807505 | 科越信息 | 科越信息 | 报关;报检;换单;运输 | 海 |
| 2 | K118050062 | YTG201805270000014 | 科越信息 | 科越信息 | 报关;报检;换单;运输 | 5 |

#### 3.3 查验委托

| 业务 | 委托-查验 | 会委托         |                   |            |         |             |      |     |      |         |                  |         |    | 设为首页 |
|----|-------|-------------|-------------------|------------|---------|-------------|------|-----|------|---------|------------------|---------|----|------|
|    | 流水号   | ≣:          |                   |            | 报关单号:   |             |      | 摄   | 运单号: |         |                  | 客户简称:   |    |      |
|    | 受托部门  | ]: 全        | 部                 | •          | 受托人:    |             |      | 5   | 托时间: | 3       | <u>5</u>         | 查验完成日期: |    | 至    |
|    | 品名    | <b>द</b> ः  |                   |            | 查验状态:   | 全部          |      | • 是 | 否完成: | 全部      | •                | 扣货类型:   | 全部 |      |
|    | 委托状态  | 5: <u>2</u> | 部                 | • \$       | 关联流水号:  |             |      |     |      |         |                  |         |    |      |
|    | 创建    |             | 撤销委托              |            |         |             |      |     |      |         |                  |         | 查询 | 全部导出 |
|    |       | 操作          | 流水号               | 关联流水号      | 报       | 关单号         | 提运单号 |     | 客户简称 | 客 客户责任人 | 查验时间             | 查验状态    | 品名 | 扣货类型 |
| 1  |       | 修改          | <u>9920010023</u> | 5120010002 | 2231201 | 90003929304 |      |     | 科越信息 | 1. 欣海   | 2020-01-03 13:41 | L 查验放行  | 1  |      |

| 基本信息                                                                                                    |                                                                                                 |                                                                                                    |                                                                                 |                                                         |                            | 箱号         |    |       |
|----------------------------------------------------------------------------------------------------|-------------------------------------------------------------------------------------------------|----------------------------------------------------------------------------------------------------|---------------------------------------------------------------------------------|---------------------------------------------------------|----------------------------|------------|----|-------|
| 8×#=                                                                                                    |                                                                                                 | <b>۲۱ 3</b> #                                                                                                    | 法专用心                                                                            | 海水里                                                     |                            | 28.771     |    |       |
|                                                                                                    |                                                                                                 | at the state                                                                                                    |                                                                                 |                                                         |                            |            |    |       |
| 风友灵入                                                                                                    |                                                                                                 | 各尸阆桠                                                                                                    |                                                                                 | 提匹甲亏                                                    |                            | 新封号        |    |       |
| <b>登</b> 验地址                                                                                                 |                                                                                                 | 查验日期                                                                                                    |                                                                                 | 查验完成日期                                                  |                            |            | 删除 | 保存 查й |
| 货币总值 如多币制                                                                                                    | 與算成人民币填写 币值代码                                                                                   |                                                                                                    |                                                                                 |                                                         |                            | 箱号         | 箱型 | 新封号   |
| 备注                                                                                                    |                                                                                                 |                                                                                                    |                                                                                 |                                                         |                            |            |    |       |
|                                                                                                    |                                                                                                 |                                                                                                    |                                                                                 |                                                         |                            | 11         |    |       |
|                                                                                                    | □不能打开外包装 □不能                                                                                    | 打开最小包装 🔲 易                                                                                                    | 碎品 图案查验照片                                                                       | □雨雪天不得开箱 □货主                                            | 或代理人陪同查验                   |            |    |       |
|                                                                                                    |                                                                                                 |                                                                                                    |                                                                                 |                                                         |                            |            |    |       |
| miler 71-A 1007-44                                                                                           |                                                                                                 |                                                                                                    |                                                                                 |                                                         |                            |            |    |       |
| 宣照要求                                                                                                    |                                                                                                 |                                                                                                    |                                                                                 |                                                         |                            |            |    |       |
| 查掘要求                                                                                                    |                                                                                                 |                                                                                                    |                                                                                 |                                                         |                            |            |    |       |
| 查提要求<br>:布控信息                                                                                                |                                                                                                 |                                                                                                    |                                                                                 |                                                         |                            | //         |    |       |
| 世短要求     市存信息     重点商品项号 ⑦                                                                                   | 如无查获商品或布控商品                                                                                     | 填写1                                                                                                    | 重点商品税号                                                                          | 填写项号对应税                                                 |                            | <i>h</i>   |    |       |
| <ul> <li> <b>並</b>振要求         <ul> <li> <b>布控信息</b> </li> <li>             重点商品项号</li></ul></li></ul>        | 如无童获商品或布控商品                                                                                     | 填写1                                                                                                    | 重点商品税号<br>重点商品单价                                                                | 填写项号对应税                                                 | <b>号</b><br>介              | <i>1</i> / |    |       |
| 查想要求 布控信息 重点商品顶号 ⑦ 重点商品交号 ⑦                                                                                  | 如无查获商品或布控商品<br>填写项号对应品名<br>1                                                                    | 填写1<br>1 核对数量                                                                                                    | <ul> <li>重点商品税号</li> <li>重点商品单价</li> <li>4核对重量 5</li> </ul>                     | 填写项号对应税<br>填写项号对应单(<br>核对件数 6.0 核对碘头                    | <del>号</del><br>介          | 11         |    |       |
| 查想要求 布控信息 重点商品项号 ⑦ 重点商品系称 查验布控要求                                                                             | 如无查获商品或布控商品<br>填写项号对应品名<br>1                                                                    | .填写1<br>)猪 3                                                                                                    | <b>重点商品祝号</b><br>重点商品单价<br>4. 核对重量 5.<br>10. 核对新日 11.                           | 填写项号对应税<br>填写项号对应单(<br>核对件数 6. 核对曝头                     | 号<br>介<br>殓                | <i>h</i>   |    |       |
| 查班要求 布控信息 重点商品项号 ⑦ 重点商品公称 查验布控要求                                                                             | 如无查获商品或布控商品<br>填写项号对应品名<br>1                                                                    | 填写1<br>3. 核对数量<br>3. 核对数量<br>转 9. 核对均量                                                                                                    | 重点商品税号<br>重点商品单价<br>4. 核对重量 5.<br>10. 核对新日 11.<br>K藏 16. 具他                     | 填写项号对应税<br>填写项号对应单(<br>核对件数 6.0 核对咦头<br>@ 核对价格 12.0 取样送 | 号<br>介<br>诠                | <i>h</i>   |    |       |
| 查 5 5 5 7 5 5 5 5 5 5 5 5 5 5 5 5 5 5 5                                                                      | 如无查获商品或布拉商品<br>填写项号对应品名<br>1 核对品名 2 核对并<br>7 是否侵权 8 核产纯<br>13 检查车体 14                           | 填写1<br>)格 3. 依对数量<br>3. 依对数量<br>3. 依对数量<br>3. 依对均量<br>差徵共                                                                                                    | <b>重点商品祝号</b><br><b>重点商品单价</b><br>4. 核对重量 5.<br>10. 核对新日 11.<br>K藏 16. 其他       | 填写项号对应税<br>填写项号对应单<br>核对件数 6. 核对曝头<br>6. 核对吸头           | 号<br>介<br>绘                | #          |    |       |
|                                                                                                    | 如无查获商品或布控商品<br>填写项号对应品名<br>1. 核对品名 2. 核对频<br>7. 是否侵权 8. 依"纯<br>13. 检查车体 14. 检查<br>● 待查验<br>文件类型 | 填写1<br>路 3.0 校对数量<br>地 9.0 校对均量<br>若爾体 15.0 是否共<br>勝件                                                                                                    | <b>重点商品祝号</b><br><b>里点商品单价</b><br>4. 核对重量 5.<br>10. 核对新日 11.<br>K藏 16. 其他<br>名称 | 填写项号对应税<br>填写项号对应单4<br>核对件数 6                           | 号<br>分<br>燈<br>續作          |            |    |       |
| 查 雪 要 来 亦 持 全信息 重 点 商品 顶号 ⑦ 重 点 商品 名称 重 点 商品 名称 重 盐油布 控要 求 重 盐油 布 控要 求 重 盐油 不 控要 求 重 盐油 杯 ど 要 求 重 盐油 杯 ど 要 求 |                                                                                                 | 填写1<br>諸 3.0 校对数量<br>3.8 校对数量<br>3.8 校对数量<br>3.8 校对数量<br>3.8 校对数量<br>3.8 校对数量<br>5.8 校对数量<br>5.8 校对 5.8 体对 5.8 体对 5.8 体对 5.8 体对 5.9 体对 5.8 体对 5.8 体 | <b>重点商品税号</b><br>重点商品单价<br>4. 核对重量 5<br>10. 核对新日 11.1<br>K藏 16 其他<br>           | 填写项号对应税<br>填写项号对应单/<br>核对件数 6                           | 日<br>分<br>絵<br>編作<br>減応 落加 |            |    |       |

点击【创建】委托的按钮后,会进入查验委托的基本信息页面,如果有报关单号,直接输入报 关单号,就会带出相应的信息,然后输入相关的查验要求,如果没有报关单号,可以自己输入 一下报关单号,系统就会自动创建一票业务类型为"报关查验"的接单信息。

【说明】:相应的客户要先在 CRM 里,维护过【报关查验费】。

| 基本信息                             | 息                                    |                                                         |                                                                           |                                        |                                                                                                    |                                       |                                              |        |    | 箱号  |     |
|----------------------------------|--------------------------------------|---------------------------------------------------------|---------------------------------------------------------------------------|----------------------------------------|----------------------------------------------------------------------------------------------------|---------------------------------------|----------------------------------------------|--------|----|-----|-----|
| <b>長</b> 关单号                     | 2201201101                           | 11515151                                                | 流水号                                                                       | KF18050009                             | )                                                                                                    | 收发货人                                  | 1111                                         |        |    | 新封号 |     |
| 客户简称                             | 徐洪波                                  |                                                         | 提运单号                                                                      | 111                                    |                                                                                                    | 查验地址                                  | <mark>1</mark> 11                            |        |    |     |     |
| 查验日期                             | 2018-05-26                           | 16:09                                                   | 查验完成日期                                                                    | 2018-05-26                             |                                                                                                    | 货币总值                                  | 111                                          |        | 美元 | 箱号  | 新封号 |
|                                  |                                      | ☑不能打开外包                                                 | 」装 <b>一</b> 不能打开最                                                         | 最小包装 日易码                               | 卒品 ()素查验照)                                                                                                    | + 回雨雪气                                | 不得开箱 医货主或                                    | 代理人陪同查 | 驗  |     |     |
|                                  |                                      |                                                         |                                                                           |                                        |                                                                                                    |                                       |                                              |        |    |     |     |
| 查验                               | 要求                                   |                                                         |                                                                           |                                        |                                                                                                    |                                       |                                              |        |    |     |     |
|                                  |                                      |                                                         |                                                                           |                                        |                                                                                                    |                                       |                                              |        |    |     |     |
|                                  |                                      |                                                         |                                                                           |                                        |                                                                                                    |                                       |                                              |        |    |     |     |
|                                  |                                      | 1                                                       |                                                                           |                                        |                                                                                                    |                                       |                                              |        | h  |     |     |
| 布控信息                             | 良                                    |                                                         |                                                                           |                                        |                                                                                                    |                                       |                                              |        | 11 |     |     |
| 布控信息                             | <b>良</b><br>品项号 ?                    | 1                                                       |                                                                           |                                        | 重点商品税                                                                                                    | 묵 3                                   | 92690909090                                  |        |    |     |     |
| 布控信照<br>重点商品<br>重点商品             | <b>息</b><br>品顶号 ?<br>品名称             | 1 32                                                    |                                                                           |                                        | 重点商品税                                                                                                    | 号 3<br>价 2                            | 92690909090                                  |        |    |     |     |
| 布控信息<br>重点商品<br>重点商品             | <b>良</b><br>品项号?<br>品名称              | 1<br>32<br>1.受 核对品名                                     | 2. 故对规格 3                                                                 | 3. 核对数量                                | 重点商品税<br>重点商品单<br>4. 核对重量 5.                                                                                  | 号 3<br>(f) 2<br>回 核对件数                | 92690909090<br>0000<br>6. 依对唛头               |        |    |     |     |
| 布控信息<br>重点商品<br>重点商品<br>重点商品     | <b>息</b><br>品质号?<br>品名称<br>控要求       | 1<br>32<br>1.@ 核对品名<br>7.圖 是否侵权                         | 2.                                                                        | 3. 核对数量<br>9. 核对归美                     | <b>重点商品税</b><br>重点商品单<br>4. 核对重量 5.<br>10. 核对新旧 :                                                             | 号 3<br><b>价</b> 2<br>一核对件数<br>11. 核对价 | 92690909090<br>.0000<br>6.                   |        |    |     |     |
| 治布控信息<br>重点商品<br>重点商品<br>重点商品    | <b>息</b><br>品项号?<br>品名称<br>控要求       | 1<br>32<br>1.@ 核对品名<br>7.@ 是否侵权<br>13.@ 检查车体            | 2.                                                                        | 3. 核对数量<br>9. 核对归美<br>15. 是否夹i         | 重点商品税           重点商品单           4.         核对重量 5.           10.         核对新旧 :           蔵 16.         其他 [] | 号 3<br>ff 2<br>@ 核对件数<br>11.@ 核对价和    | 92690909090<br>0000<br>6.                    |        |    |     |     |
| 2<br>布控信號<br>重点商品<br>重点商品<br>查验布 | <b>包</b><br>品颂号?<br>品名称<br>控要求<br>状态 | 1<br>32<br>1.《 核对晶名<br>7.》是否侵权<br>13.》检查车体<br>《 待查验 • 1 | 2.   核对规格<br>3.   核产终地 (<br>3.   核产终地 (<br>5. 14.   检查槽体<br>5. 14.   检查槽体 | 3. 核对数量<br>9. 核对归类<br>15. 是否夹<br>通关待处理 | <b>重点商品税</b><br><b>重点商品单</b><br>4. 核对重量 5.<br>10. 核对新日 :<br>載 16. 其他 [                                        | 号 3<br>价 2<br>一核对件数<br>11. 核对价        | 92690909090<br>0000<br>6. 核对噻头<br>各 12. 取样送检 |        |    |     |     |

#### 3.4 查验受托

业务部门委托过来的单子,可以在此界面接受查验委托。选择需要查验的单子,在查验状态这里,选择查验放行,或者转交通关待处理,都可以填写查验完成

# 4. 我的结算

# 4.1 一键做账

1)要使用此功能要先到【我的 CRM】→【客户关系管理】→在对应的客户这里点【修改】

| 我的 | CRM-客户关系管理     |      |         |                |                    |          |        |         |   |
|----|----------------|------|---------|----------------|--------------------|----------|--------|---------|---|
|    | 客户代码           |      |         | 客户简称(CRM客户分公司) |                    | 客户全称(CRM | 客户简称 ) |         |   |
|    | 责任人            |      |         | 责任部门           |                    |          | 绑定帐号   |         |   |
|    | 是否应收手动提交       | 全部   | •       | 客户类别           | 全部 🔻               |          | 是否启用 全 | 部       | ٠ |
| 8  | 创建             |      |         |                |                    |          |        | 查询      |   |
|    | 操作             |      | 客户代码    | 客户简称 (CRM客户分公司 | ) 客户全称 ( CRM客户简称 ) | 绑定客户帐号   | 责任     | E人 客户类别 |   |
| 1  | 修改   禁用   费用信息 | 绑定客户 | 钱塘      | 钱塘             | 钱塘                 |          | 王安然    | 其他      | 辽 |
| 2  | 修改   禁用   费用信息 | 绑定客户 | 43322   | 222222         | 22222              |          | 测试1    | 贷主      | 迃 |
| 3  | 修改   禁用   费用信息 | 绑定客户 | 维宁儿     | 魏宁尔            | VEO                |          | 测试1    | 报检公司    | 逗 |
| 4  | 修改   禁用   费用信息 | 绑定客户 | 邦达新     | 邦达新            | 邦达新                |          | 王安然    | 其他      | 迃 |
| 5  | 修改   禁用   费用信息 | 绑定客户 | 57897   | 57897          | 57897              |          | 费璠     | 货代      | 辽 |
| 6  | 修改   禁用   费用信息 | 绑定客户 | ky999   | 科越             | 科越                 |          | 林艳     | 其他      | 迃 |
| 7  | 修改   禁用   费用信息 | 绑定客户 | whymb   | whymb          | whymb              |          | 测试1    | 运输车队    | 辽 |
| 8  | 修改   禁用   费用信息 | 绑定客户 | ky11111 | ky11111        | ky11111            |          | 徐姗     | 货主      | 辽 |
| 9  | 修改   禁用   费用信息 | 绑定客户 | KY9999  | ky9999         | ky9999             |          | 测试1    | 货代      | 辽 |
| 10 | 修改   禁用   费用信息 | 绑定客户 | kyxx3   | 科越信息           | 科越信息               |          | 测试1    | 货代      | 辽 |
|    |                |      | 4       |                |                    |          |        |         | Þ |

# 2)进入详细页面后,在【应收手动提交】选【否】

|                                         |                           |      | the second second second second second second second second second second second second second second second se |                  |                                                   | 1 Share a state                                                 |
|-----------------------------------------|---------------------------|------|----------------------------------------------------------------------------------------------------|------------------|---------------------------------------------------|-----------------------------------------------------------------|
| 客户代码                                    | 上海瑞颂                      |      | 客户简称(CRM客户分公司)                                                                                                  | 上海瑞颂             | 客户全称 (CRM客户简称)                                    | 上海端颂                                                            |
| 责任部门                                    | 业务一部                      | ~    | 责任人                                                                                                    | 陆礼明              | 客户类别                                              | 其他                                                              |
| .8位社会信用代码                               | 91310120312489255R        |      | 企业地址                                                                                                    | 物流大道291号11号楼210室 | 开票抬头                                              | 不限                                                              |
| 备注                                      | 上海瑞颂供应链管理有限公司             |      | 海关注册代码                                                                                                    |                  | 默认业务类型                                            | 1                                                               |
| 默认业务小类                                  |                           | •    | 启用应收手动提交                                                                                                    | 否 <b>•</b>       | 启用制单模式无                                           | ; 是                                                             |
|                                         |                           |      |                                                                                                    |                  |                                                   |                                                                 |
| 返回                                      |                           |      |                                                                                                    |                  | □ 进口接单时不传输结算                                      | <b>保存</b> 费用信息                                                  |
| 返回<br>(信息<br>联系人                        | QQ E-1                    | 1AIL | 座机                                                                                                    | 传真 手机            | <ul> <li>□ 进口接单时不传输结算</li> <li>▲ 番注</li> </ul>    | 集 保存 费用信息<br>操作                                                 |
| 返回<br>【信息<br>联系人<br>】 K 【 第 0           | QQ E-1<br>共0页             | 1AIL | 座机                                                                                                    | 传真 手机            | <ul> <li>□ 进口接单时不传输结算</li> <li>審注 1</li> </ul>    | <ul> <li>年 保存 表用信息</li> <li>異作</li> <li>当前显示从0到0,共0记</li> </ul> |
| 返回<br>(信息<br>联系人<br>] H 4 第 [0<br>联     | QQ E-1<br>共0页 ▶ 州 〇       | 1AIL | 座机                                                                                                    | 信真 手机<br>1Q      | 世口接单时不传输结算<br>留注                                  | 年 保存 表用信題<br>操作<br>当前显示从0到0,共0记                                 |
| 返回<br>(信息<br>联系人<br>】 H 4 第 回<br>联<br>联 | QQ E-1<br>共0页 ト 川 〇<br>座机 | 1AIL | 座机<br>Q<br>传                                                                                                    | 传真 手机<br>Q<br>頁  | 进口接单时不传输结算       备注       5       E-MAIL       手机 | 年 保存 表用信息<br>条件<br>当前显示从0到0,共0记                                 |

#### 3)去【我的地盘】设置→【结算设置】→来进行应收账单审核设定

| 商品数据库  |   | 我的结算·费用管理                                                                              |
|--------|---|----------------------------------------------------------------------------------------|
| ③ 企业维护 | Ŧ |                                                                                        |
| ♀ 制单设置 | v | <ul> <li>□ 元日甲戌(H) / BC号山川/平</li> <li>☑ 是否自动提交(无明细设置,默认"(H档"自动提交) 明//// BC号</li> </ul> |
| ♀ 复核设置 | Ŧ | - 是否启用查看权: - 客户责任人 - 接单人                                                               |
| / 结算设置 |   | 账单设置                                                                                   |

| 4)然后就可以回到此页面进行相应的费用信息查询、 | 结算、 | 修改、 | 导出等功能的使用 |
|--------------------------|-----|-----|----------|

|   | 接单日期          | ▼ 2019-05-21             |      | 客户简称   | 全部     |          | •      | 业务类型   | 全部     |         | •      |
|---|---------------|--------------------------|------|--------|--------|----------|--------|--------|--------|---------|--------|
|   |               | 流水号                      |      | 境内收发货人 |        |          |        | 审核状态   | 全部     |         | Ŧ      |
|   |               | 账 我的账单                   |      |        |        |          |        |        |        | 查询      | 导出     |
| 0 | 业务流水号         | 提单号                      | 客户简称 | 自理报检备案 | 咨询服务费  | 报关费      | 打单费    | 装卸费    | 报检服务费  | 拼单费     | 测试费    |
| ) | 9918110322001 |                          | TNT  | 0.0000 | 0.0000 | 100.0000 | 0.0000 | 0.0000 | 0.0000 | 0.0000  | 0.0000 |
|   | 9918110823001 | 93255170183_LON802908487 | TNT  | 0.0000 | 0.0000 | 100.0000 | 0.0000 | 0.0000 | 0.0000 | 0.0000  | 0.0000 |
|   | 9918110824001 | 93255170183_LON802908487 | TNT  | 0.0000 | 0.0000 | 100.0000 | 0.0000 | 0.0000 | 0.0000 | 0.0000  | 0.0000 |
|   | 9918110825001 | 93255170183_LON802908487 | TNT  | 0.0000 | 0.0000 | 100.0000 | 0.0000 | 0.0000 | 0.0000 | 0.0000  | 0.0000 |
|   | 9918110826001 | 93255170183_LON802908487 | TNT  | 0.0000 | 0.0000 | 100.0000 | 0.0000 | 0.0000 | 0.0000 | 0.0000  | 0.0000 |
| į | 9918110827001 | 93255170183_LON802908487 | TNT  | 0.0000 | 0.0000 | 100.0000 | 0.0000 | 0.0000 | 0.0000 | 0.0000  | 0.0000 |
| ) | 9918110828001 | 93255170183_LON802908487 | TNT  | 0.0000 | 0.0000 | 100.0000 | 0.0000 | 0.0000 | 0.0000 | 0.0000  | 0.0000 |
|   | 9918110829001 | 93255170183_LON802908487 | TNT  | 0.0000 | 0.0000 | 100.0000 | 0.0000 | 0.0000 | 0.0000 | 0.0000  | 0.0000 |
|   | 9918110830001 | 93255170183_LON802908487 | TNT  | 0.0000 | 0.0000 | 100.0000 | 0.0000 | 0.0000 | 0.0000 | 0.0000  | 0.0000 |
| l | 9918110831001 | 93255170183_LON802908487 | TNT  | 0.0000 | 0.0000 | 100.0000 | 0.0000 | 0.0000 | 0.0000 | 0.0000  | 0.0000 |
| ) | 9918110853001 |                          | TNT  | 0.0000 | 0.0000 | 100.0000 | 0.0000 | 0.0000 | 0.0000 | 0.0000  | 0.0000 |
|   | 9918110861001 |                          | TNT  | 0.0000 | 0.0000 | 100.0000 | 0.0000 | 0.0000 | 0.0000 | 0.0000  | 0.0000 |
|   | 9918111087001 | 93255170371_MAN802918248 | TNT  | 0.0000 | 0.0000 | 100.0000 | 0.0000 | 0.0000 | 0.0000 | 0.0000  | 0.0000 |
|   | 9918111088001 | 93255170371_MAN802918248 | TNT  | 0.0000 | 0.0000 | 100.0000 | 0.0000 | 0.0000 | 0.0000 | 0.0000  | 0.0000 |
| I | 9918111088002 | 93255170371_MAN802918248 | TNT  | 0.0000 | 0.0000 | 0.0000   | 0.0000 | 0.0000 | 0.0000 | 50.0000 | 0.0000 |

# 5)选出相应的时间截点,此日期前的所有账单均会被查询出

| 算-一键做账 |   |                       |        |    |   |      |    | 设为    |
|--------|---|-----------------------|--------|----|---|------|----|-------|
| 提交日期   | - | 2019-04-21~2019-05-21 | 客户简称   | 全部 | • | 业务类型 | 全部 | •     |
| 接单日期   |   |                       |        |    |   |      |    |       |
| 提交日期   |   |                       | 境内收发货人 |    |   | 审核状态 | 全部 | •     |
| 归档日期   |   | EMORE                 |        |    |   |      |    | 香海 导出 |

# 6)选出需要拉出账单的客户,也可以全选

|   | 提交日期           | ▼ 2019-04-21~20    | 19-05-21    | 客户简称     | 全部                                         | ・        | 全部      |         |
|---|----------------|--------------------|-------------|----------|--------------------------------------------|----------|---------|---------|
|   | i              | <b>売水号</b>         |             | 境内收发货人   |                                            | 审核状态     | 全部      |         |
|   | <b>E</b> -     | 账 我的账单             |             |          | 全选         全不选           1541         1541 | <u>.</u> |         | 查询 导出   |
| 1 | 业务流水号          | 提单号                | 客户简称        | 自理报检备等   | 32132131115135<br>4161436                  | 打单费      | 装卸费     | 测试费     |
| ) | 9919020358001  | 1                  | 1和维护外号王货物货物 | 0.0000   | 512                                        | 100.0000 | 0.0000  | 0.0000  |
| ) | 9919030001001  |                    | 1和维护外号王贯物贯物 | 0.0000   | 3Mtest                                     | 100.0000 | 0.0000  | 0.0000  |
| 1 | 9919050247001  | 998500011421141547 | 客户简称004     | 0.0000   | 1peng                                      | 0.0000   | 0.0000  | 33.0000 |
| į | 9919050267001  |                    | 審户简称004     | 0.0000   | CLX                                        | 0.0000   | 66.0000 | 0.0000  |
| ) | 9919050268001  | 11111              | 测试部云        | 0.0000   | CRM                                        | 0.0000   | 0.0000  | 0.0000  |
| ) | 9919050269001  |                    | 客户简称004     | 398.0000 | Air Jordan                                 | 0.0000   | 0.0000  | 0.0000  |
| 1 | 9919050272001  |                    | 客户简称004     | 0.0000   | SSS                                        | 0.0000   | 0.0000  | 0.0000  |
| D | 9919050446001  |                    | 客户简称004     | 0.0000   | TR                                         | 0.0000   | 0.0000  | 0.0000  |
| 1 | ^931953J4490J1 |                    | 考慮方当首次公014  | 0.0000   | TNT                                        | 0.0000   | 0.0000  | 0.0000  |
|   | 合计:            | 4611.0000          |             | 398.0000 | XenoBlade<br>CRM客户                         | 200.0000 | 66.0000 | 33.0000 |
| 1 | 育1到第9条记录,)     | 总共 9               |             |          | aaaaaaa<br>bbb<br>ccc<br>p<br>q<br>quo     |          |         |         |

# 7)点击一键做账,系统会将所有账单打包生成

| 提交日期 🔻 | 2019-04-21~2019-05-21 | 客户简称   | 全部 | • | 业务类型 | 全部 |  |
|--------|-----------------------|--------|----|---|------|----|--|
| 流水     | 3                     | 境内收发货人 |    |   | 审核状态 | 全部 |  |

4.2 利润管理

| (1)结果-利润百理 |                         |   |        |    |   |      |    | 设为自以   |
|------------|-------------------------|---|--------|----|---|------|----|--------|
| 接单日期 🔻     | 2020-04-08 ~ 2020-04-08 |   | 🚺 客户简称 | 全部 |   | 业务类型 | 全部 | •      |
| 客户责任人      | <                       |   | 流水号    |    |   | 账单编号 |    |        |
| 开票状态       | 全部                      | • | 审核状态   | 全部 | • | 结账状态 | 全部 | •      |
| 付款状态       | 全部                      | - | 应付锁定状态 | 全部 | • |      |    |        |
|            |                         |   |        |    |   |      |    | 查询  导出 |

此界面可以查询客户的应收应付情况,但应收未提交时,不予计入利润

4.3 费用管理

| 段的结算-费用管理                               |                     |       |        |      |   |        |    | 设为首          |
|-----------------------------------------|---------------------|-------|--------|------|---|--------|----|--------------|
| ○ 应收 ◎ 应                                | iti 🚺               | 是否已提交 |        |      |   |        |    |              |
| 接单日期 🔻                                  | 2020-04-07 ~ 2020-0 | 4-07  | 客户简称   | 全部   | • | 业务类型   | 全部 | •            |
| 流水号                                     |                     |       | 费用名称   |      |   | 境内收发货人 |    |              |
| 审核状态                                    | 全部                  | •     | 结账状态   | 全部   | • | 结账方式   | 全部 | •            |
| 提运单号                                    |                     |       | 账单编号   |      |   | 发票号    |    |              |
| 费用 ( 督注 )                               |                     |       | 结账凭证号  |      |   | 开票状态   | 全部 | •            |
| 是否做账                                    | 全部                  | •     |        |      |   |        |    |              |
| (1) (1) (1) (1) (1) (1) (1) (1) (1) (1) | 结账                  | 开票    | 批量修改 批 | 北里结转 |   |        |    | <b>查询</b> 导出 |

可以查询一段时间内,某一客户或多个客户的应收、应付费用情况,结账状态等。

#### 5. 我的 CRM

#### 5.1 客户关系管理

| 民的 | ICRM-客户关系管理 |        |     |                |     |             |     |               |      |      |
|----|-------------|--------|-----|----------------|-----|-------------|-----|---------------|------|------|
|    | 客户代码        |        |     | 客户简称(CRM客户分公司) |     |             |     | 客户全称(CRM客户简称) |      |      |
|    | 责任人         |        |     | 责任部门           |     |             |     | 绑定帐号          |      |      |
|    | 应收手动提交      | 全部     | •   | 客户类别           | 全部  | •           |     | 是否启用          | 全部   | •    |
|    | 创建          |        |     |                |     |             |     |               | 1    | 查询   |
|    | 操作          |        | 客户代 | 码 客户简称(CRM客户分  | 公司) | 客户全称(CRM客户简 | 简称) | 绑定帐号          | 责任人  | 客户类别 |
| 1  | 修改 禁用 费用信   | 息 绑定客户 | 377 | 深              |     | 深圳          |     |               | 5 11 | 其他   |

| 客户全称(CRM客户简称) |   |      | 客户简称(CRM客户分公司) |     | 客户代码    |
|---------------|---|------|----------------|-----|---------|
| 社会信用代码        | • | 报检公司 | 客户类别           |     | 奏任人     |
| 备注            | • | 不限   | 开票抬头           |     | 企业地址    |
| 业务类型默认值       |   |      | 海关注册代码         | 否 • | 应收手动提交  |
|               |   |      |                | 否 • | 启用制单模式无 |

1)此界面可添加客户信息,维护客户代码,接单时输入客户代码带出相应客户信息。

2)此界面也可添加费用信息,接单时,会根据设定的业务类型和客户简称,在接单保存 的时候批量带出固定费用,添加非固定费用时,自动带出相应的数字。(如下图所示)

| 客户代码                |             | 客户简称(CRM客户分公司) |                    | 客户           | 9全称(CRM客户简称) |      |      |
|---------------------|-------------|----------------|--------------------|--------------|--------------|------|------|
| 责任人                 |             | 责任部门           | 1                  |              | 绑定帐号         |      |      |
| 是否应收手动提交全部          | •           | 客户类别           | 全部                 | а <b>т</b> . | 是否启用         | 全部   |      |
| 创建                  |             |                |                    |              |              |      | 查询   |
| 15.Pz               | 客户代码        | 客户简称(CRM客户分公司) | 客户全称(CRM客户简称)      | 绑定客户帐号       | 责任人          | 客户类别 | 1    |
| 修改   禁   费用信息   空行  | 客户 33059305 | 32132131115135 | 313113112313132123 |              | 测试1          | 报检公司 | 运营中心 |
| 修改   禁用   费用信息   绑定 | 客户 2        | ⊼1             | 1111               |              | 测试1          | 货代   | 运营中心 |
| 修改   禁用   费用信息   绑定 | 客户 WGL45681 | 测试             | Guopeng            |              | 吴广龙          | 报检公司 | 运营中心 |
| 修改   禁用   费用信息   绑定 | 客户 q        | q              | q                  |              | 刘国鹏          | 报检公司 | 运营中心 |
| 修改   禁用   费用信息   绑定 | 客户 asfasgas | sdgggggreha    | arejhaerjaerj      |              | 易超           | 报检公司 | 运营中心 |
| 修改   禁用   费用信息   绑定 | 客户 72983441 | 科越23490号       | 562132341          |              | 吴广龙          | 报检公司 | 运营中心 |
| 修改   禁用   费用信息   绑定 | 客户 564234   | 科越2394号        | 15345              |              | 吴广龙          | 报检公司 | 运营中心 |
| 修改   禁用   费用信息   绑定 | 客户 WGLCESH  | 科越6号           | WGLCESHI           |              | 吴广龙          | 报检公司 | 运营中心 |
| 修改   禁用   费用信息   绑定 | 客户 2peng    | 2peng          | 2peng              |              | 刘国鹏          | 报检公司 | 运营中心 |
| 修改 禁田 弗田信自 ( ※ 宗)   | E白 1neng    | 1peng          | Ineng              |              | 立同時間         | 据输入管 | 法基本的 |

| 客户简称: ※                 |      | 业务类型 | 请选择  | ▼ 业务小类 | 请选择   | ▼ 同步 | 设置: 同步费用信 |
|-------------------------|------|------|------|--------|-------|------|-----------|
| 统生成费用模板                 |      |      |      |        |       |      |           |
| 业务类型                    | 业务小类 | 费用名称 | 费用性质 | 金额(元)  | 供应商名称 | 备注   | 操作        |
|                         | 无    |      | 应付 🔻 |        |       |      | 添加/保存     |
| 用輸入联想構成                 |      |      |      |        |       |      |           |
| Contraction of the loss |      |      |      | T      |       |      |           |

3) 此界面还可以添加【归类委托方管理】以及【供应商关系管理】的相应信息的管理。

#### 5.2 供应商关系管理

| 巴拉爾佩尔                           |                      | 供应商全称    |                  | 供应商类别             | 全部                | ▼ 18位社会信           | 用代码                         |
|---------------------------------|----------------------|----------|------------------|-------------------|-------------------|--------------------|-----------------------------|
|                                 |                      |          |                  |                   |                   |                    | 查询 创建                       |
| 操作                              | 供应商简称                | t l      | 供应商全称            | 供应商类别             | 18位社会信用代码         | 5                  |                             |
| 修改   删除                         | 汇扬                   | 上海汇扬物    | 流有限公司            | 运输车队              |                   |                    |                             |
| 修改   删除                         | 欣海                   | 上海欣海报    | 关有限公司            | 运输车队              |                   |                    |                             |
| 修改   删除                         | 上海纵廷                 | 上海纵廷国    | 际物流有限公司          | 运输车队              | 91310115MA1H9G    | 1XM                |                             |
| 修改   删除                         | 云丰                   | 云丰国际物    | 流(上海)有限公司        | 运输车队              | 9131000057268104  | 08                 |                             |
| 修改   删除                         | 联运                   | 上海市联运    | 有限公司             | 运输车队              | 9131010113233658  | 5U                 |                             |
|                                 | _                    |          |                  |                   |                   |                    |                             |
| M-供应商关系管理<br>*供应商               | 置<br>简称 bbb          |          | *供应商全称           | 江苏中远海运集           | I装箱运输有限公i         | 供应商部门              |                             |
| M-供应商关系管理<br>*供应商<br>* 供应商      | ■<br>简称 bbb<br>类别 货代 | •        | *供应商全称系统部门编号     | 江苏中远海运集<br>536001 | i装箱运输有限公i         | 供应商部门<br>18位社会信用代码 | 91320000134794985R          |
| M-供应商关系管理<br>*供应商<br>*供应商<br>返回 | 2<br>简称 bbb<br>类別 货代 | <b>•</b> | *供应商全称<br>系统部门编号 | 江苏中远海运复<br>536001 | <b>『装箱运输有限公</b> 』 | 供应商部门<br>18位社会信用代码 | 91320000134794985R<br>新建 保存 |

 联系人
 QQ
 E-MAIL

 座机
 传真
 手机

 备注

此界面可以对供应商相应信息的管理,点击修改可以进入修改详细信息

#### 5.3 归类委托方管理

| 我的 | CRM-归类委托;      | 方管理            |             |                    |        |              |                  |          |
|----|----------------|----------------|-------------|--------------------|--------|--------------|------------------|----------|
|    |                | 委托方            | 委           | 托方海关企业注册代码         |        |              | 委托方社会信用代码        |          |
|    | 委托             | 方联系人           |             | 委托方联系电话            |        |              | 委托方通讯地址          |          |
|    |                |                |             |                    |        |              |                  | 查询 创建    |
|    | 操作             | 委托方            | 委托方海关企业注册代码 | 委托方社会信用代码          | 委托方联系人 | 委托方联系电话      | 委托方证             | 通讯地址     |
| 1  | 修改   删除        | 上海新联纺国际物流有限公司  |             | 913101075868326203 |        |              |                  |          |
| 2  | 修改   删除        | 柘科(上海)燃烧设备有限公司 |             | 91310115051218130Q | 张小姐    | 021-58219533 | 上海市浦东新区张杨路838号华都 | 大厦13楼EF座 |
| 3  | 修改   删除        | 上海三电汽车空调有限公司   |             | 91310115607419756T | 金晖     | 38984500     | 上海市浦东新区金桥金穗路1900 | 3        |
| 4  | 修改   删除        | 上海玖肴实业有限公司     |             | 91310116398671153E |        |              |                  |          |
| -  | M2 7/4 1 89/8/ |                |             |                    |        |              |                  |          |

此界面可以对归类委托方管理相应信息的管理。

# 6. 我的地盘

#### 6.1 商品数据库

| 设为首页               |      |        |       |   |     |        |     |        |            |         |       |       |      | 车            | -商品数据库 | 的地盘 |
|--------------------|------|--------|-------|---|-----|--------|-----|--------|------------|---------|-------|-------|------|--------------|--------|-----|
|                    | 位名称  | 消费使用单位 | 生产销售/ |   |     |        |     |        | 境内收发货人名    | •       | (事业部) | 段关](通 | 心航报  | 所属部门         | 所      |     |
|                    | 品编码  | 商品     |       |   |     |        |     |        | 英文货        | •       |       |       | 全部   | <b>東用部</b> 门 | 使      |     |
|                    | 品名称  | 商品     |       | 룩 | 一编号 | 间商品的唯一 | 等识别 | 可输入科号  | <u>关联编</u> | •       |       |       | 全部   | <b>愛权状态</b>  | 授      |     |
| 查询 导出              |      |        |       |   |     |        |     |        |            | 1867)   | 编辑使用  | 消授权   | 缺/取消 | . [#         | 导入     | 创建  |
| ● ● 商品名称 ● 创建人 ● 1 | 商品编码 | 货名 🕴   | 货名 🔶  | 英 |     | 关联编号   | •   | 内收发货名称 | 用单位名称      | 生产销售/消费 | 前状态 👌 | ¢     | 使用部门 | \$ (g        | 所属部门   | 操作  |

此界面用于查询、创建或导入导出客户以"项号"为标识的商品数据,进出口企业可以在 此界面授权报关或货代企业使用这些数据,可以编辑使用部门也可以撤消授权,还可以在 数据失效或有误时停用这些数据。

#### 6.2 企业维护

在此模块可以查询维护收发货人企业的外管局类别,以及组织机构代码等企业信用信息。

| 能的地盘-企业维护-企业 | k信用管理       |           |            |            |                |      |
|--------------|-------------|-----------|------------|------------|----------------|------|
| 外管局类别:       | 全部          | ▼ 收发      | 线人(代码):    |            | 收发货人:          |      |
| 查询名称 添加      | 1/保存 删除     |           |            |            |                | 查询   |
| 操作           | 选择          | 收发货人(代码)  | 外管局类别      | 企业名称       | 启用委托           | 添加时间 |
| 我的地盘-企业维护-组织 | 只机构代码       |           |            |            |                |      |
| 9位组织机构       | 9代码:        |           | 18位社会信用代码: |            | 生产销售/消费使用单位名称: |      |
|              | <b>夏</b>    |           |            |            |                | 查询   |
| 操作           | 选择 9位组织机构代码 | 18位社会信用代码 | 马 生产销售     | 影/消费使用单位名称 | 添加时间           |      |

#### 6.3 云制单设置

1) 默认值

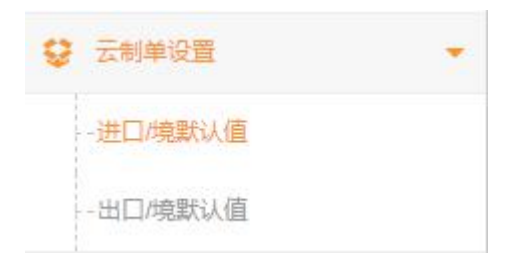

| 制单设置-进口/境默认      | 值     |        |                |         |           |          |          |       |        |            |              | 设为首  |
|------------------|-------|--------|----------------|---------|-----------|----------|----------|-------|--------|------------|--------------|------|
| 自动接单             | 部门    | 运营中心   | 客户简称           |         |           | 业务类型     | 自动判断 🔻   |       |        | 集装箱        | 3            |      |
| 申报地海关            |       | 流水号    |                | 报关单号    |           |          | 预录入号     |       |        | 规          | Ē            |      |
| 报关单类型            | ٣     | 清单类型   |                |         | 进境关别      |          | 进口日期     |       |        | 拼箱标        | 8            |      |
| <u>客户自编号 I</u>   |       | 客户自编号工 |                | 客户自编号田  |           | 客户自编号IV  |          |       |        | 商品项号关系     | NK .         |      |
| <u>율호</u> 号      |       |        |                |         | 合同协议号     |          |          |       |        |            |              |      |
| 的收发货人18位         |       |        | <u>10位海关代码</u> |         | 10位检验检疫代码 |          | 企业名称(中文) |       |        | - 请选择 -    |              | •    |
| 意外收发货人代码         |       |        |                |         | 企业名称(外文)  |          |          |       |        |            |              | 207  |
| 当费使用单位18位        |       |        | <u>10位海关代码</u> |         | 10位检验检疫代码 |          | 企业名称(中文) |       |        |            |              | 5/10 |
| 申报单位18位          |       |        | 10位海关代码        |         | 10位检验检疫代码 |          | 企业名称(中文) |       |        |            |              |      |
| 运输方式             |       |        | 运输工具名称         |         |           |          | 航次号      |       |        |            |              |      |
| 提运单号             |       |        |                | 监管方式    |           |          | 征免性质     |       |        |            |              |      |
| 许可证号             |       |        | 启运国(地区)        |         | 经停港       |          |          | 成交方   | 式      | ☑ 规范申报提示   |              |      |
| 运费               |       |        | 保豊             |         |           | <u> </u> |          |       |        | 2 同步并比对接单( | 言息           |      |
| 性数               |       | 包装种类   |                | +       | 其他包装      | 毛重       |          | 逢     | 重      | -          |              |      |
| <u> 留易国别(地区)</u> |       | 集装箱号   |                |         | 随附单据      |          |          | +     |        | 💟 智能联动     | 添加/保存        | 查看明细 |
| 入境口岸             |       |        | 货物存放地点         |         |           |          | 启运港      |       |        |            | -            |      |
| 拉验检疫             | 受理机关  |        |                |         |           | 企业资质     |          |       | + •••• | 🖸 灰原广地址明淀  | л            |      |
| 领证机关             |       |        | 口岸检验检疫机关       |         |           | 启运日期     |          | B/L   | 물      | ☑ 集装箱白重    |              |      |
| 目的地检验            | 設检疫机关 |        |                | 关联号码及理的 | <u>a</u>  |          |          | +     | 使用人    |            |              | 信志   |
| 原箱运输             |       | 特殊业务标识 |                |         | +         | 所需单证     |          | + 检验  | 金度申报要素 |            |              | UKIJ |
| 特殊关系确认           |       | 价格影响确认 |                | 特许权使用确认 | <u>لا</u> | 自报自缴     |          | 业务选   | 项      | <b>第五日</b> |              |      |
| 备注               |       |        |                |         |           |          |          |       | •• 上传  | RACE INCOM |              |      |
| 标记唛码             |       |        |                |         |           |          |          |       |        | 智能联动       | 聚隹跳讨         |      |
| 成交数量             |       | 成交单位   |                | 单价      |           | 总价       |          | 币制    |        |            | 210/11/20    |      |
| 法定数量             |       | 法定单位   | . <u></u> .    | 本单耗版本号  |           | 货号       | 最终目的     | 的国/地区 |        |            | 40.49.995.11 | 1    |
| 第二数量             |       | 第二单位   |                | 原产国/地区  |           | 原        | 产地区      |       | 展开     | 不可设直       | 位方市田         |      |
| 境内目的地            |       |        | 目的代码           |         | 征         | 免方式      |          |       |        |            |              |      |
| 检验检疫货物规格         |       |        |                |         |           |          | + 🖸      |       | 产品资质   |            |              |      |
| 货物属性             |       |        |                |         | +         | 用途       |          | + 危   | 险货物信息  |            |              |      |

#### 【模块说明】:

- 本模块通过设定进出口/境默认值模板,将帮助用户在进入制单界面时,预加载设定的默认值及相关的功能,默认值模版可在部门间相互调用
- 2、除默认值模板以外的默认值设置将保存在本部门及下级部门,调用时将根据当前部门调

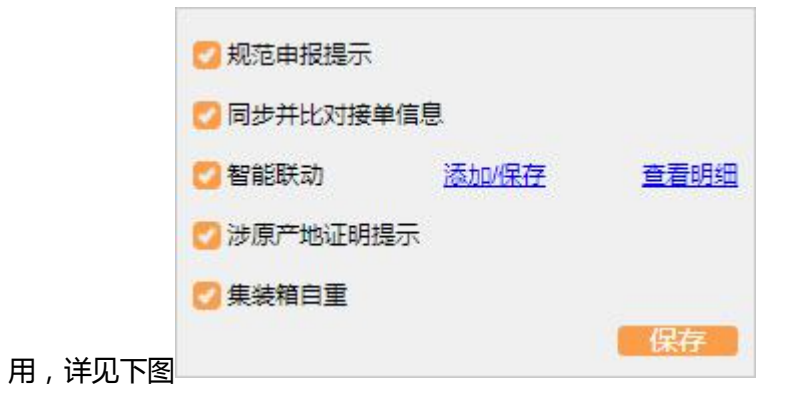

3、左侧设置界面,每个输入框可以有四个色块,分别具备不同意义,每个输入框可以 有多个颜色,有多个颜色时,将同时具备以下功能描述

A.【智能联动】红色,设置完并勾选智能联动后,将在输入申报地海关后,自动联想出剩余输入框内容,例如下图:在输入申报地海关"航交办"后,会自动将进境关别及入境口 岸带出

|   | 申报海关 | 进境关别 | 入境口岸 | 货物存放地点 | 检验检疫受理机关 | 口岸检验检疫机关 |  |
|---|------|------|------|--------|----------|----------|--|
| 1 | 航交办  | 外港海关 | 外高桥  |        |          |          |  |

B. 【聚焦跳过】黄色,根据鼠标悬浮提示"单击+设置跳过",单击蓝色超链接文字,可跳过的文本框将变成黄色底色,制单时将跳过该文本框

C. 【检务带出】制单时,默认值不会加载检务信息,用户可在判断该单证为法检时,
 单击"获取检务信息"后,加载检务默认值

D. 【不可设置】该文本框不支持设置默认值,但有些内容是可以设置跳过的

4、【规范申报提示】用户可在规范申报模块中设置申报要素关键字及其规则,此功能
 勾选后,制单环节申报要素不规范将触发提示

5、【同步并比对接单信息】此功能勾选后,如果是上海口岸,制单界面将根据舱单信 息带出:提单号/船名/航次,制单环节识别后会与接单信息并比对,差异将触发提示

6、【涉原产地证明提示】此功能勾选后,系统将在制单环节识别商品单条国别信息, 判断贸易协定范围,无产地证触发提示

#### 【操作说明】

1.用户点击我的地盘>>>进入进口/境默认值,出口/境默认值界面

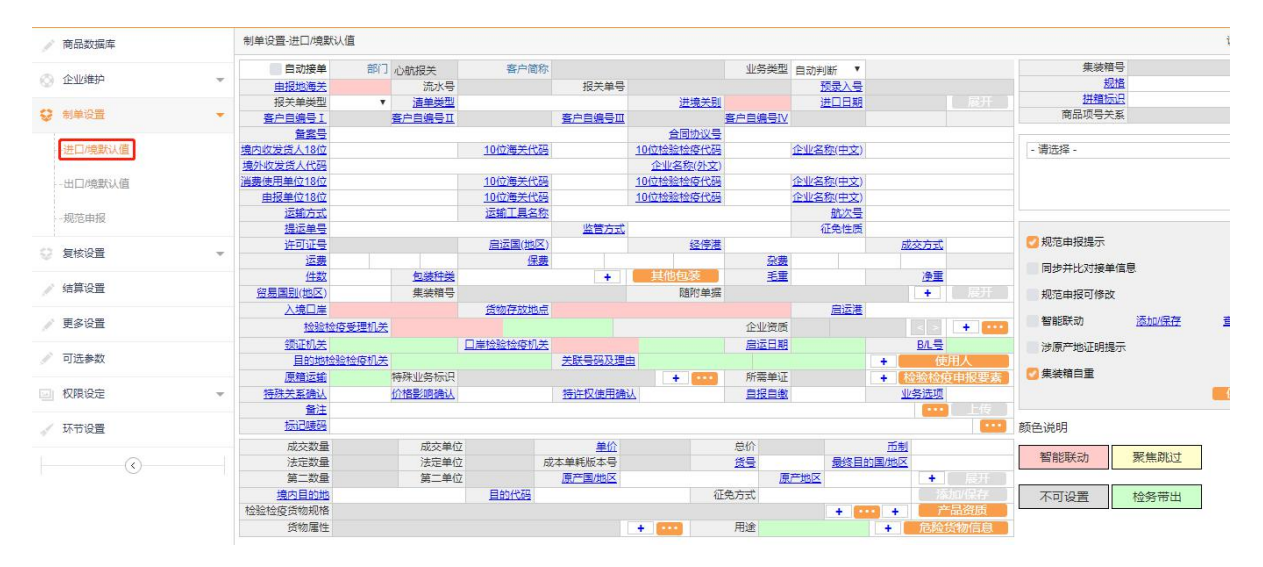

进入页面优先加载已选模板的页面默认值,原默认值不清空,用户可查看或执行修改、

#### 新建与保存

2. 创建模版及选择模板:

(1)创建模板

A. 新建模板:

默认值设置主界面加载已选模板默认值,用户可根据需求填入所需设置默认值或可直接 修改选取模板默认值(也可根据需求重新创建模版默认值内容)>>>单击"新建"功能 键,模版选择的下拉框会变更为输入框>>>输入模板名称,为新模板命名>>>单击"保存 默认值"功能键,模板创建完成

B. 修改模板:模板下选框中选择指定模板>>>将调出后的模板内容自定义修改默认值>>>单击"修改"功能键>>>单击"保存默认值"功能键,模板修改完成

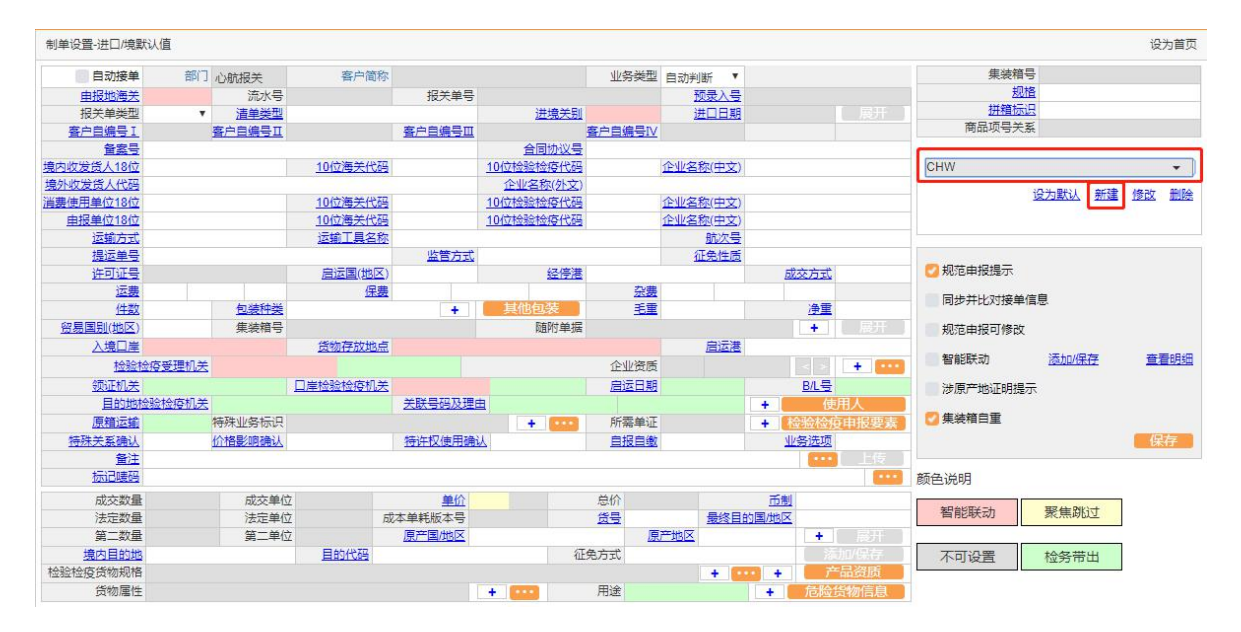

C. 设置默认模板:

模板下选框中选择指定模板(或已创建的新模板)>>>单击"设为默认"功能键,将 模板设置为默认,制单环节默认模板中默认值直接带出,无需选定模板

D. 删除模板:单击"删除"功能键,将已选择模板删除

3.默认值设定方式:

模板制定主界面红色区域添加智能联动关联默认值>>>单击"添加保存"功能智能联动:设置智能联动关联默认值,制单时自动调取关联默认值

A.智能联动添加保存键,完成智能联动关系设置

| 制单设置-进口/境默认值 |             |                   |          |           |           |           |                                                                                                    |               | 设为首页                  |
|--------------|-------------|-------------------|----------|-----------|-----------|-----------|----------------------------------------------------------------------------------------------------|---------------|-----------------------|
| 自动接单部门       | 心航报关        | 客户简称              |          |           | 业务类型      | 自动判断 🔻    |                                                                                                    | 集装箱号          |                       |
| 由报地海关        | 流水号         |                   | 报关单号     |           |           | 预录入号      |                                                                                                    | 规格            |                       |
| 报关单类型  ▼     | <b>洁单类型</b> |                   |          | 进境关别      |           | 洋口日期      |                                                                                                    | 拼箱标识          |                       |
| 客户自编号I       | 客户自编号工      |                   | 客户自编号皿   | -         | 客户自编号IV   |           |                                                                                                    | 商品项号关系        |                       |
| 台湾号          |             |                   |          | 合同协议号     |           |           |                                                                                                    |               |                       |
| 境内收发货人18位    |             | 10位海关代码           |          | 10位检验检疫代码 |           | 企业/名称(中文) |                                                                                                    | CHW           | -                     |
| 境外收发货人代码     |             |                   |          | 企业名称(外文)  |           |           |                                                                                                    | 27.2          | RUNI 0077 10076 80100 |
| 消费使用单位18位    |             | <u>10位海关代码</u>    |          | 10位检验检疫代码 |           | 企业名称(中文)  |                                                                                                    | <u>127</u>    | 赵认 新建 122 前院          |
| 申报单位18位      |             | 10位海关代码           |          | 10位检验检疫代码 |           | 企业名称(中文)  |                                                                                                    |               |                       |
| 运输方式         |             | 运输工具名称            |          |           |           | 航次号       |                                                                                                    |               |                       |
| 提运单号         |             |                   | 监管方式     |           |           | 征免性质      |                                                                                                    |               |                       |
| 许可证号         |             | 启运国(地区)           |          | 经停港       |           |           | 成交方式                                                                                                    | 🕗 规范申报提示      |                       |
| 运费           |             | 保费                |          |           | <u>杂费</u> |           |                                                                                                    | 同步并比对接单信息     |                       |
| 任数           | 包装种类        |                   | <b>*</b> | 其他包装      | 毛重        |           | 净重                                                                                                    |               |                       |
| 贸易国别(地区)     | 集装箱号        | 201111-1-1-1-1-1- |          | 随附单据      |           | -         | + 展开                                                                                                    | 规范申报可修改       |                       |
| 入境口崖         |             | 货物存放地点            |          |           |           | 启运港       |                                                                                                    | an-4104-th 13 |                       |
| 检验检疫受理机关     |             |                   |          |           | 企业资质      |           | < > + •••                                                                                                    | 省肥味动          |                       |
| 领证机关         |             | 口岸检验检疫机关          |          |           | 启运日期      |           | <u>B/L</u> 룩                                                                                                    | 涉原产地证明提示      |                       |
| 目的地检验检疫机关    |             |                   | 关联号码及理由  |           |           |           | <ul> <li>使用人</li> </ul>                                                                                                    |               |                       |
| 原箱运输         | 特殊业务标识      |                   |          | +         | 所需单证      |           | ➡ 检验检疫申报要素                                                                                                    | 💟 集装箱目重       |                       |
| 特殊关系确认       | 价格影响确认      |                   | 特许权使用确认  | <u>ک</u>  | 自报自缴      |           | 业务选项                                                                                                    |               | 保存                    |
| 备注           |             |                   |          |           |           |           | ••• 上传                                                                                                    |               |                       |
| 标记啧码         |             |                   |          |           |           |           |                                                                                                    | 颜色说明          |                       |
| 成交数量         | 成交单位        |                   | 单价       |           | 总价        |           | 币制                                                                                                    |               |                       |
| 法定数量         | 法定单位        | Ē                 | 成本单耗版本号  |           | 货号        | 最终目的      | 的国/地区                                                                                                    | 智能联动聚         | 焦跳过                   |
| 第二数量         | 第二单位        |                   | 原产国/地区   |           | 原         | 产地区       |                                                                                                    |               |                       |
| 境内目的地        |             | 目的代码              |          | 征         | 免方式       |           |                                                                                                    | 不可设置 松        | 务带出                   |
| 检验检疫货物规格     |             |                   |          |           |           | + 📴       | <ul> <li>・</li> <li>・</li></ul> |               |                       |
| 货物属性         |             |                   |          | +         | 用途        |           | + 危险货物信息                                                                                                    |               |                       |

B.智能联动查看明细

#### 单击"查看明细"功能键,选择查看已设置完成的联动明细内容

|   | 申报地海关 | 进境关别 | 入境口岸  | 货物存放地点 | 检验检疫受理机关 | 口岸检验检疫机关 | 出              |
|---|-------|------|-------|--------|----------|----------|----------------|
| L | 青浦海关  | 浦东海关 |       |        |          |          | ×.             |
| 2 | 青浦加工  | 青浦海关 | LNG码头 |        |          |          |                |
| 3 | 贸易网点  | 阿拉山口 | LNG码头 |        |          |          |                |
| 1 | 洋山市内  | 漕河泾发 |       |        |          |          | -              |
| 5 | 浦江海关  | 洋山市内 | 阿勒泰   |        | 渝州海关本部   | 渝州海关本部   |                |
| 5 | 航交办   | 外港海关 | 巴格毛都  |        |          |          |                |
|   | 浦东海关  | 金山海关 |       |        |          |          |                |
|   | 沈开发区  |      |       |        |          |          | 信息             |
| ) | 长宁区站  | 潍寿光办 |       |        |          |          | <u>凌加保存</u> 查看 |
| 0 | 保税物流  | 外港海关 |       |        |          |          | 示              |

(2)聚焦跳过:模板中设置聚焦跳过默认值,制单时识别跳过聚焦跳过添加保存,模板制定
 主界面单击预设置跳过的默认值字段名称>>>单击后单元格显示为黄色>>>单击"保存默认值"功能键,完成聚焦跳过设置

(3) 检务带出: 检务字段, 制单时实现检务默认值带出

检务带出添加保存制定主界面绿色区域添加检务默认值>>>单击"保存默认值"功能 键,完成检务默认值设置

| 制单设置-进口/境默认 | 值               |                |          |                |           |              |          |       |         |          |                 |          | 设为首页              |
|-------------|-----------------|----------------|----------|----------------|-----------|--------------|----------|-------|---------|----------|-----------------|----------|-------------------|
| 自动接单        | 部门              | 心航报关           | 客户简称     |                |           | 业务类型         | 自动判断 🔻   |       |         |          | 集装箱             | 3        |                   |
| 由报地海关       |                 | 流水号            |          | 报关单号           |           |              | 预录入号     |       |         |          | 规               | <u>e</u> |                   |
| 报关单类型       | ٣               | 清单类型           |          |                | 进境关别      |              | 进口日期     |       |         |          | 拼稿标             | 8        |                   |
| 客户自编号I      |                 | 客户自编号工         |          | 客户自编号Ⅲ         |           | 。<br>客户自编号IV |          |       |         |          | 商品项号关           | 15       |                   |
| 音案号         |                 |                |          |                | 合同协议号     |              |          |       |         |          |                 |          |                   |
| 境内收发货人18位   |                 |                | 10位海关代码  |                | 10位检验检疫代码 |              | 企业名称(中文) |       |         |          | CHW             |          | •                 |
| 境外收发货人代码    |                 |                |          |                | 企业名称(外文)  |              |          |       |         |          |                 |          |                   |
| 消费使用单位18位   |                 |                | 10位海关代码  |                | 10位检验检疫代码 |              | 企业名称(中文) |       |         |          |                 | 设为默认 新翅  | 111 111 1111 1111 |
| 申报单位18位     |                 |                | 10位海关代码  |                | 10位检验检疫代码 |              | 企业名称(中文) |       |         |          |                 |          |                   |
| 运输方式        |                 |                | 运输工具名称   |                |           |              | 航次号      |       |         |          |                 |          |                   |
| 提运单号        |                 |                |          | 监管方式           |           |              | 征免性质     |       |         |          |                 |          |                   |
| 许可证号        |                 |                | 启运国(地区)  |                | 经停港       |              |          | 威     | 交方式     |          | 🖸 规范申报提示        |          |                   |
| 运费          |                 |                | 保费       |                |           | <u>杂费</u>    |          |       |         |          |                 | <b>=</b> |                   |
| 件数          |                 | 包装种类           |          | 2 <b>+</b>     | 其他包装      | 毛重           |          |       | 净重      |          | 间莎井陀刈接里         | 言思       |                   |
| 贸易国别(地区)    |                 | 集装箱号           |          |                | 随附单据      |              |          |       | +       |          | 规范申报可修改         |          |                   |
| 入境口岸        |                 |                | 货物存放地点   |                |           |              | 启运港      |       |         |          |                 |          |                   |
| 检验检疫        | 5受理机关           |                |          |                |           | 企业资质         |          |       | 4 4 1 + |          | 智能联动            | 添加/保存    | 查看明细              |
| 领证机关        |                 |                | 口岸检验检疫机关 |                |           | 房运日期         |          |       | B/1 景   |          | 海南本地北江明想。       | -        |                   |
|             | 始忘机美            |                |          | 关联县福羽语的        | ÷         |              |          |       | 使用人     | -        | IN DRUGAL DRUKE | 70       |                   |
| 原籍污输        | allare in the s | 特殊业务标识         |          | 2000 2000000   |           | 所需单证         |          |       | いのの     | COLUMN 1 | 🔽 集装箱自重         |          |                   |
|             |                 | 化物型的改善计        |          | (法)生物(由田)為     | 1         | 白烬白线         |          | 40/   | 包许而     |          |                 |          | 保友                |
| 香注          |                 | DITIES HIR BOS |          | TAKI DADA DADA | 2         | HARDS        |          |       | (111)   | - (5     |                 |          | DKID              |
| 标记啧码        |                 |                |          |                |           |              |          |       |         | -        | 颜色说明            |          |                   |
| 成交数量        |                 | 成交单位           |          | 单价             |           | 总价           |          | 币制    |         |          |                 |          |                   |
| 法定数量        |                 | 法定单位           |          | 本单耗版本号         |           | 货号           | 最终目      | 的国/地区 |         |          | 智能联动            | 聚焦跳过     |                   |
| 第二数量        |                 | 第二单位           |          | 原产国/地区         |           | J.           | 产地区      |       | +       |          |                 |          |                   |
| 境内目的地       |                 |                | 目的代码     |                | 征         | E免方式         |          |       |         |          | 不可设署            | 检察带出     |                   |
| 检验检疫货物规格    |                 |                |          |                |           |              | +        | +     | 产品资     | 质        |                 | 1222     | _                 |
| 货物属性        |                 |                |          |                | +         | 用途           |          | +     | 危险货物    | 言息       |                 |          |                   |

(4)用户可根据需求自行勾选右侧菜单功能,实现模板自定义,勾选完成系统弹出"将修改本部门及子部门设置,是否继续">>>单击"确定"功能键——菜单功能作用于本部门及其 子部门>>>单击"取消"功能键——取消使用菜单功能

| 系统提示                               |                               |
|------------------------------------|-------------------------------|
| 将修改本部门及子部门设置,是否继续?<br><b>确定 取消</b> | <u>成交方式</u><br><u>     登置</u> |
| (特许权使用确认)<br>自报自邀                  |                               |

4.调用默认值:

(1)制单环节点击"调用默认值"功能键>>>选择模版(或更换原有模版)用户自行选择勾选"关务默认值"、"检务默认值部分"

| CHW     |         |    |
|---------|---------|----|
| ☑ 关务默认值 | ✓ 检务默认值 |    |
|         |         |    |
|         |         |    |
|         |         | 确定 |

#### 6.4 规范申报

|     | 税号          | 62        | 商品描述       |            | 抑刚皮是   | 关键词    |        | 状态 | 全部       |
|-----|-------------|-----------|------------|------------|--------|--------|--------|----|----------|
| 青选择 | <b>译文件:</b> | 选择文件 未选…件 | 导入本地库      | 导出本地库      | 查询     |        |        |    | 下戴规范申报导入 |
|     | 操作          | 状态        | 商品编码       | 商品名称       | 要素1关键字 | 要素2关键字 | 要素3关键字 |    | 要素4关键字   |
| 1   | 详情          | 有效        | 6201110010 | 毛制男式雨衣     |        |        |        |    |          |
| 2   | 详情          | 有效        | 6201110090 | 毛制男式大衣、斗篷及 |        |        |        |    |          |
| 3   | 详情          | 有效        | 6201121000 | 棉制男式羽绒大衣等及 |        |        |        |    |          |
| 1   | 详情          | 有效        | 6201129010 | 棉制男式雨衣     |        |        |        |    |          |
| 5   | 详情          | 有效        | 6201129020 | 棉制男式连风帽派売さ |        |        |        |    |          |

输入一个税号, 点查询, 然后选择需要的税号点详情, 就可制定规范申报的要求, 规则如下:

- 品名规则:不能含有关键词,多个关键词以"|"隔开
- 规则1:必须是关键词,单个关键词时默认带出,多个关键词以"|"隔开
- 规则 2: 必须含有关键词,多个关键词以"|"隔开
- 规则 3: 友情提示
- 规则 4:不能超出范围,例如:不能超过 67 分特,则维护:≤67^分特
- 规则 5:一般用于排他条款,必须包含前者关键词且不能包含后者关键词,如:必须是袜子,但不能是短袜或长袜,则维护:袜^长短
- 规则 6: 不能含有关键词

该功能支持导入导出本地库

#### 6.5 复核设置

| 有核条件 |              |   |   |
|------|--------------|---|---|
|      | )海报关]{通关事业部} | • | 侟 |

【说明】:

此版块可以进行进/出口制单,进/出境制单的复核设置,默认为是否启用云复核打√,复 核项为制单人。

设置方法举例:先√选"制单人", 然后点击"制单人", 在部门人员中, 选中要进行制 单复核的人员名单, 在姓名前打√, 点"修改"

在跳出的复核内容里,进行相应的勾选,点"保存复核内容"

| 1  | 表头              |        |    | 表体         |       |   |     | 集装箱         |        |  |  |
|----|-----------------|--------|----|------------|-------|---|-----|-------------|--------|--|--|
|    | 名称              | □ 是否必填 | 46 | 发票号        |       | - |     | 名称          | 🗌 是否必填 |  |  |
| 1  | 有纸/无纸           |        | 47 | 发票所列数量     |       |   | 1   | 集装箱号        |        |  |  |
| 2  | 申报地海关           |        | 48 | 品名(中文名称)   | 0     |   | 2   | 集装箱规格       |        |  |  |
| 3  | 进境关别            |        | 49 | 品名 (英文名称)  | 0     |   | 3   | 集装箱白重       |        |  |  |
| 4  | 备案号             |        | 50 | 型号(英文)     |       |   | 4   | 拼箱标识        |        |  |  |
| 5  | 合同协议号           |        | 51 | 底盘(车架)号    | ā     |   | 5   | 商品项号关系      |        |  |  |
| 6  | 境内收发货人10位海关代码   |        | 52 | 单价 ( VIN ) | ō     |   |     | 随附单证        |        |  |  |
| 7  | 境内收发货人10位检验检疫代码 |        | 53 | 货物属性       | ō     |   |     | 名称          | 📃 是否必填 |  |  |
| 8  | 境内收发货人名称        |        | 54 | 用途         | n     |   | 1   | 随附单证代码      |        |  |  |
| 9  | 境内收发货人18位信用代码   |        | 55 | 危险货物信息     |       |   | 2   | 随附单证编号      |        |  |  |
| 10 | 消费使用单位18位信用代码   |        | 56 | 非危险化学品     | - O   |   |     | 其他          |        |  |  |
| 11 | 消费使用单位10位海关代码   |        | 57 | UN编码       | n     |   |     | 名称          | □ 是否必填 |  |  |
| 12 | 消费使用单位10位检验检疫代码 |        | 58 | 危险货物名称     | - n   |   | 1   | 总金额及币制      |        |  |  |
| 13 | 消费使用单位名称        |        | 59 | 危包类别       | - ă-  | - |     |             |        |  |  |
| 14 | 申报单位18位信用代码     |        | 60 | 合句抑格       | i iii |   | [1] | 海报关]{通关事业部} | ▼ 保存   |  |  |

#### 然后再在下面的需要复核的内容上√,点保存

| 7  | 長头              |      |    | 表体         | _   |      | 集装箱 |             |   |      |
|----|-----------------|------|----|------------|-----|------|-----|-------------|---|------|
|    | 名称              | 是否必填 | 46 | 发票号        |     | -    |     | 名称          |   | 是否必填 |
| 1  | 有纸/无纸           |      | 47 | 发票所列数量     |     |      | 1   | 集装箱号        |   |      |
| 2  | 申报地海关           |      | 48 | 品名(中文名称)   |     |      | 2   | 集装箱规格       |   |      |
| 3  | 进境关别            |      | 49 | 品名 (英文名称)  | Ō   |      | 3   | 集装箱自重       |   |      |
| 4  | 备案号             |      | 50 | 型号(英文)     | 0   |      | 4   | 拼箱标识        |   |      |
| 5  | 合同协议号           |      | 51 | 底盘(车架)号    | ā   |      | 5   | 商品项号关系      |   |      |
| 6  | 境内收发货人10位海关代码   |      | 52 | 单价 ( VIN ) | 0   |      |     | 随附单证        |   |      |
| 7  | 境内收发货人10位检验检疫代码 |      | 53 | 货物属性       | 0   |      |     | 名称          |   | 是否必填 |
| 8  | 境内收发货人名称        |      | 54 | 用途         | 0   |      | 1   | 随附单证代码      |   |      |
| 9  | 境内收发货人18位信用代码   |      | 55 | 危险货物信息     | Ō   |      | 2   | 随附单证编号      |   |      |
| .0 | 消费使用单位18位信用代码   |      | 56 | 非危险化学品     |     |      | 1   | 其他          |   |      |
| 1  | 消费使用单位10位海关代码   |      | 57 | UN编码       | - A |      |     | 名称          |   | 是否必填 |
| 2  | 消费使用单位10位检验检疫代码 |      | 58 | 危险货物名称     | Ō   | - 11 | 1   | 总金额及币制      |   |      |
| 13 | 消费使用单位名称        |      | 59 | 危包类别       | ā   |      |     |             |   | 17   |
| 14 | 申报单位18位信用代码     | 0.   | 60 | 合句抑格       |     |      | [/Ù | 海报关]{通关事业部} | • | 保存   |

之后再要进行个别调整复核项,只要点击"制单人",在部门人员后面点查看,或

# 者不启用,就可以进行修改和去掉云复核设置。

| 部门 | 人员            |      |    |      | ×     |
|----|---------------|------|----|------|-------|
| 1  | 姓名            |      | 帐号 | 手机   |       |
|    |               |      |    | 查询去追 | A 去设置 |
|    | 操作            | 人员姓名 | 秋号 | 手机   |       |
|    | 不启用   修改   读取 |      |    |      |       |
|    | 不启用   修改      |      |    |      |       |

| 6.6 | 结算设置 |
|-----|------|
|-----|------|

用于设置结算预警周期和结算状态等。详细设置看我的结算

6.7 更多设置

|      | 金额设置                                                  |                                         |                |                           |                             |
|------|-------------------------------------------------------|-----------------------------------------|----------------|---------------------------|-----------------------------|
| 🗌 单品 | 名大金额标准(CNY)                                           | ) 500000                                |                |                           |                             |
| 日报关  | 单大金额标准 ( CNY )                                        | 500000                                  |                |                           |                             |
| □ 校对 | 稿提示标准(CNY)                                            |                                         | 提醒规则           | :预申报金额*海关标准人民币汇率*(100+制单; | 金额上浮百分比)/100≥报关单金额标准,则为高风险。 |
| □ 校对 | 稿提示                                                   |                                         |                |                           |                             |
| □ 金额 | 上浮百分比                                                 | 20                                      |                |                           |                             |
| 协同核对 | 时模式设置                                                 |                                         |                |                           |                             |
|      | <b>!</b> 是否启用                                         | <ul><li>✓ 出口/境</li><li>→ 进口/境</li></ul> | 接单时: 🖲 必埴 🔍    | 选填                        |                             |
|      |                                                       |                                         |                |                           |                             |
| 运输托单 | 单抬头设置                                                 |                                         |                |                           |                             |
| 运输托4 | 单抬头设置<br>【】                                           |                                         |                |                           |                             |
| 运输托4 | <b>单拾头设置</b><br>一看无图片<br>抬头中文名称 和                     | 科總                                      | 抬头英文名称         | 科越                        | 电活 科越                       |
| 运输托4 | 单抬头设置 着无图片 抬头中文名称 和 传真 和                              | N地<br>                                  | 抬头英文名称联系地址     | 利越                        | 电话 科越                       |
| □    | <b>单抬头设置</b><br>【香无圆片<br>抬头中文名称<br>作真<br>译<br>Email 彩 | 料越<br>料越<br>料越                          | 拍头英文名称<br>联系地址 | 科越                        | 电话 科越<br>邮编 科越              |
| 运输托! | <b>自治头设置</b><br>学習无图片<br>治头中文名称 和<br>传真 和<br>Email 和  | 1년<br>1년                                | 拍头英文名称<br>联系地址 | 科越<br>科越                  | 电话 科越<br>邮编 科越              |

此界面用于设置高危大金额、协通核对、以及运输托单抬头设置

#### 6.8 可选参数

|    | 参数类别    | 请选择  | •        | 参数名称          |                     |    |    |
|----|---------|------|----------|---------------|---------------------|----|----|
|    |         |      |          |               |                     | 查询 | 创和 |
|    | 操作      | 参数类别 | 参数代码(简称) | 参数名称          | 所属部门                | 备注 |    |
| 隐藏 | 修改   删除 | 业务小类 | 二线出口     | 核注清单+报关单 直出不过 | 报关一部[重庆欣海] (通关事业部)  |    |    |
| 隐藏 | 修改   删除 | 业务小类 | 二线进口     | 核注清单+报关单 直出不过 | 报关一部[重庆欣海]{通关事业部}   |    |    |
| 隐藏 | 修改   删除 | 业务小类 | 其他业务     | 核注清单直出不过飞力账册  | 报关一部[重庆欣海]{通关事业部}   |    |    |
| 隐藏 | 修改   删除 | 业务小类 | 二线出口     | 直出不过飞力账册      | 报关一部[重庆欣海]{通关事业部}   |    |    |
| 隐藏 | 修改   删除 | 业务小类 | 二线进口     | 直出不过飞力账册      | 报关一部[重庆欣海] (通关事业部)  |    |    |
| 隐藏 | 修改   删除 | 业务小类 | 出境备案     | 直出不过飞力账册      | 报关一部[重庆欣海] (通关事业部)  |    |    |
| 隐藏 | 修改   删除 | 业务小类 | 进境备案     | 直出不过飞力账册      | 报关一部[重庆欣海]{通关事业部}   |    |    |
| 隐藏 | 修改   删除 | 业务小类 | 空运出口     | 联合暂时进出口       | 业务六部[空运分公司]{通关事业部}  |    |    |
| 隐藏 | 修改   删除 | 业务小类 | 空运出口     | 联合一般贸易        | 业务六部[空运分公司] (通关事业部) |    |    |
| 隐藏 | 修改   删除 | 业务小类 | 其他业务     | GUESS         | 业务一部[集中制单中心]{通关事业部} |    |    |

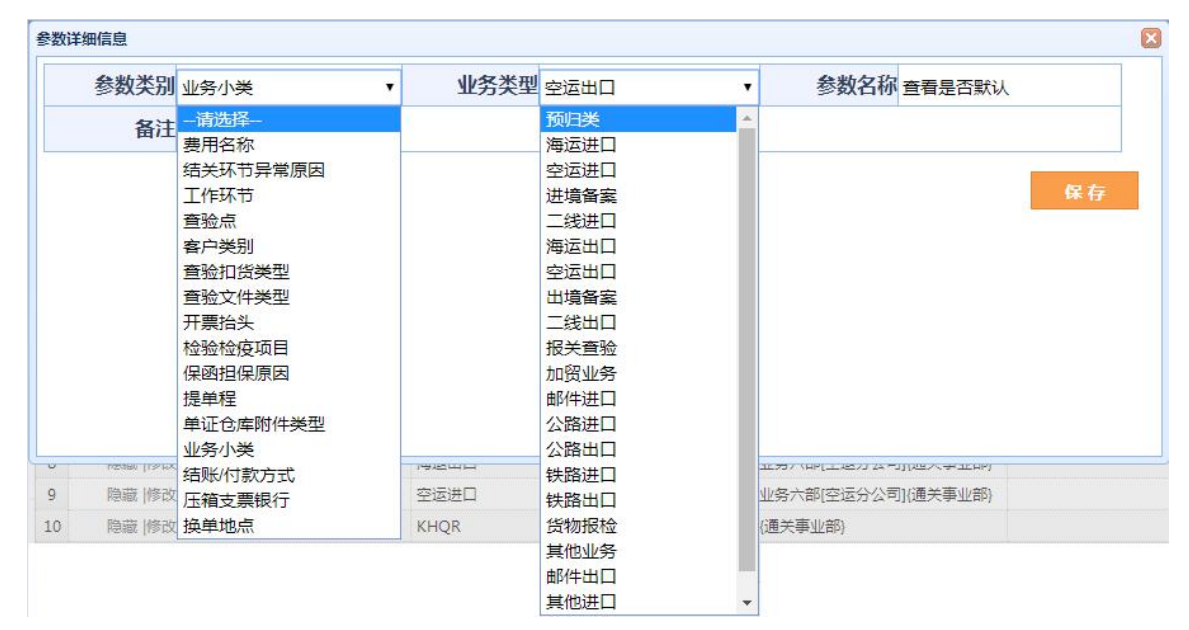

此界面主要用于设置参数类别和业务类型等内部系统参数。

#### 6.9 权限设定

1)角色管理用于管理系统操作员帐号与权限。

2) 部门管理用于管理系统部门设置与权限。

| 民的 | 地盘 | 盘-权限设定-角色管] | 理         |                |          |               |        |      |       |           |                   |                |
|----|----|-------------|-----------|----------------|----------|---------------|--------|------|-------|-----------|-------------------|----------------|
|    |    | 名種          | 称:        |                |          | 账号            |        |      |       | ٨         | 灵:                |                |
|    |    |             |           |                |          | 批量添加权限        | 北星删除权限 | 分配权限 | 创新    | との設定      | 修改                | 查询             |
|    |    | 名称          | 描述        |                | 人员       |               |        |      | 创建人   | 创建部门      |                   |                |
| 1  |    | 西门子测试组      |           |                | 西门子 西门子2 |               |        |      |       | {通关事业部}   |                   |                |
| 2  |    | 管理          |           |                | nczbq01  |               |        |      |       | 三级部门一部[二级 | 部门一部]{云通关}        |                |
| 的  | 地盘 | 9.权限设定,部门答  | 100       |                |          |               |        |      |       |           | 当前                | 40/1 . Seeted  |
|    |    |             | 18        |                |          |               |        |      |       |           |                   | PPJ:地音中        |
|    |    | 部门编号:       | 12        | 所属父部门:         | 全部       | ▼             |        |      | 部门名称: |           | ▲117              | 即」:近首中         |
|    |    | 部门编号:       | LE .      | 所属父部门:         | 全部       | ▼ <u>负责</u> / | .:     |      | 部门名称: |           |                   | 即了:近高中         |
|    |    | 部门编号:       |           | 所属父部门:         | 全部       | ▼ <u>负责</u>   | .:     |      | 部门名称: | 重置        | 备注:<br>添加/保存      | <b>西</b> 询     |
|    |    | 部门编号:<br>操作 | ⊈<br>人员变更 | 所属父部门:<br>部门编号 | 全部       | ▼ <u>负责</u>   | : 负责人  | ß    | 部门名称: | 重置<br>员工数 | 备注:<br>奋注:<br>奋注: | m J: 运言中<br>查询 |

# 6.10 环节设置

|            | 可选工作环节 |    |      |    |                  | 已选工作环节       |           |                |
|------------|--------|----|------|----|------------------|--------------|-----------|----------------|
| 工作环节代码(简称) | 工作环节名称 | 备注 |      |    | 工作环节代码(简称)       | 工作环节名称       | 分数(总分100) | 备注             |
| 2222点      | 原始单据复核 |    |      | 1  | sgd              | 删改单          | 0         |                |
| wwwwwww    | qww    |    | >    | 2  | dcl              | 待处理          | 0         |                |
|            |        |    |      | 3  | cyzb             | 查验准备         | 0         |                |
|            |        |    |      | 4  | FSHJ             | 复审           | 0         |                |
|            |        |    | <    | 5  | ZS               | 终审           | 0         |                |
|            |        |    |      | 6  | CS               | 初审           | 0         |                |
|            |        |    | 保存分数 | 7  | ysap             | 运输安排         | 0         |                |
|            |        |    |      | 8  | yxzpcq           | 压箱支票抽取       | 0         |                |
|            |        |    |      | 9  | yxsjzl           | 压箱收据整理       | 0         |                |
|            |        |    |      | 10 | ys               | 运输           | 0         |                |
|            |        |    |      | 11 | bgyccl           | 报关异常处理       | 0         |                |
|            |        |    |      | 12 | ksdylfs2         | 科思达预录、发送     | 0         |                |
|            |        |    |      | 13 | tsdzcz           | 特殊单证操作       | 0         |                |
|            |        |    |      | 14 | zphfyslmpyxzpbsm | 支票和费用申领(每票)、 | 0         |                |
|            |        |    |      | 15 | zdyzd            | 制单(云制单)      | 0         |                |
|            |        |    |      | 16 | fx               | 放行           | 0         |                |
|            |        |    |      | 17 | 11111            | 测试一下         | 0         | 23423423423523 |
|            |        |    |      | 18 | fh               | 复核           | 0         |                |
|            |        |    |      | 19 | gd               | 归档           | 0         |                |
|            |        |    |      | 20 | hd               | 换单           | 0         |                |
|            |        |    |      | 21 | sjfs             | 协同           | 0         |                |
|            |        |    |      | 22 | zd               | 制单           | 10        |                |
|            |        |    |      | 23 | jd               | 接单           | 10        |                |
|            |        |    |      | 24 | apcyjh           | 安排查验计划       | 80        |                |

用于设置业务流程环节。

# 7. 通关宝典

# 【说明】: 此模块为查询通关数据的工具模块

# 7.1 智能归类

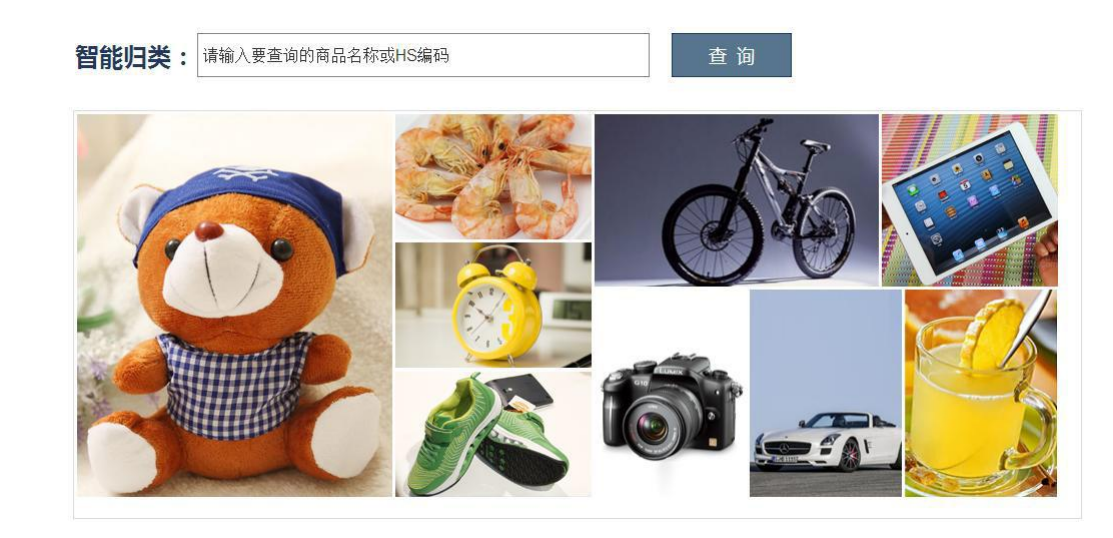

# 7.2 食品标准查询

| 通关宝典-食品标准查询   |                         |              |                |
|---------------|-------------------------|--------------|----------------|
| 标准号           | 标准名称                    | 标准类别 请选择标准类别 | 秋态 请选择状态 ▼ 查 询 |
| 标准号           | 标准名称                    | 标准类别         | 状态             |
| GB 10133-2014 | 水产调味品                   | 食品产品         | 现行有效           |
| GB 10136-2015 | 动物性水产制品                 | 食品产品         | 现行有效           |
| GB 10146-2015 | 食用动物油脂                  | 食品产品         | 现行有效           |
| GB 10287-2012 | 食品添加剂松香甘油酯和氢化松香甘油酯      | 食品添加剂        | 现行有效           |
| GB 10765-2010 | 婴儿配方食品                  | 营养与特殊膳食      | 食品 现行有效        |
| GB 10767-2010 | 较大婴儿和幼儿配方食品             | 营养与特殊膳食      | 食品 现行有效        |
| GB 10769-2010 | 婴幼儿谷类辅助食品               | 营养与特殊膳食      | 食品 现行有效        |
| GB 10770-2010 | 婴幼儿獾辣辅助食品               | 营养与特殊膳食      | 食品 现行有效        |
| GB 11674-2010 | 乳清粉和乳清蛋白粉               | 食品产品         | 现行有效           |
| GB 11676-2012 | 有机建防粘涂料                 | 食品相关产品       | 现行有效           |
| GB 11677-2012 | 易拉疆内壁水基改性环氧树脂涂料         | 食品相关产品       | 现行有效           |
| GB 12487-2010 | 食品添加剂乙基麦芽酚              | 食品添加剂        | 现行有效           |
| GB 12489-2010 | 食品添加剂吗啉脂肪酸盐果蜡           | 食品添加剂        | 现行有效           |
| GB 12693-2010 | 乳制品良好生产规范               | 生产经营规范       | 现行有效           |
| GB 12694-2016 | 畜禽屠宰加工卫生规范              | 生产经营规范       | 现行有效           |
| 首页 上一页 1 2 3  | 4 5 6 7 8 9 10 11 12 13 | 14 15 下一页 尾页 |                |

# 7.3 危险化学品查询

| 通关宝典-危险化学品 | 通关宝典·危险化学品查询   |        |                     |    |      |  |  |  |  |  |  |
|------------|----------------|--------|---------------------|----|------|--|--|--|--|--|--|
| 危险货物编号     | 2              | 查询     |                     |    |      |  |  |  |  |  |  |
| 类别         | 项目             | 危险货物编号 | 名称                  | 别名 | UN号  |  |  |  |  |  |  |
| 爆炸品        | 具有整体爆炸危险的物质和物品 | 11018  | 迭氮(化)钡[干的或含水 < 50%] |    | 0224 |  |  |  |  |  |  |
| 爆炸品        | 具有整体爆炸危险的物质和物品 | 11019  | 迭氮(化)铅[含水或水加乙醇≥20%] |    | 0129 |  |  |  |  |  |  |
| 爆炸品        | 具有整体爆炸危险的物质和物品 | 11020  | 重氮甲烷                |    |      |  |  |  |  |  |  |

# 7.4 能效目录查询

| <b>邑关宝典-能效目</b> 录 | 查询      |                  |                            |                                       |                        |
|-------------------|---------|------------------|----------------------------|---------------------------------------|------------------------|
|                   | HS编号    |                  | 产品名称                       | 查询                                    |                        |
| 序号                | 产品名称    | 适用范围             |                            |                                       | 依据的能效标准                |
| CEL001-2016       | 家用电冰箱   | 适用于电机驱动压缩式、家用的电冰 | o箱(含500 L及以上的电冰箱)、葡萄酒储藏柜、  | 嵌入式制冷器具。不适用于其它专用于透明门展示用或其他特殊用途的电冰箱产品。 | GB 12021.2-2015《家用电冰箱耗 |
| CEL001-2016       | 家用电冰箱   | 适用于电机驱动压缩式、家用的电冰 | c箱(含500 L及以上的电冰箱)、葡萄酒储藏柜.  | 嵌入式制冷器具。不适用于其它专用于透明门展示用或其他特殊用途的电冰箱产品, | GB 12021.2-2015《家用电冰箱耗 |
| CEL001-2016       | 家用电冰箱   | 适用于电机驱动压缩式、家用的电冰 | c箱(含500 L及以上的电冰箱)、葡萄酒储藏柜、  | 嵌入式制冷器具。不适用于其它专用于透明门展示用或其他特殊用途的电冰箱产品。 | GB 12021.2-2015《家用电冰箱耗 |
| CEL001-2016       | 家用电冰箱   | 适用于电机驱动压缩式、家用的电波 | <箱(含500 L及以上的电冰箱)、葡萄酒储藏柜.  | 嵌入式制冷器具,不适用于其它专用于透明门展示用或其他特殊用途的电冰箱产品, | GB 12021.2-2015《家用电冰箱耗 |
| CEL001-2016       | 家用电冰箱   | 适用于电机驱动压缩式、家用的电波 | o箱(含500 L及以上的电冰箱)、葡萄酒储藏柜、  | 嵌入式制冷器具。不适用于其它专用于透明门展示用或其他特殊用途的电冰箱产品。 | GB 12021.2-2015《家用电冰箱耗 |
| CEL001-2016       | 家用电冰箱   | 适用于电机驱动压缩式、家用的电动 | <箱(含500 L及以上的电冰箱)、葡萄酒储藏柜。  | 嵌入式制冷器具。不适用于其它专用于透明门展示用或其他特殊用途的电冰箱产品。 | GB 12021.2-2015《家用电冰箱耗 |
| CEL001-2016       | 家用电冰箱   | 适用于电机驱动压缩式、家用的电冰 | <箱(含500 L及以上的电冰箱)、葡萄酒储藏柜、  | 嵌入式制冷器具。不适用于其它专用于透明门展示用或其他特殊用途的电冰箱产品。 | GB 12021.2-2015《家用电冰箱耗 |
| CEL001-2016       | 家用电冰箱   | 适用于电机驱动压缩式、家用的电冰 | c箱(含500 L及以上的电冰箱)、葡萄酒储藏柜、  | 嵌入式制冷器具。不适用于其它专用于透明门展示用或其他特殊用途的电冰箱产品。 | GB 12021.2-2015《家用电冰箱耗 |
| CEL001-2016       | 家用电冰箱   | 适用于电机驱动压缩式、家用的电波 | <箱(含500 L及以上的电冰箱)、葡萄酒储藏柜、  | 嵌入式制冷器具。不适用于其它专用于透明门展示用或其他特殊用途的电冰箱产品。 | GB 12021.2-2015《家用电冰箱耗 |
| CEL001-2016       | 家用电冰箱   | 适用于电机驱动压缩式、家用的电波 | c箱(含500 L及以上的电冰箱)、葡萄酒储藏柜、  | 嵌入式制冷器具。不适用于其它专用于透明门展示用或其他特殊用途的电冰箱产品。 | GB 12021.2-2015《家用电冰箱耗 |
| CEL001-2016       | 家用电冰箱   | 适用于电机驱动压缩式、家用的电冰 | <箱(含500 L及以上的电冰箱)、葡萄酒储藏柜。  | 嵌入式制冷器具。不适用于其它专用于透明门展示用或其他特殊用途的电冰箱产品。 | GB 12021.2-2015《家用电冰箱耗 |
| CEL001-2016       | 家用电冰箱   | 适用于电机驱动压缩式、家用的电闭 | c箱(含500 L及以上的电冰箱)、葡萄酒储藏柜、  | 嵌入式制冷器具。不适用于其它专用于透明门展示用或其他特殊用途的电冰箱产品。 | GB 12021.2-2015《家用电冰箱耗 |
| CEL002-2016       | 房间空气调节器 | 适用于采用空气冷却冷凝器、全封闭 | ]型电动机-压缩机,制冷量在14000 W及以下,* | 气候类型为T1的空气调节器。不适用于移动式、转速可控型、多联式空调机组。  | GB 12021.3-2010《房间空气调节 |
| CEL002-2016       | 房间空气调节器 | 适用于采用空气冷却冷凝器、全封闭 | ]型电动机-压缩机,制冷量在14000 W及以下,= | 气候类型为T1的空气调节器。不适用于移动式、转速可控型、多联式空调机组。  | GB 12021.3-2010《房间空气调节 |
| CEL002-2016       | 房间空气调节器 | 适用于采用空气冷却冷凝器、全封闭 | ]型电动机-压缩机,制冷量在14000 W及以下,* | 气候类型为T1的空气调节器,不适用于移动式、转速可控型、多联式空调机组。  | GB 12021.3-2010《房间空气调节 |
|                   |         |                  |                            |                                       |                        |
| 首页 上一页            | 1 2 3 4 | 5 6 7 8 9 10     | 11 12 下一页 尾页               |                                       |                        |

7.5 3C 目录查询

| 通关宝典-3C目录查询      |                       |                                                                    |
|------------------|-----------------------|--------------------------------------------------------------------|
| HS编号             | 监管条件 请选择监管领           | i件 商品名称 查询                                                         |
| HS编号             | 进口商品检验监管条件            | 商品名称及做注                                                            |
| 3208901091       | M, L                  | 其他聚胺酯治赤清漆等,施工状态下挥发性有机物含量大于420克/升(语于非水介质以聚胺酯类化合物为基本成分,含瓷漆大漆)        |
| 3208901099       | M, L                  | 具他聚胺酯由漆清漆等;以聚氨酯类化合物为基本成分的本章注释四所述溶液(分散于或溶于非水介质以聚胺酯类化合物为基本成分,含瓷漆大漆)  |
| 3208909010       | M. L                  | 分散于或语于非水介质其他油漆、清漆溶液,施工状态下挥发性有机物含量大于420克/升(包括以聚合物为基本成分的漆,本载注释四所述溶液) |
| 3208909090       | M, L                  | 分散于或溶于非水介质其他油漆、清漆溶液;其他本章注释四所述溶液(包括以聚合物为基本成分的漆,本章注释四所还溶液)           |
| 3210000091       | L                     | 其他油漆及清漆,皮革用水性颜料,施工状态下挥发性有机物含量大于420克/升(包括非聚合物为基料的瓷漆,大漆及水浆涂料)        |
| 3210000099       | L                     | 其他油漆及清漆,皮革用水性颜料,施工状态下挥发性有机物含量不大于420克/升(包括非聚合物为基料的瓷漆,大漆及水浆涂料)       |
| 3813001000       | L                     | 灭火器的装配药                                                            |
| 3824409000       | L                     | 其他水泥、灰泥及混凝土用添加剂                                                    |
| 3926300000       | L                     | 塑料制家具、车厢及类似品的附件                                                    |
| 4009110000       | L                     | 未加强或其他材料合制流化橡胶管(不带附件、硬质橡胶除外)                                       |
| 4009120000       | L                     | 未加强或其他材料合制流化橡胶管(装有附件、硬质橡胶除外)                                       |
| 4009210000       | L                     | 加强或只与金属合制的硫化橡胶管(不带附件、硬质橡胶除外)                                       |
| 4009220000       | L                     | 加强或只与金属合制的硫化橡胶管(碳有附件、硬质橡胶除外)                                       |
| 4009310000       | L                     | 加强或与纺织材料合制硫化橡胶管(不带附件、硬质橡胶除外)                                       |
| 4009320000       | L                     | 加强或与纺织材料合制硫化橡胶管(装有附件、硬质橡胶除外)                                       |
| 首页 上一页 1 2 3 4 5 | 6 7 8 9 10 11 12 13 1 | 4 15 下一页 尾页                                                        |

## 7.6 通关代码查询

| 通关宝典-通关代码查询-监管 | 方式     |                |
|----------------|--------|----------------|
| 搜索             | 查询     |                |
| 监管方式代码         | 监管方式简称 | 监管方式全称         |
| 0110           | 一般贸易   | 一般贸易           |
| 0130           | 易货贸易   | 易货贸易           |
| 通关宝典-通关代码查询-征免 | 性质     |                |
| 搜索             | 查询     |                |
| 征免性质代码         | 征免性质简称 | 征免性质全称         |
| 101            | 一般征税   | 一般征税进出口货物      |
| 118            | 整车征税   | 构成整车特征的汽车零部件纳税 |
| 通关宝典-通关代码查询-征减 | 免税方式   |                |
| 搜索             | 查询     |                |
| 征减免税方式代码       |        | 征减免税方式名称       |
| 1              |        | 照章征税           |
| 2              |        | 折半征脱           |

#### 7.7 双反查询

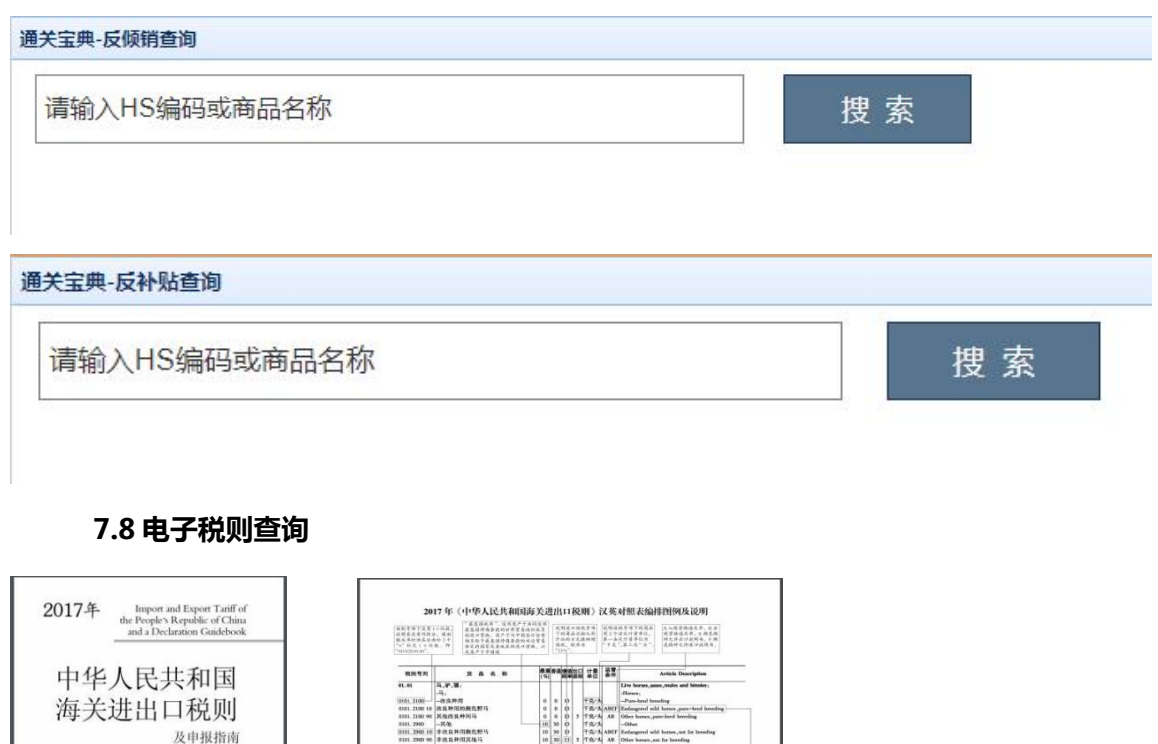

| HAL                                  | 人民共和国                                                                               | -                                                |                                                                                                    | 1                                                                                |        | 1915 H                                      |                                | 1   | Article Description                              |
|--------------------------------------|-------------------------------------------------------------------------------------|--------------------------------------------------|----------------------------------------------------------------------------------------------------|----------------------------------------------------------------------------------|--------|---------------------------------------------|--------------------------------|-----|--------------------------------------------------|
| 中华                                   | 八氏六和四                                                                               | 41.41                                            | 5.9.8                                                                                                    | -                                                                                | 16     | 1                                           | -                              |     | Lite house, and makes                            |
| 1- 11                                | VIL . L TV FL                                                                       | <br>2101 2100                                    | -H.                                                                                                    |                                                                                  |        |                                             | -                              |     | -Para-based broading                             |
| 冲开于                                  | ·并出   桐                                                                             | <br>0101.2100 18                                 | 战乱种用的粮危野马                                                                                                    |                                                                                  | 0 0    | 0 13                                        | 5.4                            | MF  | Enlargered wild haven pure-bred hereding         |
| 14/                                  | XIII H WLAI                                                                         | 0101.2100.90                                     | 派信范具种形马                                                                                                    |                                                                                  | 0 0    | 0 5 79                                      | 24                             | AR. | Other hunes, pare-hard hereding                  |
|                                      | 花曲根地站                                                                               | <br>1111. 2910 18                                | 非改良种间制度野马                                                                                                    |                                                                                  | 0 50   | 0 75                                        | 2A                             | aar | Kodurgered with bornes, not for breading         |
|                                      | 汉中国时间间                                                                              | <br>0321.2900.90                                 | 非政立种用其推导                                                                                                    |                                                                                  | 0 30   | 0 3 79                                      | 24                             | AR. | Other honoru, and for kneeding                   |
|                                      |                                                                                     | <br>84.81                                        | 未算權及未加權成其他證證                                                                                                    | 教的乳品的                                                                            | 11     |                                             |                                |     | Milk and eream, not concostrated nor containing  |
|                                      |                                                                                     | <br>                                             | S1.                                                                                                    |                                                                                  | .L.I.  |                                             |                                |     | added sugar or other sweetening motion,          |
|                                      |                                                                                     | <br>0401, 1000                                   | - 按算是计算机的变量不通过 19                                                                                                    | COLUMN 1                                                                         | 3 40   | 0 3 6 1                                     | 8                              | TAB | -Of a fat content, by weight, not encoding 1%    |
|                                      | ·英文对照(阳光盘)                                                                          |                                                  | 6%                                                                                                    |                                                                                  | 11     |                                             | ~I                             |     | exceeding 6%                                     |
| 1849 FT M 4020-41 1911               | OWAA HOADING POWE SHARES                                                            | <br>0401.4000                                    | -按重量计算新含量超过 6年                                                                                                    | ,但不確信1                                                                           | 5 41   | 7 5.8 7                                     | 8                              | TAB | Of a fat content, by weight, encoding 6%, but as |
| Instal A linear facilit lines for    | and the Advert for the first formed for sent factors for the Control                | <br>0401.5000                                    | 10%                                                                                                    |                                                                                  | 1.0    | 1 4 1 4                                     |                                | 140 | exceeding 10%                                    |
| 中华人民共<br>lack to the lives have of t | 碱脂放光进作口器碱成中枢病肉能含合的<br>is last at last fold in half i shall at the ad christin labor | 编码专用于第11<br>试明是爱的财命<br>随是并分词通 51<br>"100(288)50" | • 6.8.<br>• 6.8.<br>• 6.8.<br>• 6.8.<br>• 7.6.<br>• 7.6. | L化本"、注用品<br>L化本"、注用品<br>L化本(小石の)<br>L化化(小石の)<br>L化化(小石の)<br>L化化(小石の)<br>L化化(小石の) | 1222 L | 644.54<br>15" & 15<br>84.8 . 8<br>8 8 9 8 8 | (4)<br>(- A)<br>(- A)<br>(- A) | 1.1 | маталын, өн                                      |

点击可下载 2020 中华人民共和国进出口税则 (2020) 电子版

7.9 上海港区宝典

| 通关宝典-港区宝典 |      |          |          |        |        |       |       |      |
|-----------|------|----------|----------|--------|--------|-------|-------|------|
| 船名        |      |          | 航次       |        |        | 进口/出口 | 请选择   | •    |
|           |      |          |          |        |        |       |       | 查询   |
| 英文船名      | 船期状态 | 出口进箱开始时间 | 出口进箱截止时间 | 实际离泊时间 | 计划靠泊时间 | 实际    | 「靠泊时间 | 靠泊码头 |

# 8. 营运管控

#### 8.1 通关业务管理

此界面可以查询一定时间段内,哪些单证经历过其中某一个过程,但未经历过另一个过程,举例,如想要查询,进行海关申报,7天后,还没有海关结关单证可参考下图,查询

| 营运管控-通     | 关业务管 | 理   |    |   |        |   |               |       |    |    |   |      |   |        |             |    |   |            |          | 设为首页  |
|------------|------|-----|----|---|--------|---|---------------|-------|----|----|---|------|---|--------|-------------|----|---|------------|----------|-------|
|            | 进出   | 口标志 | 进口 |   |        |   | •             | 业务    | 类型 | 全部 |   |      |   | •      | 接单日期        |    | • | 2020-04-08 | ~ 2020-1 | 04-08 |
| 制单         |      |     |    |   |        |   | •             | 天     |    |    | 时 |      |   | 分内未    | 复核          |    |   |            |          | •     |
|            |      |     |    |   |        |   |               |       |    |    |   |      |   |        |             |    |   |            | 查询       | 全部导出  |
| 流水号        | ¢    | 客户  | 简称 | ÷ | 提运单号   | ÷ | 预录入号          | ¢     | 报关 | 单号 | ¢ | 当前状态 | ¢ | 制单     | ¢           | 复核 | ÷ | 监管方式       | ¢        | 接单备注  |
| 9920040014 | 1001 | TNT |    |   | 123456 |   | TSW0020040800 | 00029 |    |    |   | 复核   |   | 2020-4 | 4-8 9:14:17 |    |   | 其他进出口      | 免费       |       |

#### 8.2 结算传输管理

此界面用于查询业务结算传输状态与导出。

| 营运管控-结算(   | 時輸管理     |          |      |   |        |            |    |                              |      |       |      |   |      |                |   | 设为首  | 页  |
|------------|----------|----------|------|---|--------|------------|----|------------------------------|------|-------|------|---|------|----------------|---|------|----|
|            | 进出口标志    | 全部       |      |   | •      | 接单日期       | 20 | 020-04-08 ~ <mark>2</mark> 1 | 020- | 04-08 |      |   | 结算状态 | 全部             |   | ÷    |    |
|            |          |          |      |   |        |            |    |                              |      |       |      |   |      | 查询             |   | 全部导出 |    |
| 流水号   🍦    | 接单日期     | -        | 结算状态 | ÷ | 海关审结日期 | \$<br>业务类型 | ¢  | 报关单号                         | ÷    | 申报状态  | 操作方式 | ÷ | 部门   |                | ¢ | 原因   | \$ |
| 9920040030 | 2020-4-8 | 13:22:40 | 未传输  |   |        | 海运出口       |    |                              |      |       |      |   | 运营中心 | 〉[科越信息]{通关事业部} |   |      |    |

#### 8.3 漏接单证管理

此界面用于查询漏接单的业务单证与导出。

| 设为首页            |            |     |            |    |              |                          | 發控-漏接单单证管理         | 营运管 |
|-----------------|------------|-----|------------|----|--------------|--------------------------|--------------------|-----|
|                 | 内收发货人名称    | 境   |            | 5  | 提运单号         |                          | 报关单号               |     |
|                 | 申报单位名称     |     |            | ×  | 申报地海关        | £8 <b>▼</b>              | 状态全                |     |
|                 | 预警日期       |     | •          | 识全 | 进出口标识        | 设置- ▼                    | 部门 -7              |     |
| 查询 <b>全部导</b> 出 |            |     |            |    |              |                          |                    |     |
| 海关放行日期 申报地海     | 运输工具名称及航次号 | 状态  | 申报单位名称     |    | 境内收发货人名称     | 提运单号                     | 报关单号               | 操作  |
| 2233            |            | 漏接单 | 上海欣海报关有限公司 | 司  | 佛山市葡团贸贸易有限公司 | 69515264141_DIM843078928 | 223320191000481021 | 回复  |

#### 8.4 质量差错管理

此界面可以查询,海关删、改、退单的具体情况以及导出功能。

| 营运 | 管控-质量差错管理      |       |      |    |               |    |                                       |        |                                                                                                    |              | 70       |     |       | 设为首页     |
|----|----------------|-------|------|----|---------------|----|---------------------------------------|--------|----------------------------------------------------------------------------------------------------|--------------|----------|-----|-------|----------|
| 1  | 报关单号/预录入号:     |       |      |    | 部门            | 全部 | · · · · · · · · · · · · · · · · · · · | 进出口相   | 际识:                                                                                                    | 进口           | <b>-</b> | 差错类 | 訓: 全部 | •        |
|    | 性质:            | 全部    |      | •  | 接单日期          |    |                                       |        | 至                                                                                                    |              |          |     |       |          |
|    |                |       |      |    |               |    |                                       |        |                                                                                                    |              |          |     | 导出    | 查询       |
|    | 报关单号/预录/       | €,    | 客户简称 | 收发 | 资人            |    | 部门                                    |        | the second second second second second second second second second second second second second second second se | 差错时间         | 差错责任人    | 性质  | 差错类别  | 差错内容     |
| 1  | 22352019100019 | 94670 | 测试部云 | 日通 | 围国际物流(上海)有限公司 | 5  | 运营中心[科越信息]{道                          | 圈关事业部} | 2019                                                                                                    | -12-25 15:00 |          | 改单  | 低级差错  | 11222222 |

#### 8.5 异常状态管理

#### 此界面可以追溯异常状态不再提醒的原因,将不再提醒的单证还原到异常状态中,

#### 可以点击修改处理原因,输入不在提醒的原因

| 营运管控-异常状态管  | 理          |      |     |      |              |                         |                             | 设为首页                  |
|-------------|------------|------|-----|------|--------------|-------------------------|-----------------------------|-----------------------|
| ž           | fi水号       |      |     |      | 处理时间         | 2020-03-08 ~ 2020-04-08 | 处理类型                        |                       |
| 5           | 也理人        |      |     |      |              |                         |                             |                       |
|             |            |      |     |      |              |                         |                             | 查询                    |
| 操作          | 流水号        | 处理类型 | 处理人 | 处理原因 | 批注           |                         |                             |                       |
| 还原   修改处理原因 | 9919110229 | 异常结关 | 朱政波 | 1    | 流水号:99191102 | 29,客户简称:XenoBlade,报关单号  | : 223320190001836534,异常原因 : | : 扣货,运输工具名称及航次号;,舱单件数 |

#### 8.6 结算异常管理

此界面可以选择异常原因选项查询指定异常状态并导出

| 云管 | 腔-结算异常管理      |          |      |      |      |    |        |    | 设为首 |
|----|---------------|----------|------|------|------|----|--------|----|-----|
|    | 异常原因          | 接单后未提交(应 | 收) ▼ |      |      |    |        |    |     |
|    |               |          |      |      |      |    | 1      | 查询 | 导出  |
|    | 流水号           | 客户简称     | 提运单号 | 费用性质 | 费用名称 | 金额 | 异常原因   | Ę  | 常周期 |
|    | 9920030190001 | 测试公司     |      | 应收   | 投单费  | 50 | 接单后未提交 |    | 3   |

#### 8.7 云复核质量管理

#### 此界面可以选择选项查询指定日期并导出

| 预录入号    |       | 差错人  |     |   | 差错日期 | 2020-02-19 | 3   | ē 20 | 20-03-19 |    |
|---------|-------|------|-----|---|------|------------|-----|------|----------|----|
| 制单人/复核人 |       | 是否协同 | 请选择 | • | (    | ●进口 ◎出口    |     |      |          |    |
|         |       |      |     |   |      |            | 查询  | 清空查道 | 前条件      | 导出 |
| 提供      | 预录入编号 | 项名称  | 制单  | 值 |      | 复核值        | īΕā | 龟值   | 差错人      |    |

#### 8.8 押箱支票管理

此界面可以选择部门,状态,客户简称等查询状态并且可以添加下发支票,申请、

#### 同意核销导出扣款清单

|                      |                                                    | 支票绑定部门                                                   | -不设置                                                                                                    | l-                                                                                                    |                                                                                                    | 支票下发部门                                                                                                    | 门 -不设置-                                                                                                    |                                                                                                    | •                                                                                                    |
|----------------------|----------------------------------------------------|----------------------------------------------------------|----------------------------------------------------------------------------------------------------|----------------------------------------------------------------------------------------------------|----------------------------------------------------------------------------------------------------|----------------------------------------------------------------------------------------------------|----------------------------------------------------------------------------------------------------|----------------------------------------------------------------------------------------------------|----------------------------------------------------------------------------------------------------|
|                      |                                                    | 支票状态                                                     | 全部                                                                                                    |                                                                                                    | •                                                                                                    | 客户简称                                                                                                    | 称                                                                                                    |                                                                                                    |                                                                                                    |
| 2019-12-03 ~ 2020-01 | -11                                                | 流水号                                                      |                                                                                                    |                                                                                                    |                                                                                                    |                                                                                                    |                                                                                                    |                                                                                                    |                                                                                                    |
| 发支票 目请核销             | 同意核销                                               |                                                          |                                                                                                    |                                                                                                    |                                                                                                    |                                                                                                    | 查询 导                                                                                                    | 出扣款清单                                                                                                    | 导出                                                                                                    |
| ◆ 支票状态               | ↓ 押箱支票号                                            |                                                          | ŧ                                                                                                    | 支票使用部门                                                                                                    | 客户简称                                                                                                    | ∲ 提逗                                                                                                    | 5单号                                                                                                    | 押箱支票                                                                                                    | 創期日                                                                                                    |
|                      | 2019-12-03~2020-01<br>发支票<br>申请报销<br>↓ <b>支票状态</b> | 2019-12-03~2020-01-11<br>交支票 申请核循 同意核销<br>◆ 支票状态 ◆ 押箱支票号 | 支票绑定部门       支票状态       2019-12-03 ~ 2020-01-11       波文票       申请核循       「夏意核循       ◆ 支票状态       ◆ 支票状态 | 支票绑定部门     -不设置       支票状态     全部       2019-12-03 ~ 2020-01-11     這水量       次支票     申請帳筋     同意振箭       ◆ 支票状态     ◆ 押箱支票号     ◆ 支票下发部门     ◆ | 文票绑定部门     -不设置-       文票状态     全部       2019-12-03 ~ 2020-01-11     法大号       次支票     申請核銷     「局意核銷       ◆ 支票状态     ◆ 排箱支票号     ◆ 支票下发部门     ◆ 支票使用部门 | 支票绑定部门       不设置-          支票状态       全部          2019-12-03 ~ 2020-01-11       這次量          送文票       申請帳簡       同盒帳簡         女票状态       ◆       支票下发部门       ◆       支票使用部门       ◆       客户简称 | 文票供定部门       -不设置-       支票下发部         文票状态 全部       マ       客户简和         2019-12-03 - 2020-01-11           次支票       申請務備       「局息核備         文票状态 ◆       按票下发部)       ◆       文票下发部)         ◆       文票状态 ◆       #補支票号       ◆       文票下发部)       ◆       文票使用部)       ◆       客户简称       ◆       操設 | 支票绑定部门       -不设置-       支票下发部门       -不设置-         支票状态       全部        客户简称         2019-12-03 ~ 2020-01-11            放空       申請帳簡       「最終稿           女票大态       ◆       文票下发部门       ◆           女票大态       ◆       支票下发部门       ◆ | 支票绑定部门       -不设置-       支票下发部门       -不设置-         支票状态       全部        客户简称         2019-12-03 ~ 2020-01-11            放空票       申請帳簡       「扇盒板筒           女票状态       ◆       支票下发部门       ・不设置・          女票       申請帳簡       「扇盒板筒            女票状态       ◆       東票下发部门       ◆       支票使用部门       ◆       客户简称 |

# 9. 统计分析

#### 9.1 单量分析

在此模块可以通过工作环节的起始日期,以及部门来进行进出口单量的百分比概览分析

| 单量分析-单量概览  |                       |     |            |      |    |   |      |      |     |      |    |      |
|------------|-----------------------|-----|------------|------|----|---|------|------|-----|------|----|------|
| 查询日期       | 2019-04-01~2019-04-30 |     | 统计维度       | 部门   |    | • |      |      |     |      |    |      |
| 部门         | 运营中心                  |     | ▼ 辅维度      | 请选择  |    | • |      |      |     |      |    |      |
|            |                       |     |            |      |    |   |      |      |     | 首询   | 导出 |      |
| 9.2        | ! 报关量分析               | :   |            |      |    |   |      |      |     |      |    |      |
| 统计分析-报关量分析 | 斤-百分比分析               |     |            |      |    |   |      |      |     |      |    | 设为首页 |
| 接单日期 🔻     | 2020-03-31            | 至   | 2020-04-03 | 统计维度 | 部门 | × | 部门   | 运营中心 | v   | 业务类型 | 全部 | ‡ v  |
| 进出口口岸      |                       | 接单人 |            | 责任人  |    |   | 客户简称 |      |     | 收发货人 |    |      |
|            |                       |     |            |      |    |   |      |      | 1.0 |      |    |      |
|            |                       |     |            |      |    |   |      |      |     | 查询   | Ę  | 出    |

在此模块可以通过工作环节的起始日期,以及部门来进行进出口单量的百分比统计分析以 及同环比分析

#### 9.3 绩效分析

1) 工作量分析当选择操作时间统计时,必须选择单个工作环节

查询的单证,是根据系统报关单号正式回流统计的,所以务必确保每天报关单数据已通过自动回流程序回流,程序会设定开机启动,切勿自行关闭或者退出,还有需要确保总的上传数据的 程序不被关闭

| ▲日期 ▼                    | 2020-03-19 ~ 2020-03-19            |   | 员工部门  | 心海报关        | •   | 工作环节 | 全部                    |
|--------------------------|------------------------------------|---|-------|-------------|-----|------|-----------------------|
| 统计维                      | 度 个人                               | • |       | 按个人统计时,可模糊查 | 间姓名 |      |                       |
|                          |                                    |   |       |             |     |      | 查询 导出                 |
|                          |                                    |   |       |             |     |      |                       |
| 2)通                      | 关时效                                |   |       |             |     |      |                       |
|                          |                                    |   |       |             |     |      |                       |
|                          |                                    |   |       |             |     |      |                       |
| i-绩效分析-通关时               | 女分析                                |   |       |             |     |      |                       |
| -绩效分析-通关时<br>进出/境标志      | 救分析<br>进口                          | • |       | 接单          | •   | 至    | 海关放行                  |
| -绩效分析-通关时<br>进出/境标志<br>月 | 效分析<br>进口<br>2020-04-08~2020-04-08 | • | 客户自编号 | 接单          | •   | 至    | 海关放行<br>[心海报关](通关事业部) |

【说明】:可以查询某个单证环节到下一个环节之间的单子。

#### 3) 云复核分析

| 统计分析-绩效分析-云复核分析 |     |      |      | 设为首页 |
|-----------------|-----|------|------|------|
| 复核日期 •          | 至   | 统计主列 | 客户简称 | •    |
| 客户简称            | 操作人 | 部门   | 心海报关 | •    |
|                 |     |      | 查询   | 导出   |

#### 【说明】: 查询的是复核单证的差错量统计

#### 9.4 退删改单分析

| 差错时间 20             | 020年     | 03月          | 至    | 2020年 | 03月   |
|---------------------|----------|--------------|------|-------|-------|
| 接单时间 20             | 020年     | 03月          | 至    | 2020年 | 03月   |
| 部门                  | 心海报关 🗘 💙 |              | 统计维度 | 部门    | T     |
| 如不选择差错类型,一律         | 聿视为"低级差错 | <b>i</b> " ! |      |       | 查询 导出 |
| <b>山不选择差错类型,一</b> 御 | 聿视为"低级差错 | F 1          |      |       |       |

#### 9.5 查验查获分析

# 統计分析-查验查获分析 设为首页 查询日期 2020-02-01-2020-02-29 统计维度 部1 [心海报关](通关事业部)

#### 【说明】:用来查询客户单量以及应收费用、利润的模块

# 9.6 归类分析

# 【说明】:统计归类备案分析和归类绩效分析

| 计分析-归类分析-归类备案分     | 祈         |      |             |         | 设为首页  |  |
|--------------------|-----------|------|-------------|---------|-------|--|
| 接单日期               |           | 至    |             | 统计主列    | 委托方   |  |
| 节章                 |           | 委托方  |             | 初审人     |       |  |
| 数据表 ◎图表            |           |      |             |         | 查询 导出 |  |
| 计分析-归类分析-归类绩效分     | 祈         |      |             |         | 设为首词  |  |
| 操作日期               |           | 至    | 部门 心海报关     |         |       |  |
| 工作环节               | 全部        | 员工名称 | 按个人统计时,可模糊查 | 询姓名     |       |  |
| 数据表  ◎图表           |           |      |             |         | 查询 导出 |  |
|                    |           |      |             |         |       |  |
| 员工名称               | 初审        | 初审退回 | 复审          | [审退回 终审 | 终审退回  |  |
| 员工名称<br>复审人        | 初审        | 初审退回 | 复审 集<br>601 | (审退回 终审 | 终审退回  |  |
| <ul><li></li></ul> | 初审<br>616 | 初审退回 | 复审          | (审退回 终审 | 终审退回  |  |